# DALASOEFTY

# The premiere data science training for professionals

"One should look for what is and not what he thinks should be." - Albert Einstein

INTRODUCTION TO SQL

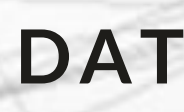

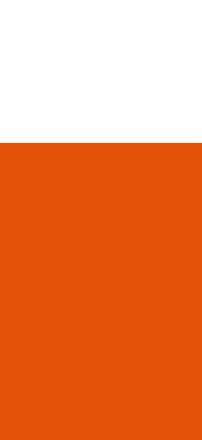

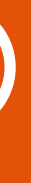

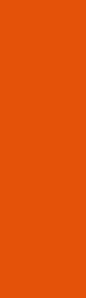

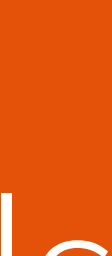

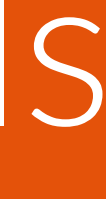

# Welcome to Intro to SQL

- Please confirm that the following technology is working properly:
  - 1. Confirm that you have SQL Server software installed correctly
  - 2. Save the following files to your desktop for this section (files previously sent to you from Data Society)
    - Claims.txt
    - crime\_incidents\_2013\_data.csv
    - crime\_incidents\_2013\_location.csv
    - Divisions.txt
    - Franchises.txt
    - Teams.txt

### INTRODUCTION TO SQL

# Overview of SQL

- 2. Working with data using SQL statements
- 3. Manipulating tables using SQL
- Logical and mathematical operations and functions 4.
- 5. SQL Server best practices

# Outline

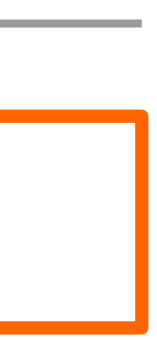

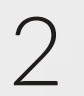

# Objectives

- Develop a basic understanding of relational databases and SQL 1.
- Setting up Management Studio and importing data 2.
- 3. Learn foundational SQL query concepts

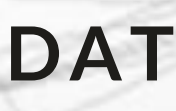

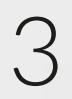

# What is SQL?

- SQL is short for Structured Query Language. It is the standard language used to communicate with most relational databases
  - SQL queries are sent to a database to ask it to perform a specific task with the data it stores
- Microsoft SQL Server is a type of relational database

### INTRODUCTION TO SQL

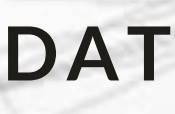

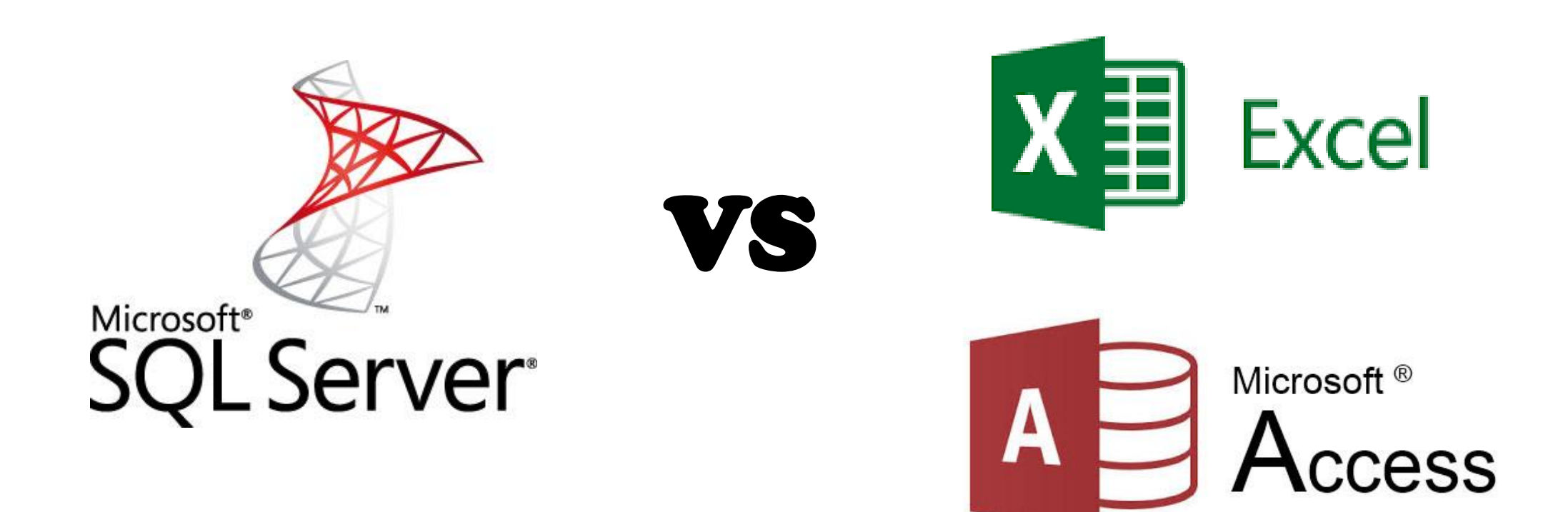

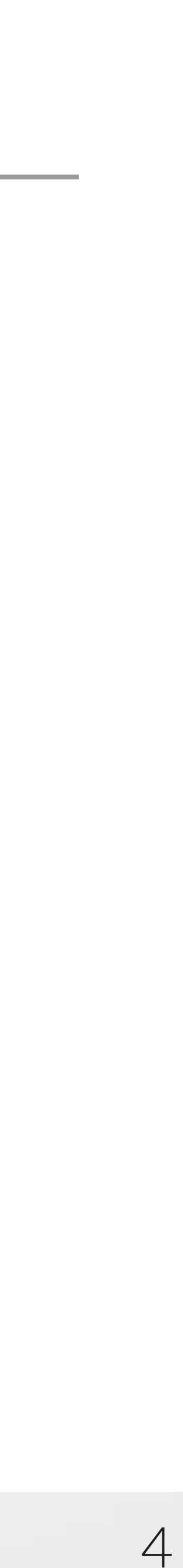

- Learn to Import/Export, manipulate, combine, and aggregate data sets using SQL Management Studio
- These lessons are structured with the intent of using SQL server as an intermediary to store and aggregate data as displayed in the image below

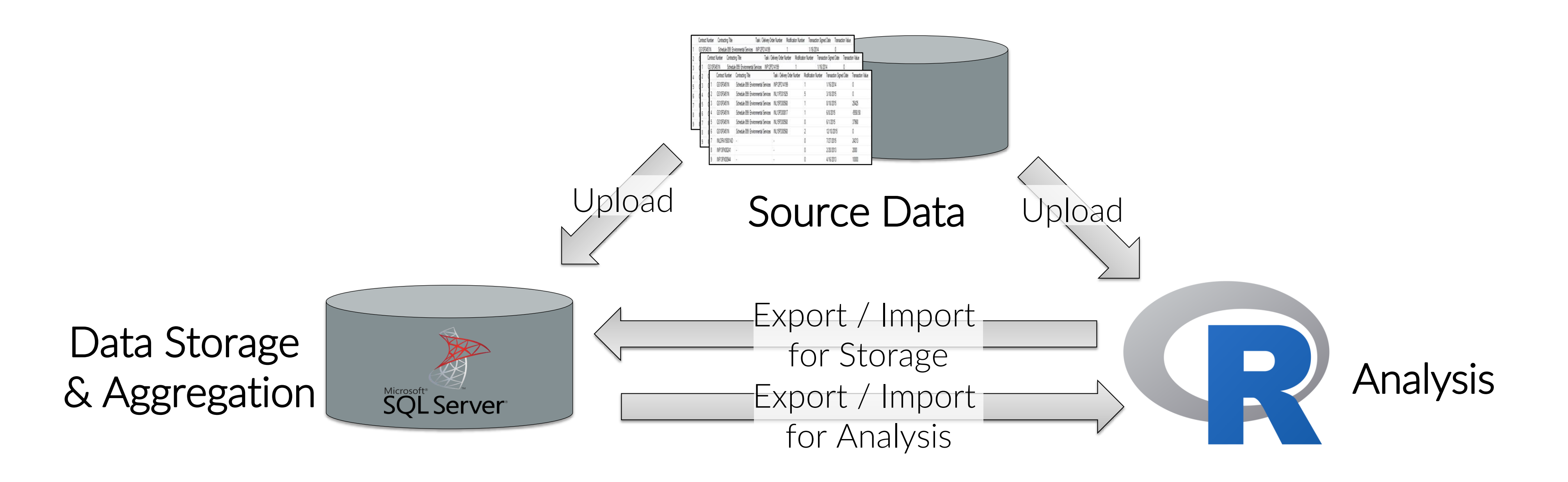

INTRODUCTION TO SQL

# Goals for Intro to SQL

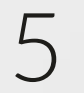

# Why use SQL?

### Great Average Limited

|                               | SQL                                                                                                    | Access                                                                                                 | Excel                                                                                                  |
|-------------------------------|----------------------------------------------------------------------------------------------------|----------------------------------------------------------------------------------------------------|----------------------------------------------------------------------------------------------------|
| Data Size Limits              | Best option for analyzing large data sets (over<br>1 million records)                                   | Handles larger data sets than Excel, but can be limited by memory and space of local computers         | Limited to 1,048,576 records for data se                                                               |
| Manipulating<br>Data          | Multiple queries can easily be combined to coerce data from multiple data sets                          | Querying capabilities similar to SQL with less flexibility and capabilities                            | Combining data sets can be difficult and prone to manual and formula errors                            |
| Analyzing /<br>Reporting Data | Limited built-in analysis functions and lack of<br>built-in reporting and visualization<br>capabilities | Built in form and report capabilities for easy reporting, but more limited set of analysis functions   | Many built in analysis functions,<br>visualizations, and formatting for easy<br>modeling and reporting |
| Speed                         | Faster Processing                                                                                       | Slower processing                                                                                      | Slower Processing                                                                                      |
| Compatibility                 | Compatible with most visualization, business intelligence, and statistical analysis platforms           | Compatible with many visualization, business intelligence, and statistical analysis platforms          | Compatible with most visualization, bus intelligence, and statistical analysis plat                    |
| Quality Control               | SQL Queries create repeatable and auditable analysis processes that can be clearly commented            | Access Queries also create repeatable<br>processes, but are often less transparent than<br>SQL queries | Excel Analyses are harder to replicate de manual steps that can be difficult to au                     |
| Learning Curve                | Can be easy to learn for people without a programming background                                        | Can be easy to learn for people without a programming background                                       | Easy to learn for any analyst                                                                          |

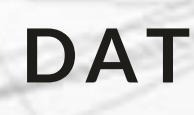

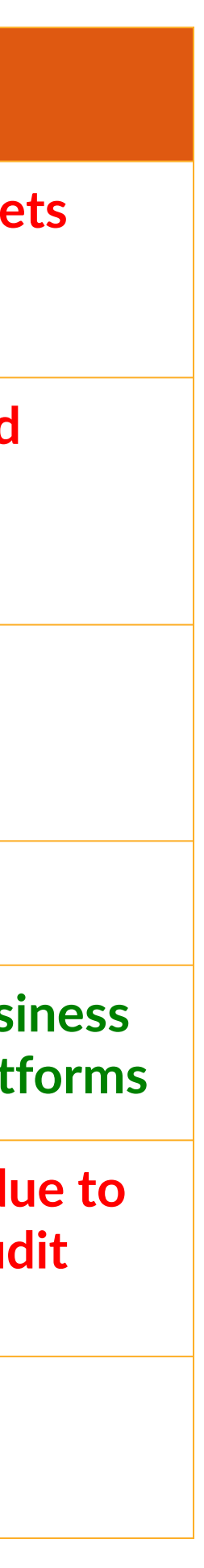

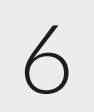

# Intro to relational databases

- What is a relational database?
  - based on common attributes in the columns and rows of those tables
  - tables

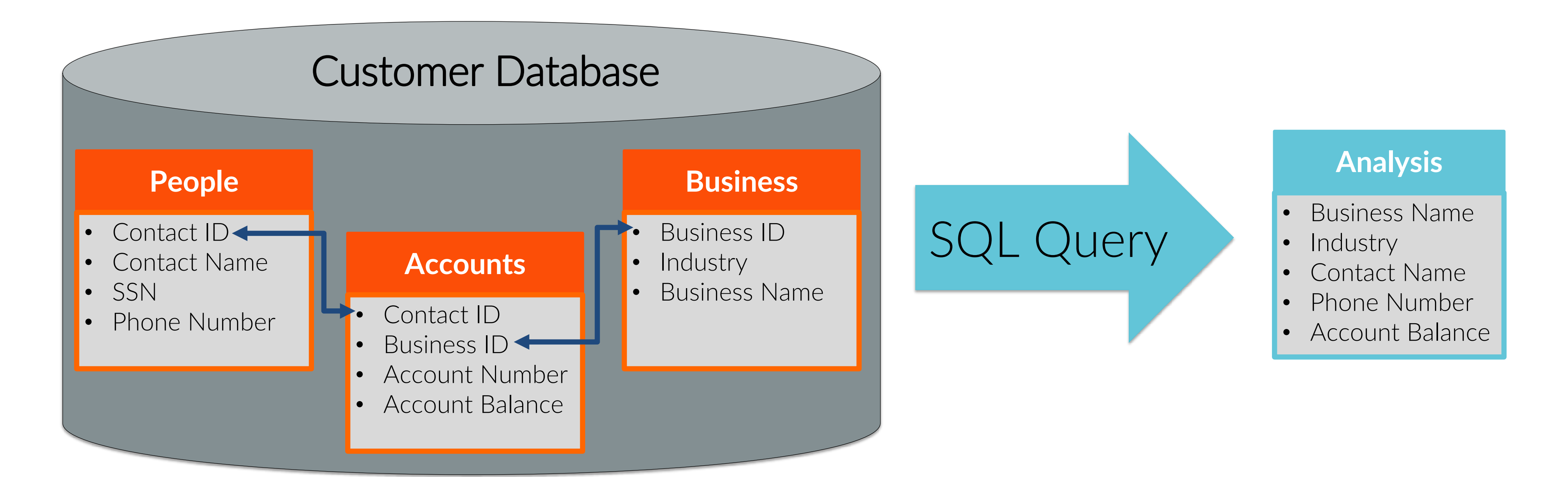

### INTRODUCTION TO SQL

- Relational databases store data in the form of tables that can be related to one another - SQL Queries can leverage these relationships to rearrange the data stored in database

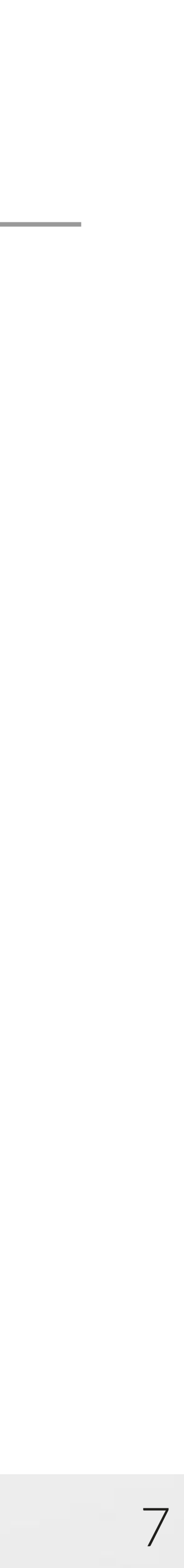

# **SQL Server general functionality**

- capabilities of SQL Server:
  - Import/Store/Export data
  - Execute queries
    - Combine existing data
    - Update existing data
    - Extract, summarize, and/or aggregate data •
    - Perform calculations on existing data
    - Create and delete data tables
  - Administrative functions
    - Database security and access control

### INTRODUCTION TO SQL

# SQL Server Management Studio is an environment used by analysts to access the

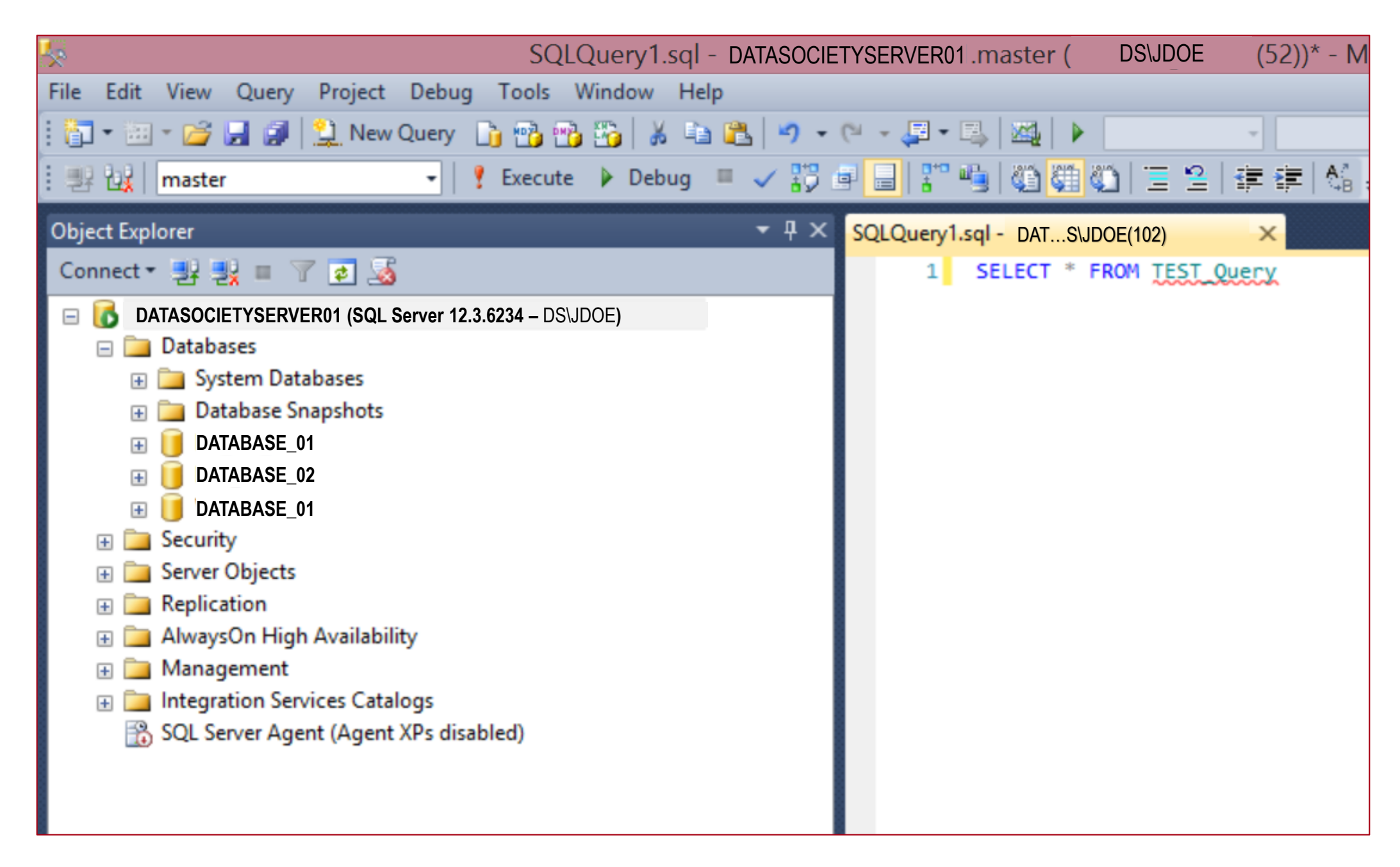

\*Screen Shot from SQL Server Management Studio

![](_page_8_Picture_16.jpeg)

![](_page_8_Picture_17.jpeg)

# **SQL Server general components**

![](_page_9_Figure_1.jpeg)

- Server database servers are programs that provides database services to other computer programs
- same fashion.
- Table data stored in a tabular format with rows of named columns
- accessing servers, databases, and tables to launch commands to the server)

### INTRODUCTION TO SQL

![](_page_9_Picture_7.jpeg)

| SQL Server Management Studio                |                                        |  |  |  |
|---------------------------------------------|----------------------------------------|--|--|--|
| SQLQuery1.sql - DATASOCIE                   | TYSERVER01.master ( DS\JDOE (52))* - M |  |  |  |
| Query Project Debug Tools Window Help       |                                        |  |  |  |
| 🚺 📃 New Query 📑 📸 📸 🍒 🛓 🛋 🕰 🔊 🔸             | (" - ↓ ↓ ↓ ↓                           |  |  |  |
| 🚽 🕴 Execute 🕨 Debug 🔲 🖌 👬                   | 9 🔒   🎦 🧌 🥘 🦉 🏐 🗏 🗄 🛊 🛊   🐔            |  |  |  |
| <b>-</b> ₽ ×                                | SQLQuery1.sql - DATS\JDOE(102)         |  |  |  |
| 🔲 🍸 🛃 🍒                                     | 1 SELECT * FROM TEST Query             |  |  |  |
| TYSERVER01 (SQL Server 12.3.6234 – DS\JDOE) |                                        |  |  |  |
| s                                           |                                        |  |  |  |
| m Databases                                 |                                        |  |  |  |
| oase Snapshots                              |                                        |  |  |  |
| BASE_01                                     |                                        |  |  |  |
| BASE_02                                     |                                        |  |  |  |
| BASE_01                                     |                                        |  |  |  |
| atabase Diagrams                            |                                        |  |  |  |
| ables                                       |                                        |  |  |  |
| System Tables                               |                                        |  |  |  |
| FileTables                                  |                                        |  |  |  |
| dbo.tbl_Data_Society_Stats                  |                                        |  |  |  |
|                                             |                                        |  |  |  |

Database – is a container of data/information organized into tables (and other structures) so that they can be easily managed and accessed back in

SQL Server Management Studio – An application used to configure, manage, and administer components of SQL server (i.e. the user interface for

![](_page_9_Picture_14.jpeg)

![](_page_9_Figure_15.jpeg)

# **Exercise 1 - connect to SQL**

• In this activity we will **①** connect to a SQL Server, **②** create a new database, **B**open a new query window, and **A** select a SQL database to query from

![](_page_10_Picture_2.jpeg)

| eļ                                                                     | Connect to Server ×                                                                 |
|------------------------------------------------------------------------|-------------------------------------------------------------------------------------|
| SQL Se                                                                 | erver <sup></sup> 2012                                                              |
| Server type:<br>Server name:<br>Authentication:<br>Login:<br>Password: | Database Engine   DATASOCIETYSERVER01  SQL Server Authentication  Remember password |
| Conn                                                                   | ect Cancel Help Options >>                                                          |

Connect to the "XXXXXXX" Server created on your computer when SQL Express was installed

![](_page_10_Picture_5.jpeg)

Create a database and call it "Data\_Society\_SQL\_Class"

### INTRODUCTION TO SQL

# **Getting Started**

DATA SOCIETY © 2017

![](_page_10_Picture_10.jpeg)

• Create a new SQL script by clicking on "New Query in the toolbar

![](_page_10_Picture_12.jpeg)

dropdown menu

10

other methods:

### Import/Export Wizard Description Gives users a point and click interface Hand to upload tables into SQL server while can b using Management Studio comp Advantages Easy user interface • Cr Best use is for small tables with little • Do chance of import error: im Basic look up table containing a value and description - Sample data sets Can alter data to fit into a defined **Drawbacks** • M( table rather than resulting in an error

### INTRODUCTION TO SQL

# Data loading

• There are 3 methods for importing data into SQL server. This class will focus on using the Import/Export Wizard; however, it is important to understand the

| SQL Server Integration<br>Services (SSIS)                                                                                                    |
|----------------------------------------------------------------------------------------------------|
| Uses Microsoft Visual Studio to crea<br>process flow for importing and<br>transforming tables                                                                                                    |
| <ul> <li>Creates a repeatable audit trail</li> <li>Dynamically import multiple files</li> <li>Import similar files using loops</li> <li>Perform additional transformation<br/>and queries before and after table<br/>imports</li> </ul> |
| <ul> <li>Requires learning Microsoft Visua<br/>Studio</li> <li>More difficult to set up and has<br/>some situations requiring new syr</li> </ul>                                                                                        |
|                                                                                                    |

![](_page_11_Figure_8.jpeg)

![](_page_11_Picture_9.jpeg)

# **Exercise 2a - loading data**

- Uploading Files using the Import/Export Wizard
  - accompanying these slides
    - Claims.txt
    - crime incidents 2013 data.csv
    - crime incidents 2013 location.csv

![](_page_12_Figure_6.jpeg)

# Open Import/Export Wizard

### INTRODUCTION TO SQL

- Upload 3 files using Import/Export Wizard following the directions in the SQL script

![](_page_12_Picture_11.jpeg)

### Follow Import Steps

![](_page_12_Picture_14.jpeg)

- Use code to create and import table using bulk insert
  - accompanying these slides
    - Franchises.txt
    - Teams.txt •
    - Divisions.txt

--Step 1: Create Franchises Table \_\_\_\_\_ USE [Data Society SQL CLass] CREATE TABLE Data\_Society\_SQL\_CLass.[dbo].[tblDemosFranchises]( ) ON [PRIMARY] GO --data has to be on same server copy to it first Bulk insert dbo.tblDemosFranchises From 'C:\Users\W530\Desktop\SQL Class\2a) Activity Files\Franchises.txt' With (Fieldterminator = ' ') --(120 row(s) affected)

### INTRODUCTION TO SQL

# **Exercise 2b - loading data**

- Create a table and import the following text files into SQL Server using the SQL script

[FranchID] [char](3) COLLATE SQL\_Latin1\_General\_CP1\_CI\_AS NULL, [FranchName] [varchar](50) COLLATE SQL\_Latin1\_General\_CP1\_CI\_AS NULL, [Active] [varchar](4) COLLATE SQL\_Latin1\_General\_CP1\_CI\_AS NULL

--The console message should reflect 120 records affected if this is performed successfully

![](_page_13_Picture_17.jpeg)

# Post import data treatment

- Often tables imported into SQL are not ready for analysis
- When preparing for an analysis think of three types of tables:
  - Raw freshly imported into the SQL environment
  - Intermediate mirror of raw tables with fields transformed into usable data types Ex: dates might be imported as text and require transformation into a date format for analysis
- - Analysis tables with the fields required for an analysis

![](_page_14_Figure_7.jpeg)

• This will be covered further in the Best Practices section

### INTRODUCTION TO SQL

![](_page_14_Picture_10.jpeg)

- \*Note: it is a best practice to name tables to distinguish these table types (Ex. tbl\_**Raw**\_Procurement\_Data \_2016)
  - DATA SOCIETY © 2017

![](_page_14_Picture_14.jpeg)

![](_page_14_Picture_15.jpeg)

# Query examples and explanation

- SQL Queries follow a standard order of statements that must
  - commands must be maintained
- 1. SELECT
- $2 \cdot INTO$
- 3. FROM
- 4. WHERE
- 5. GROUP BY
- 6. HAVING
- 7. ORDER BY

![](_page_15_Picture_11.jpeg)

DATA SOCIETY © 2017

be followed in each query for SQL server to understand a query - Not all statements are required for every query, but the same order of

| <pre>1 SELECT Contract_N0 2 FROM [tbl_DS_Sample] 3 4 SQLQuery1.sql - USS\mfergusson (53))* × Slide examp 1 □SELECT Contract_N0 2 FROM [tbl_DS_Sample] 3 WHERE Contract_N0 like '%12345F%' 4 ORDER BY Contract_N0 5 SELECT Contract_N0 like '%12345F%' GROUP BY Contract_N0 = '12345F' ORDER BY Contract_N0</pre>                                                                                        | LQuery                                                           | 1.sql - not connected                                                                                                    | d* 🗙 Slide                     |                                                                                                 |             |
|----------------------------------------------------------------------------------------------------|------------------------------------------------------------------|----------------------------------------------------------------------------------------------------|--------------------------------|-------------------------------------------------------------------------------------------------|-------------|
| 4       SQLQuery1.sql - USS\mfergusson (53))* × Slide examp         1       □ SELECT Contract NO         2       FROM [tbl DS Sample]         3       WHERE Contract NO like '%12345F%'         GROUP BY Contract NO       5         WHERE Contract NO like '%12345F%'         GROUP BY Contract NO         HAVING Contract NO         FY Contract NO         HAVING Contract NO         SY Contract NO | 1<br>2<br>3                                                      | SELECT Contra<br>FROM [tbl_DS_                                                                                                  | ct_NO<br>Sample]               |                                                                                                 |             |
| <pre>1 SELECT Contract NO 2 FROM [tbl DS Sample] 3 WHERE Contract NO like '%12345F%' 4 ORDER BY Contract NO 5 WHERE Contract NO like '%12345F%' GROUP BY Contract NO HAVING Contract NO = '12345F' ORDER BY Contract NO</pre>                                                                                                    | 4                                                                |                                                                                                    | SQLQuery1.                     | ql - USS\mfergusson (53))* 🗙                                                                    | Slide examp |
|                                                                                                    | qI - US<br>SELECT<br>FROM [<br>WHERE<br>GROUP<br>HAVING<br>ORDER | S\mfergusson (53))*<br>Contract NO<br>tbl DS Sample]<br>Contract NO like<br>BY Contract NO<br>Contract NO = '<br>BY Contract NO | 1 E<br>2 3<br>4 5<br>'%12345F% | SELECT Contract NO<br>FROM [tbl DS Sample]<br>WHERE Contract NO like 'S<br>ORDER BY Contract NO | %12345F%'   |

![](_page_15_Picture_14.jpeg)

# Query examples and explanation

![](_page_16_Figure_1.jpeg)

INTRODUCTION TO SQL

- **SELECT** defines the fields that will be included in the new table requested by a query from other tables and from functions
- **INTO** declares that a query will create a new table in the database
- $\underline{\mathsf{FROM}}$  defines the existing tables that a query will draw data from
- **WHERE** filters the query results based on criteria from the original tables
- **GROUP BY** aggregates query results to include distinct values of the selected fields
- HAVING Similar to WHERE, except can contain aggregate functions. HAVING clauses can reference any of the items that appear in the select list
- ORDER BY sorts the query results in order by the indicated fields

![](_page_16_Picture_11.jpeg)

# **Querying basics: SELECT & FROM**

- The basic component of a SQL quer used to:
  - 1. Return text
  - 2. Return the results of basic math or other operations
  - 3. Returns 1 or more fields from a table in the FROM clause

**SELECT STAR -** Return 793 records from all columns

SELECT \*
FROM tblClaims

**SELECT TOP X** – Returns the first **X** Records from columns selected

SELECT TOP 20 \* FROM tblClaims

INTRODUCTION TO SQL

# • The basic component of a SQL query is the SELECT statement which can be

# ner operations

**SELECT** Columns – Returns 793 records of specified columns

SELECT ClaimID, MemberID FROM tblClaims

**SELECT DISTINCT** – Returns 11 unique records (no duplicates) across the columns selected

SELECT DISTINCT Gender

, ProviderType
FROM tblClaims

![](_page_17_Picture_18.jpeg)

# **Querying basics: WHERE**

- defined in the WHERE clause
  - and pattern matching

Where Specific Column Value – returns 3 records WHERE the diagnosis is equal to "V16.3"

SELECT \* FROM tblClaims WHERE Diagnosis = 'V16.3'

INTRODUCTION TO SQL

# • The WHERE clause is used to filter records from a table based on logical criteria

- Logical operators will be discussed in more detail later, but this includes equality, ranges,

Where value range – returns 105 records WHERE the claim payment was between \$100 and \$200

SELECT \* FROM tblClaims WHERE CAST (Paid AS MONEY) > 100 AND CAST (Paid AS MONEY) < 200

**Note:** the Paid column was uploaded in a text formats and therefore needs to be converted to a numeric data type in order to be compared to the desired numerical range

![](_page_18_Picture_12.jpeg)

# **Querying basics: GROUP BY & HAVING**

- selected
  - GROUP BY statements are different from using SELECT DISTINCT because it allows aggregation functions (e.g. counts, sums, etc.)
- aggregation functions used in conjunction with the grouping

**GROUP BY with count** – returns 11 unique records and the counts of occurrences for each combination of records in the original data set

SELECT Gender, ProviderType , COUNT(\*) AS Counts FROM tblClaims GROUP BY Gender, ProviderType

### INTRODUCTION TO SQL

• The GROUP BY clause is used to return unique records (no duplicates) across columns

• The HAVING clause can only be used in conjunction with GROUP BY. It acts as an additional WHERE clause for the results of a GROUP BY statement or the results of any

> GROUP BY with Count and HAVING criteria – returns 2 of the unique records from the original query based on additional filtering from the HAVING clause

SELECT Gender, ProviderType , COUNT(\*) AS Counts FROM tblClaims GROUP BY Gender, ProviderType HAVING ProviderType = '246' AND COUNT (\*) >= 5

![](_page_19_Picture_13.jpeg)

# Querying basics: aggregation

- items into a single item (or multiple line items when using "GROUP BY")
- SQL aggregation functions include:
  - MIN
  - MAX
  - SUM
  - AVG
  - COUNT

### tbl\_cash\_balances

| Group | Cash_Balance |  |
|-------|--------------|--|
| А     | 20           |  |
| В     | 50           |  |
| В     | 100          |  |
| D     | 120          |  |
| E     | 30           |  |

FROM #tbl cash balances --Aggregating by groups SELECT [GROUP]

- GROUP BY [GROUP]

### INTRODUCTION TO SQL

![](_page_20_Picture_17.jpeg)

Aggregate functions are used to summarize data by rolling up a set of data

![](_page_20_Figure_19.jpeg)

![](_page_20_Figure_21.jpeg)

![](_page_20_Picture_22.jpeg)

# Querying basics: sorting data

- The ORDER BY query statement is used to sort query results
  - Query results can be sorted by one or more fields
  - Using ASC or DESC after a field explicitly sorts the results in ascending or descending order, respectively
    - When there is no explicit reference the sorting defaults to ascending

### tbl\_cash\_balances

| Group | Cash_Balance |  |
|-------|--------------|--|
| А     | 20           |  |
| В     | 50           |  |
| В     | 100          |  |
| D     | 120          |  |
| E     | 30           |  |

![](_page_21_Picture_7.jpeg)

--Sort Ascending SELECT [GROUP], [Cash\_Balance] FROM #tbl\_cash\_balances ORDER BY [Cash Balance]

--Sort Descending SELECT [GROUP], [Cash\_Balance] FROM #tbl\_cash\_balances ORDER BY [GROUP] DESC

INTRODUCTION TO SQL

![](_page_21_Figure_11.jpeg)

Note that only columns explicitly called will be sorted

![](_page_21_Picture_14.jpeg)

# Querying basics: saving results

- Saving results: If query results need to be saved for later reference or analysis there are several methods to save those results:

  - Exporting results (save results as a .csv file or copy results into a spreadsheet) - Using the INTO clause to create a permanent or temporary table
    - Permanent Table (use "INTO TableName") Creates a permanent table that will appear in a database for all users

    - instance of SQL Server

### Create Permanent Table

### SELECT \* INTO tblClaims copy FROM tblClaims

SELECT \* INTO #tblCl FROM tblCla

### INTRODUCTION TO SQL

![](_page_22_Picture_11.jpeg)

### Create Loc

• Local Temporary Table (use "INTO #TableName") – Visible only to their creators during the same connection to an instance of SQL Server as when the tables were first created or referenced • Global Temporary Table (use "INTO ##TableName") – Visible to any user and any connection after they are created, and are deleted when all users that are referencing the table disconnect from the

| al Temporary Table    | Create Global Temporary Table                            |
|-----------------------|----------------------------------------------------------|
| aims_tmp_local<br>ims | SELECT *<br>INTO ##tblClaims_tmp_globa<br>FROM tblClaims |

![](_page_22_Picture_16.jpeg)

![](_page_22_Picture_17.jpeg)

# **Querying basics: deleting tables**

- the DROP TABLE command is used to remove tables from a database
- a reversible action
  - tables)
  - It is often helpful to have a statement to drop temporary tables (and sometimes streamline updates to an analysis

### Dropping Tables

| DROP | TABLE | tblClaims_copy                  |
|------|-------|---------------------------------|
| DROP | TABLE | <pre>#tblClaims_tmp_local</pre> |
| DROP | TABLE | ##tblClaims tmp global          |

INTRODUCTION TO SQL

• This command will remove a table from a database permanently and this is not

- BE EXTREMELY CAREFUL when dropping tables in a database (especially permanent

permanent analysis tables) prior to the statement creating those tables in a script to

### Analysis Use Example

DROP TABLE #tblDemosFranchises SELECT \* INTO #tblDemosFranchises FROM [dbo].[tblDemosFranchises] --WHERE Active = 'NA' --(50 row(s) affected) (WHERE Active = 'NA') WHERE Active = 'Y' --(60 row(s) affected) (WHERE Active = 'Y')

![](_page_23_Picture_14.jpeg)

# **Querying basics: commenting code**

Comments are non-executing text statements that should be used to explain queries

![](_page_24_Figure_2.jpeg)

- In line comments – all text after "--" will not be read by SQL Server when a query is run

SELECT Contract NO -- (This Text will not affect the query)

- Block comments - all text between "/\*" and "\*/" will not be read by SQL Server when a query

![](_page_24_Picture_9.jpeg)

# Querying basics: formatting code

Formatting and commenting SQL code should be done in a consistent and repeatable manner to make your code easier to proofread and change

Poor formatting – lines run off the screen making code hard to read

• Good formatting – comments and code are in logical order and easily read

--Step 1) Look at all Contract numbers in scope SELECT Contract NO FROM [tbl DS Sample] WHERE Contract NO = '54345F'

- SELECT Contract NO FROM [tbl DS Sample] WHERE Contract NO = '54345F'

![](_page_25_Picture_13.jpeg)

# **Exercise 3 - writing basic SQL**

- Practice writing basic SQL statements
- Remember to use proper formatting and appropriate comments

![](_page_26_Picture_4.jpeg)

![](_page_26_Picture_8.jpeg)

![](_page_27_Picture_0.jpeg)

![](_page_27_Picture_1.jpeg)

### INTRODUCTION TO SQL

![](_page_27_Picture_3.jpeg)

# Questions?

# 

![](_page_27_Picture_7.jpeg)

![](_page_28_Picture_0.jpeg)

# 1. Overview of SQL

# Working with data using SQL statements

- 3. Manipulating tables using SQL
- Logical and mathematical operations and functions 4.
- 5. SQL Server best practices

# Outline

![](_page_28_Picture_11.jpeg)

![](_page_28_Picture_12.jpeg)

# Objectives

# 1. Understand, manipulate, and alter SQL Data types

# 2. Learn how to change data in tables

### INTRODUCTION TO SQL

![](_page_29_Picture_4.jpeg)

![](_page_29_Picture_7.jpeg)

# SQL data types

There are many different data types in SQL Server; however, there are 3 main data type categories:

- Numeric: contains numbers and can be used in mathematical operations
- Character: contains strings of text and can be searched for words and phrases or concatenated
- Date: contains dates and/or times that are stored as number allowing date type fields to also be used in mathematical operations

![](_page_30_Picture_6.jpeg)

# Data type examples

| Numeric   | Character                                   | Date                       |
|-----------|---------------------------------------------|----------------------------|
| 1         | A123F                                       | 1/01/2000                  |
| -2,000    | Coffee is a great way to start off your day | 2005-07-01<br>00:00:00:000 |
| \$250.35  | Automobile                                  | June 16 2013               |
| 0.0023464 | Desk                                        | Monday, January<br>2002    |

# Examples of data types

Numeric Data Types

### Character Data Types

- Char
- Varchar
- Nvarchar

Date Data Types

- Datetime
- Date
- Time

- Int
- Money
- Bit
- Decimal

![](_page_30_Picture_24.jpeg)

![](_page_30_Picture_25.jpeg)

# NULLS

- "zero-length" string values (i.e. "")
  - NULL values are excluded from aggregate functions:
    - it returns a count of 2
  - relationship for combining tables

# **BLANK** Values

**NULL** Values

INTRODUCTION TO SQL

• NULL values are non-existing records in a field. They are different from "blank" or

Example: when SQL counts the number of records in the ID Number column ("COUNT (ID Number)")

- NULL values do not link to one another when they are in a field being used as the

• To locate NULL values, use "IS NULL" (or "IS NOT NULL") in a WHERE clause - Example: "WHERE ID Number IS NULL" would return only row 3 in the table below

|   | ID_Number | Category | Purchase_Date           |
|---|-----------|----------|-------------------------|
|   |           | BMW      | 2002-01-01 00:00:00.000 |
| 2 | 1112      | Mercedea | ►NULL                   |
|   | NULL      | NULL     | 1970-12-01 00:00:00.000 |

![](_page_31_Figure_16.jpeg)

![](_page_31_Picture_17.jpeg)

# **CAST and CONVERT functions**

- type into another
- Function syntax: - CAST ([FIELD NAME] AS [DATA TYPE]) - CONVERT ([DATA TYPE], [FIELD NAME])

![](_page_32_Picture_4.jpeg)

• The CAST and CONVERT functions explicitly convert expressions of one data

--Convert Text Date to a Datetime format SELECT CONVERT (date, '1/1/2000')

![](_page_32_Picture_9.jpeg)

--Convert Text number to a numeric format SELECT CAST ('1.0023567' AS MONEY)

![](_page_32_Picture_11.jpeg)

![](_page_32_Picture_13.jpeg)

# **Case statements**

- based on logical statements
- Types of logical operators
  - Simple (equality check)
  - Searched (expressions with additional logic such as >, <, AND, OR, etc.)

```
--Case Statement Syntax
CASE WHEN ... THEN
    [WHEN ... THEN]
    [ELSE]
END
--Case Statement Example
CASE WHEN Amount 1 > Amount 2 THEN '> Amount 1'
    WHEN Amount 1 <= Amount 2 THEN '<= Amount 1'
    ELSE 'N/A'
END
```

INTRODUCTION TO SQL

# • Evaluates a list of conditions and returns one of multiple result expressions

![](_page_33_Picture_11.jpeg)

# Case statement example

### #tblDemosTeams\_case\_ex

| Yr   | TeamID | Points |
|------|--------|--------|
| 2001 | ABC    | 1024   |
| 2015 | ABC    | 910    |
| 2017 | BCD    | 500    |

![](_page_34_Figure_3.jpeg)

| Yr   | TeamID | Offensive Rating |
|------|--------|------------------|
| 2001 | ABC    | Great Offense    |
| 2015 | ABC    | Unknown          |
| 2017 | BCD    | Poor Offense     |

![](_page_34_Picture_5.jpeg)

![](_page_34_Picture_6.jpeg)

# Results

INTRODUCTION TO SQL

![](_page_34_Picture_9.jpeg)

- WHEN Points > 910 THEN 'Great Offense'
- WHEN Points < 910 THEN 'Poor Offense'

Note that the logic in this case statement does not address a score of exactly 910 which is why one result record is 'Unknown'

![](_page_34_Picture_17.jpeg)

![](_page_34_Figure_18.jpeg)

# **Exercise 4 - data types**

- Using the tables you imported earlier, practice the syntax for:
  - CASE statements
  - CAST and CONVERT functions

### INTRODUCTION TO SQL

![](_page_35_Picture_5.jpeg)

![](_page_35_Picture_8.jpeg)
- and change data values
- These statements include:
  - INSERT: add records to a table
  - DELETE: delete records from a table
  - TRUNCATE: delete all records in a table
  - UPDATE: change values

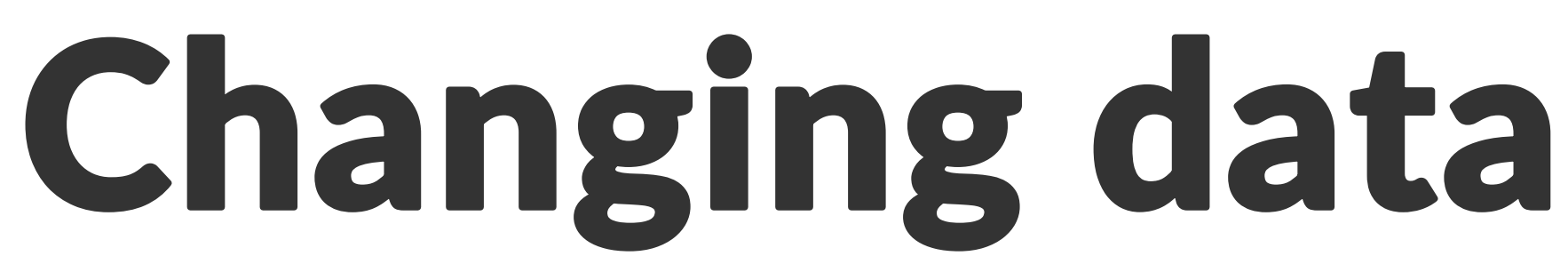

## • Data tables can also be changed using specific statements that add, remove,

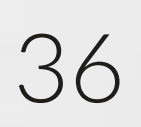

## INSERT statements add rows from an input source into a table

- Different syntax structures
  - Identical tables
  - Different structures
  - Values

| tbl_cash_balances |
|-------------------|
|-------------------|

| Group | Cash_Balance |
|-------|--------------|
| А     | 20           |
| В     | 50           |
| В     | 100          |
| D     | 120          |
| E     | 30           |

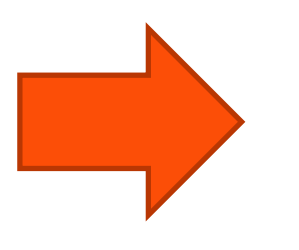

--Insert into the same columns **INSERT** INTO tbl\_cash\_balances VALUES ('G', 90)

**INSERT** INTO tbl\_cash\_balances SELECT 'E', 90

**INSERT INTO tbl\_cash\_balances** SELECT [GROUP], [Cash Balance] FROM tbl cash balances insert

--Insert different columns **INSERT** INTO tbl\_cash\_balances ([GROUP]) SELECT [GROUP] --with a NULL value

### INTRODUCTION TO SQL

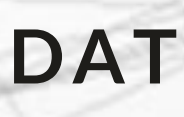

## **Changing data: INSERT statement**

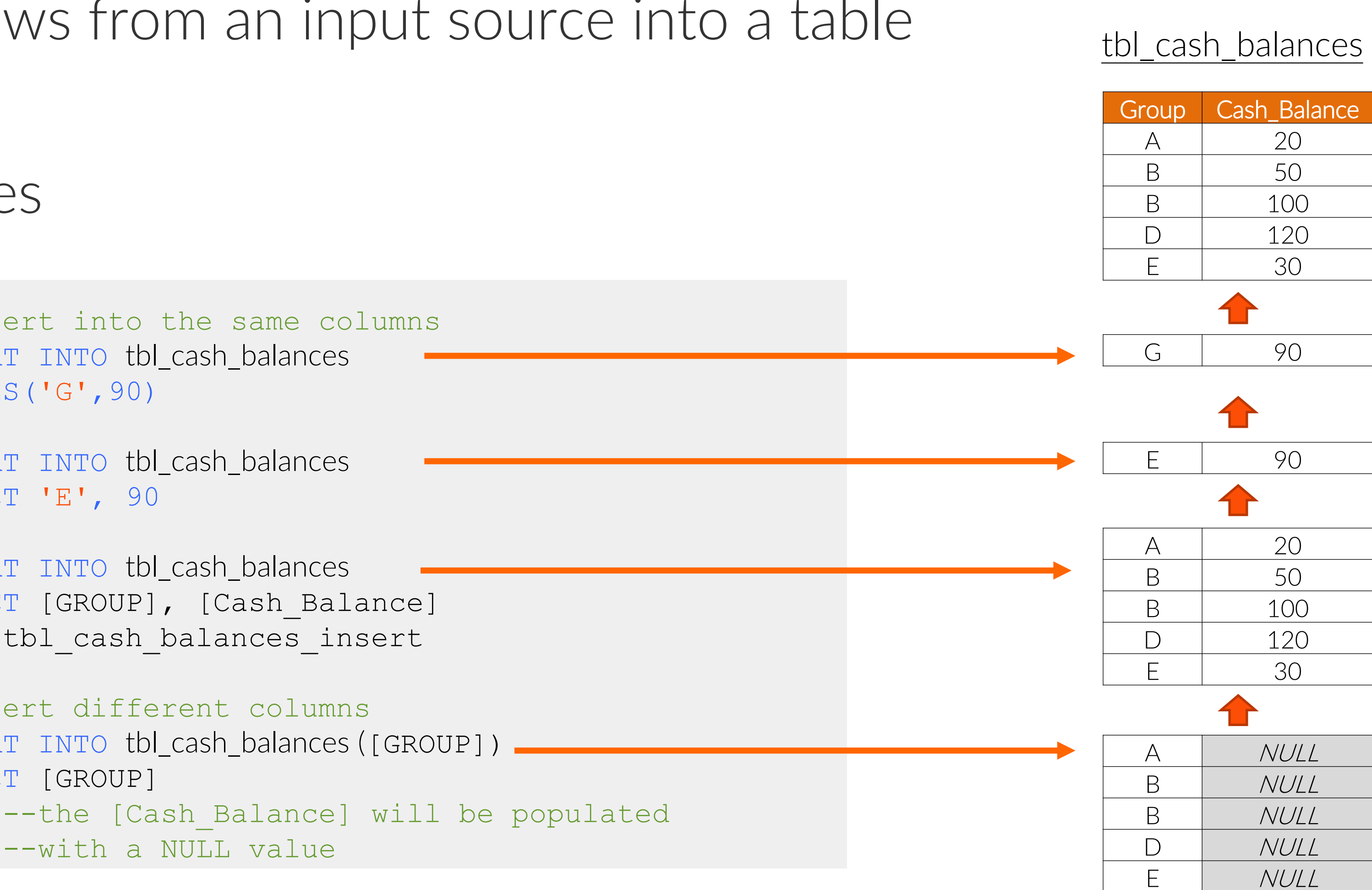

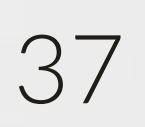

# **Changing data: DELETE Statement**

## DELETE statements permanently remove rows from data tables - Removes either an entire table or specified records

#### tbl cash balances

| Group | Cash_Balance |  |
|-------|--------------|--|
| А     | 20           |  |
| В     | 50           |  |
| В     | 100          |  |
| D     | 120          |  |
| E     | 30           |  |

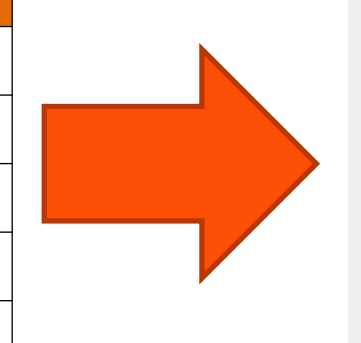

--Remove all rows **DELETE** tbl\_cash\_balances

**DELETE** tbl\_cash\_balances WHERE [GROUP] = `E'

#### INTRODUCTION TO SQL

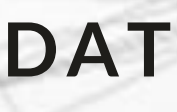

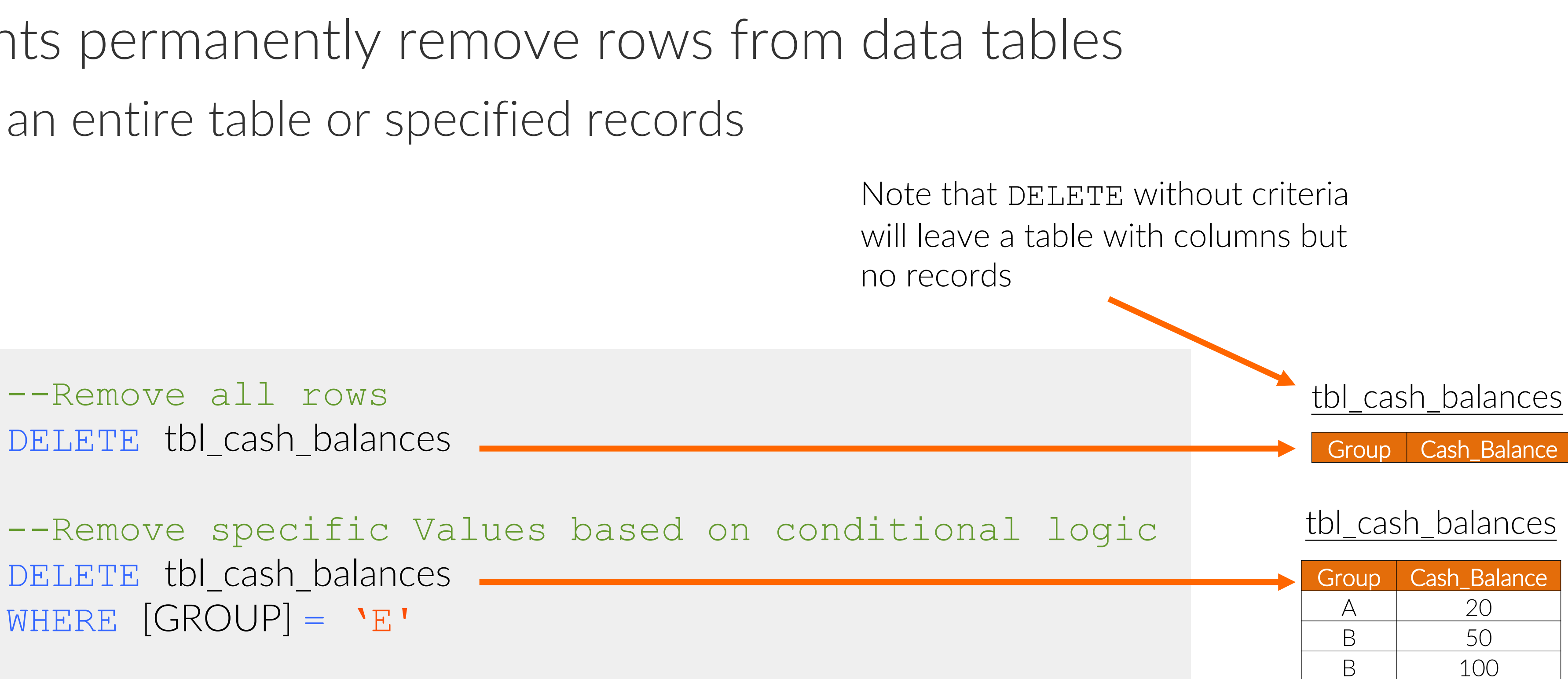

DATA SOCIETY © 2017

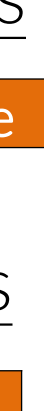

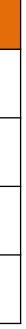

120

 $\square$ 

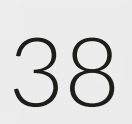

# **Changing data: TRUNCATE statement**

TRUNCATE statements remove all rows from a table - The deletions are not logged making this statement faster than the DELETE statement when working with large data sets

tbl cash balances

| Group | Cash_Balance |
|-------|--------------|
| А     | 20           |
| В     | 50           |
| В     | 100          |
| D     | 120          |
| E     | 30           |

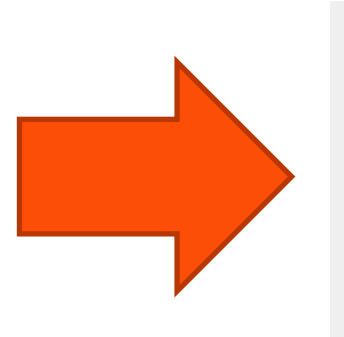

tbl cash balances --Remove all rows TRUNCATE TABLE tbl\_cash\_balances Group Cash Balance Note that TRUNCATE will leave a table with columns but no records similar to DELETE without criteria

#### INTRODUCTION TO SQL

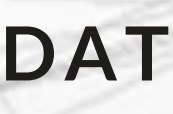

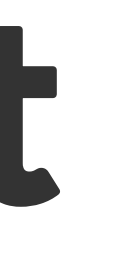

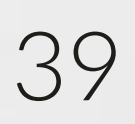

# **Changing data: UPDATE statement**

conditional logic

#### tbl\_cash\_balances

| Group | Cash_Balance |  |
|-------|--------------|--|
| А     | 20           |  |
| В     | 50           |  |
| В     | 100          |  |
| D     | 120          |  |
| E     | 30           |  |

--Remove all rows **UPDATE** tbl\_cash\_balances SET [Cash Balance] = 150

--Remove specific Values based on --conditional logic **UPDATE** tbl\_cash\_balances SET [Cash Balance] = 150WHERE [GROUP] = 'E'

#### INTRODUCTION TO SQL

## • Updates the values either in an entire column or based on specific values using

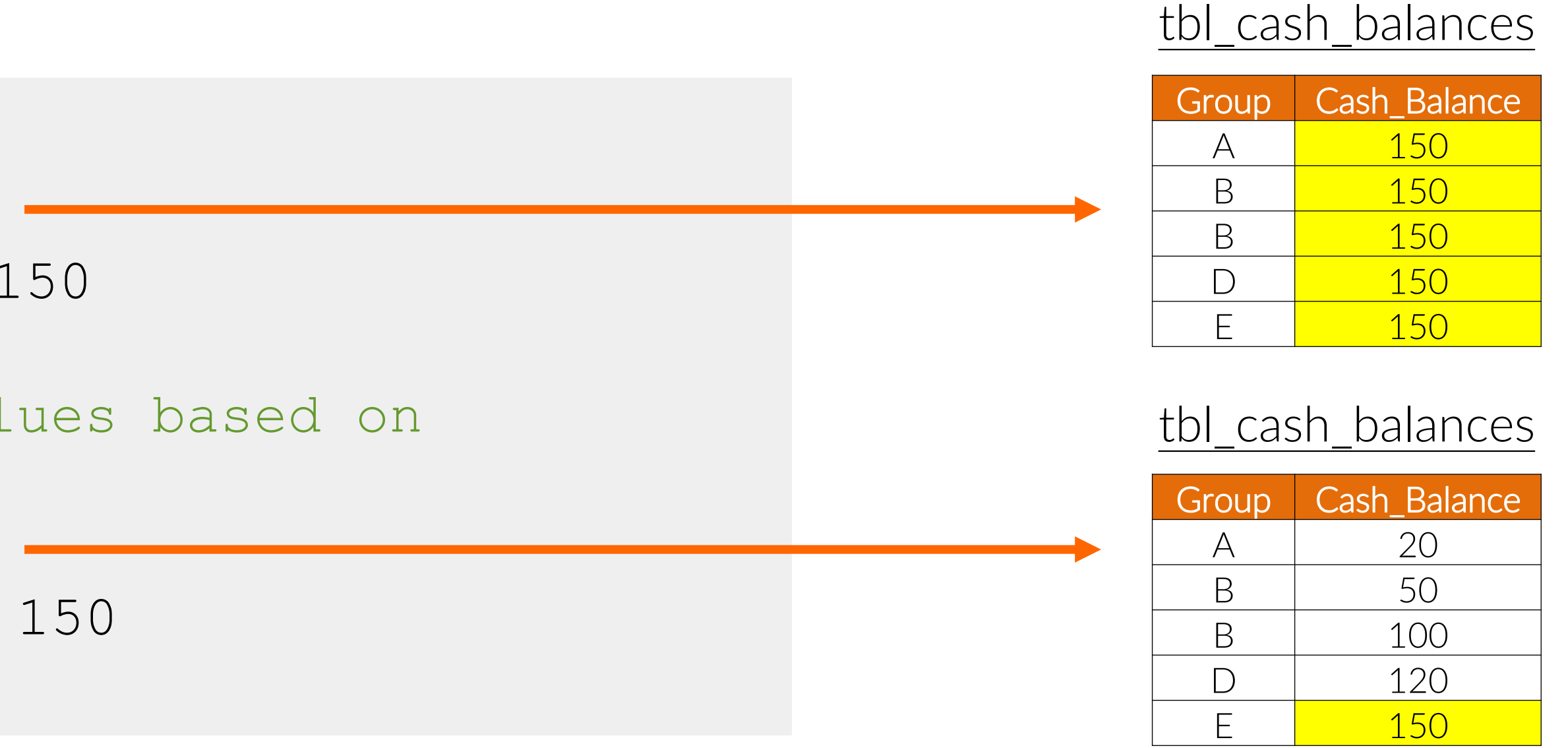

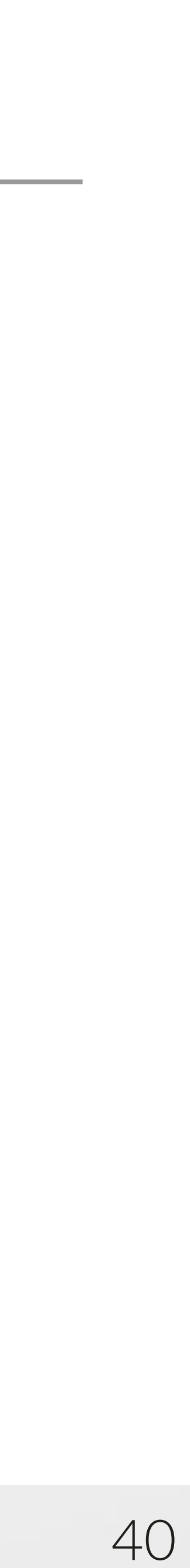

# **Exercise 5 - changing data**

- Using the tables you imported earlier, practice the syntax for:
  - INSERT
  - DELETE
  - TRUNCATE
  - UPDATE

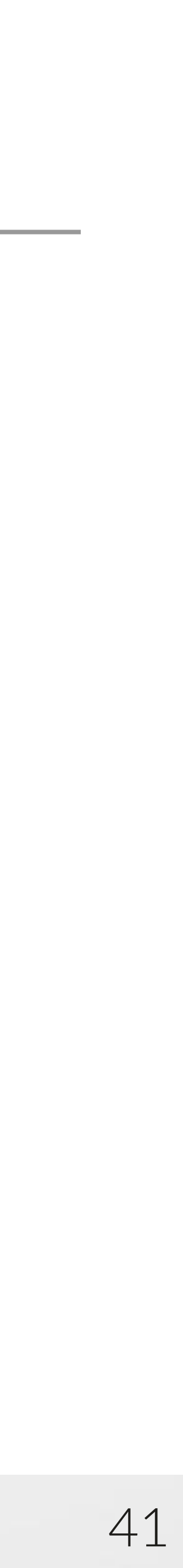

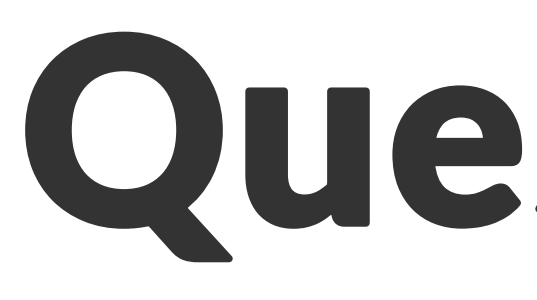

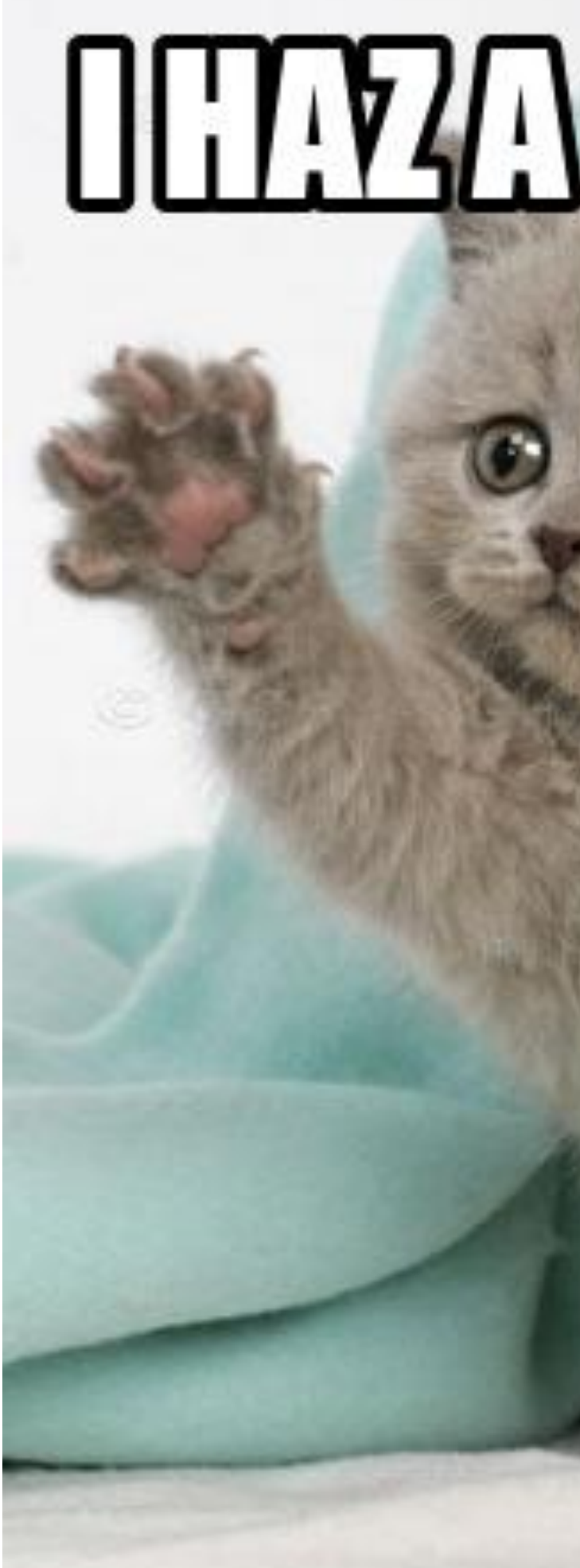

#### INTRODUCTION TO SQL

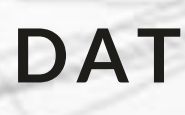

## Questions?

# 

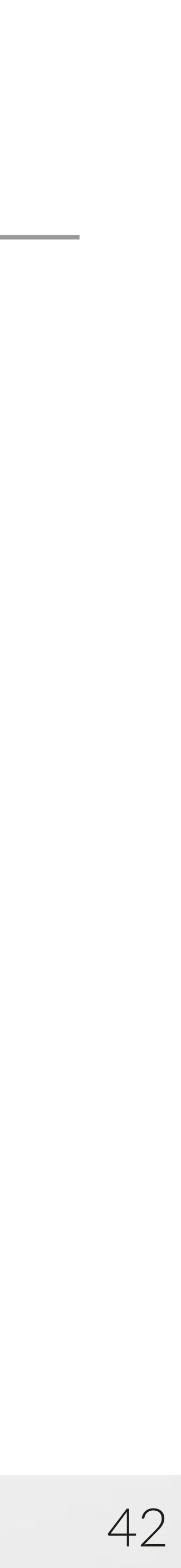

## 1. Overview of SQL

- 2. Working with data using SQL statements
- 3. Manipulating tables using SQL
- Logical and mathematical operations and functions 4.
- 5. SQL Server best practices

## Outline

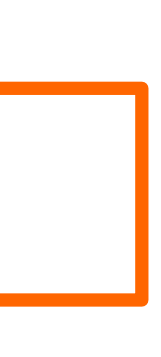

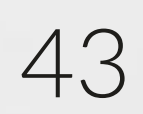

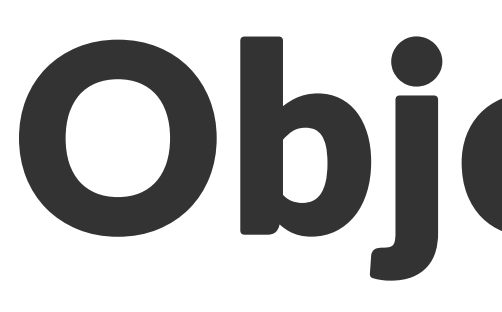

- Understand table combination methods
- Recognize types of joins and unions
- Understand table relationships and keys
- Creating views
- Practice writing JOIN & UNION statements in SQL

## Objectives

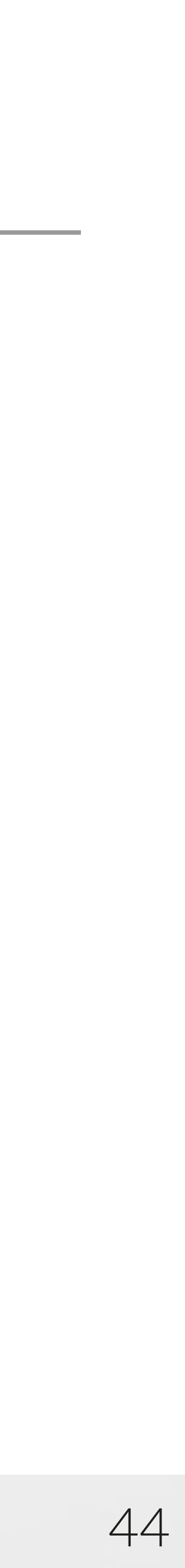

# SQL table combinations

## SQL tables can be combined using JOIN or UNION statements to merge columns or records respectively

## JOIN

| ID | First Name | ID | Last Name | ID | First Name | Last |
|----|------------|----|-----------|----|------------|------|
| A1 | John       | A1 | Smith     | A1 | John       | S    |
| A2 | Samantha   | A2 | Ripken    | A2 | Samantha   | Ri   |
| A3 | Paul       | A3 | Johnson   | A3 | Paul       | Joł  |

- A JOIN brings columns from 2 different tables into a combined table
- The combined table can have more or fewer records than its parent tables depending on both the relationship between records on the parent tables and the type of join performed

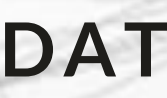

## UNION

| ID | First Name | Last Name |
|----|------------|-----------|
| A1 | John       | Smith     |
| A2 | Samantha   | Ripken    |
|    |            | I         |
|    |            |           |
|    |            |           |
| _  |            |           |
| D  | First Name | Last Name |
| A3 | Paul       | Johnson   |
| A4 | Taylor     | Prince    |

- A UNION appends records from 2 tables into a combined table
- The combined table will have more records than its parent tables assuming no filtering is applied to either table

#### Name mith ipken hnson

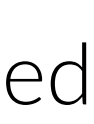

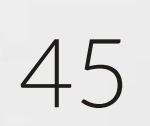

# Using table aliases

A table alias allows a table to be temporarily renamed within the scope of an individual query. This makes queries easier to read and limits the amount of code required for a query to execute.

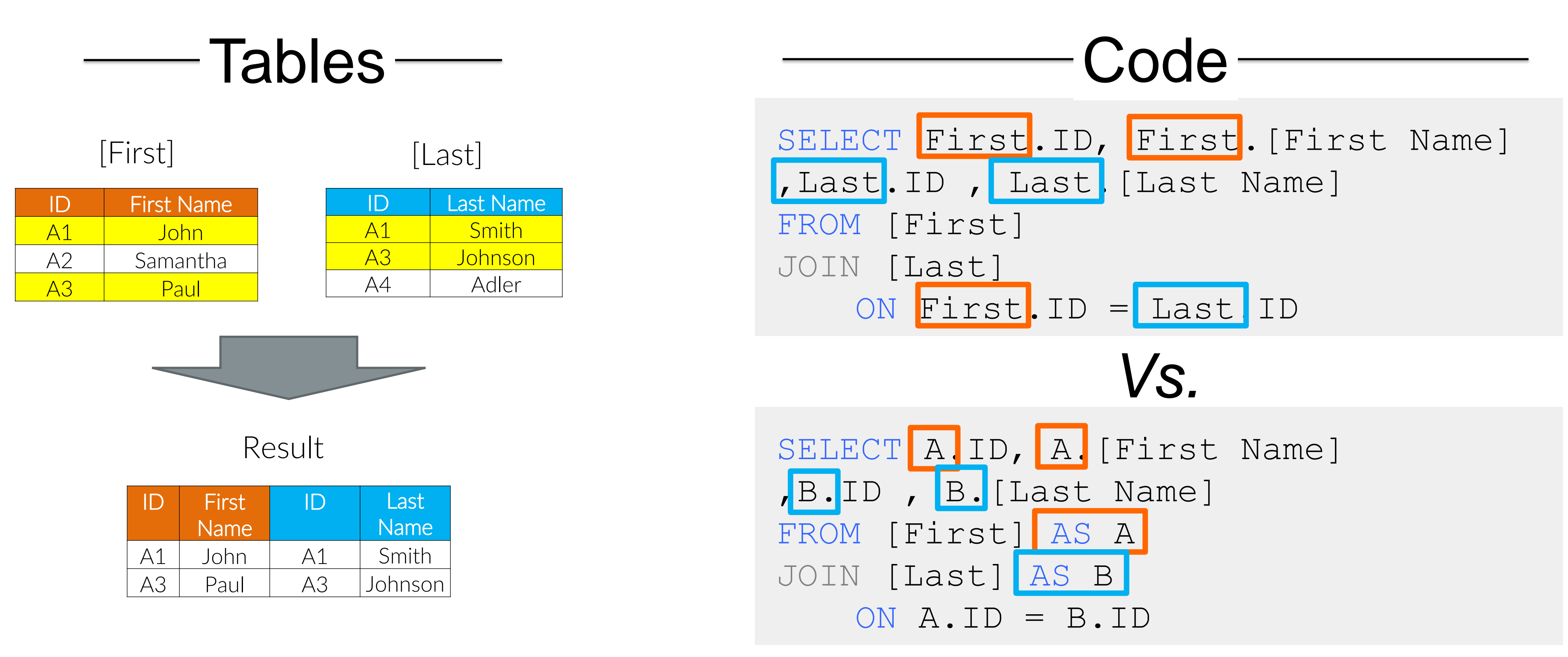

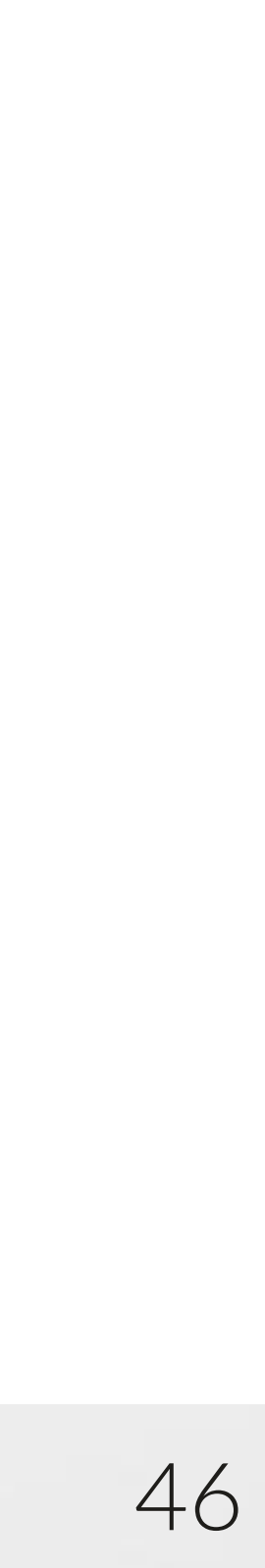

## Joins: code structure

The illustration below demonstrates how the JOIN code relates these tables. In more complex joins, tables are referred to as LEFT and RIGHT tables based on their order in the SQL statement, which will impact the records returned in result sets.

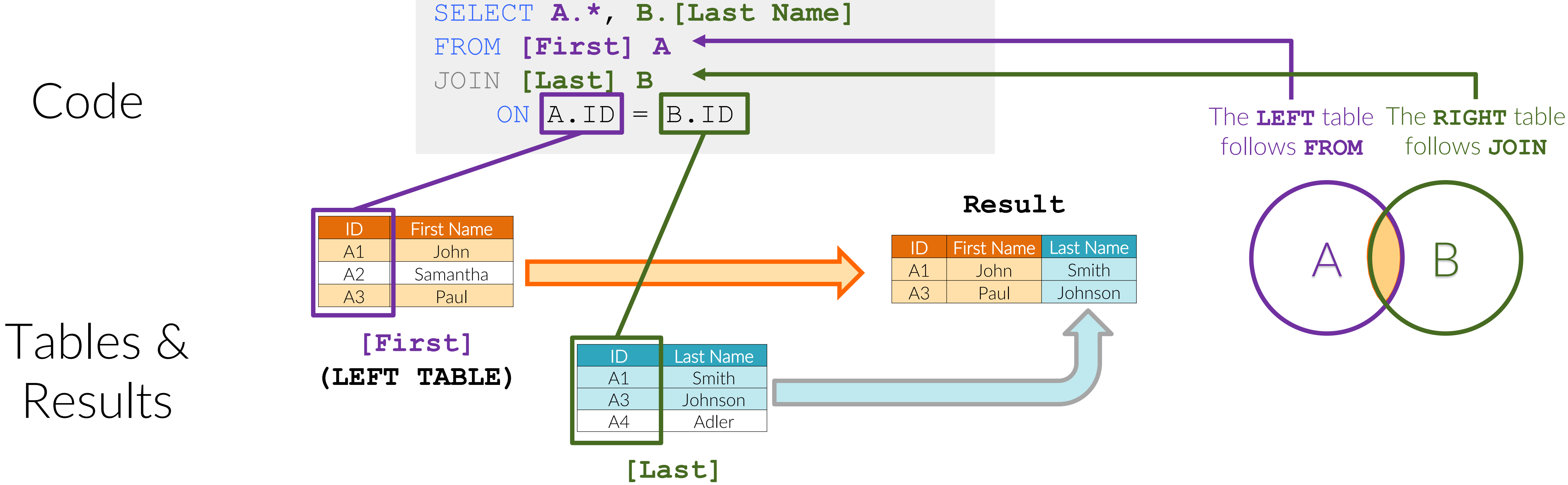

(LEFT TABLE)

#### INTRODUCTION TO SQL

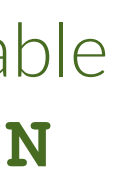

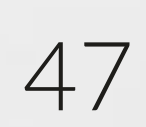

## Joins: INNER JOIN

## An INNER JOIN between 2 tables returns the intersection between those 2 tables

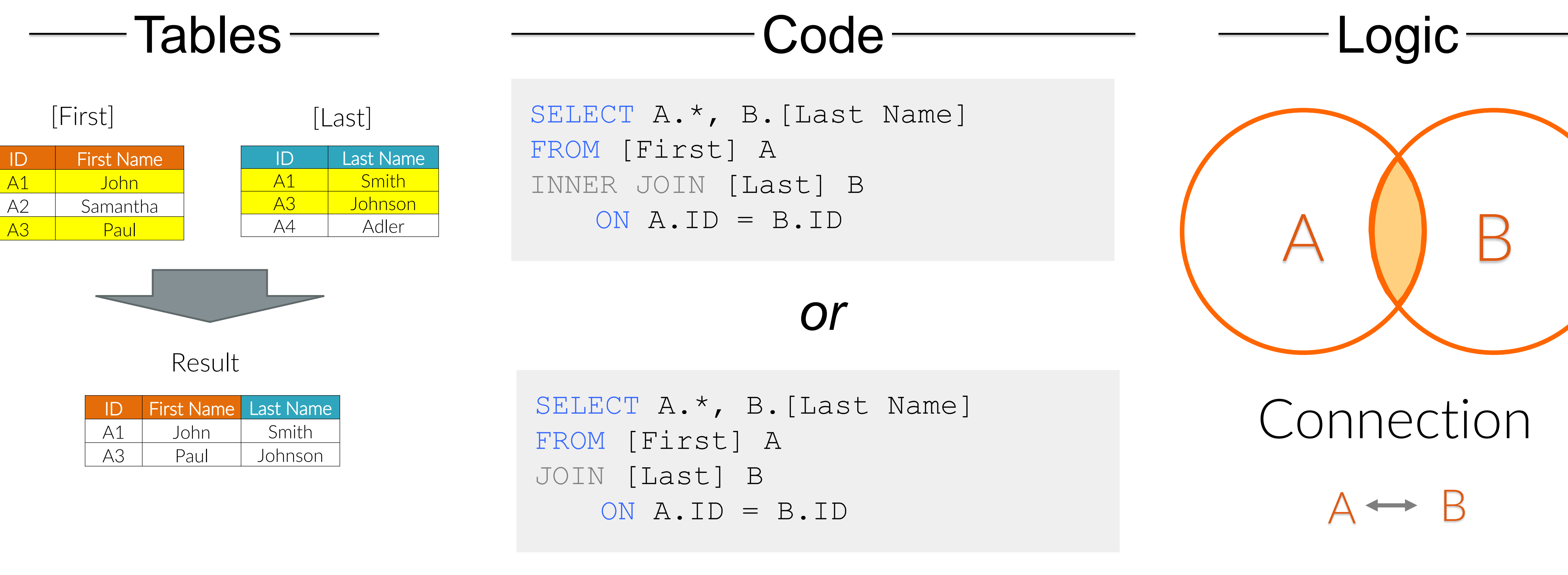

| ID | First Name | Last Name |
|----|------------|-----------|
| A1 | John       | Smith     |
| A3 | Paul       | Johnson   |

INTRODUCTION TO SQL

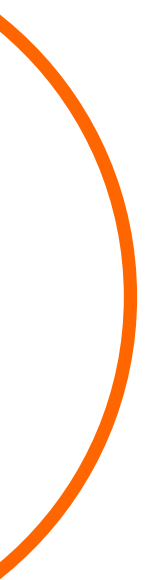

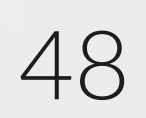

# Joins: LEFT OUTER JOIN

A LEFT OUTER JOIN between 2 tables returns all records from the table in the initial table and the intersection between those 2 tables. Where there is no intersection NULL values are populated in columns selected from the joined table.

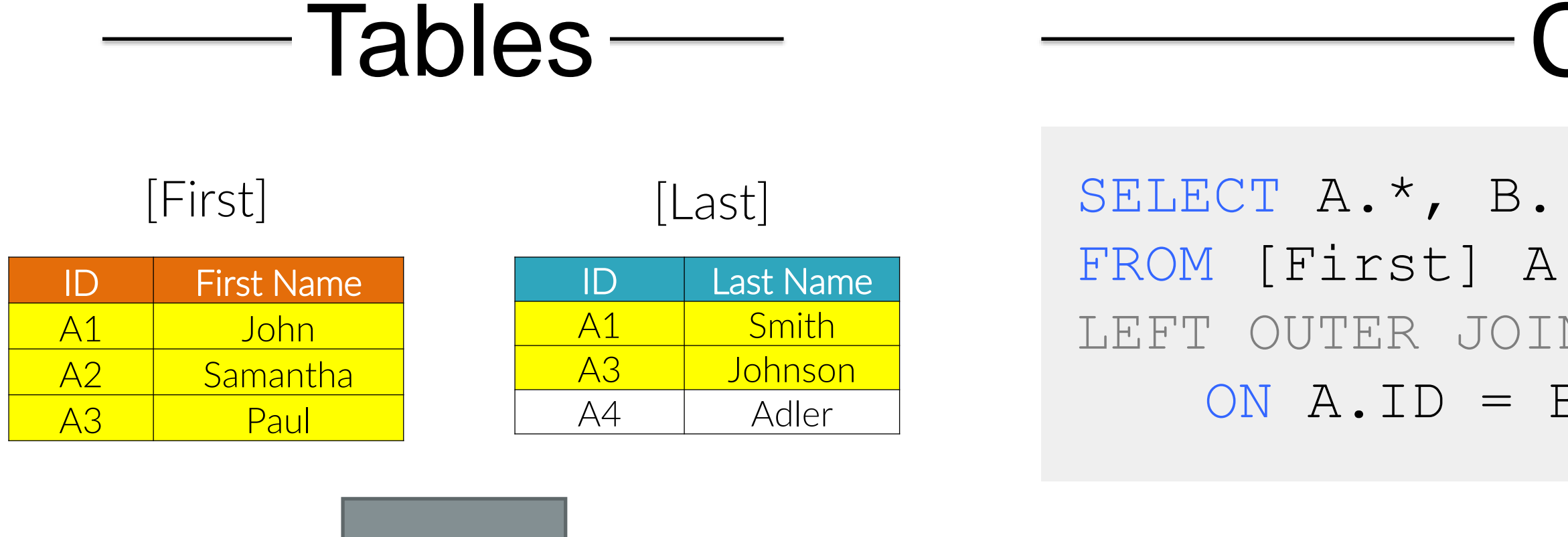

Result

| ID | First Name | Last Name |
|----|------------|-----------|
| A1 | John       | Smith     |
| A2 | Samantha   | NULL      |
| A3 | Paul       | Johnson   |

FROM [First] A LEFT JOIN [Last] B ON A.ID = B.ID

INTRODUCTION TO SQL

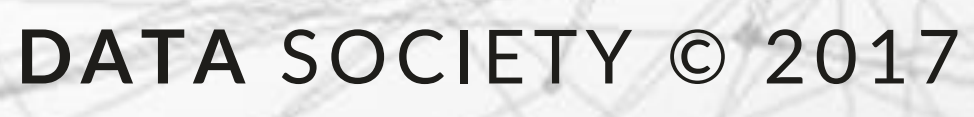

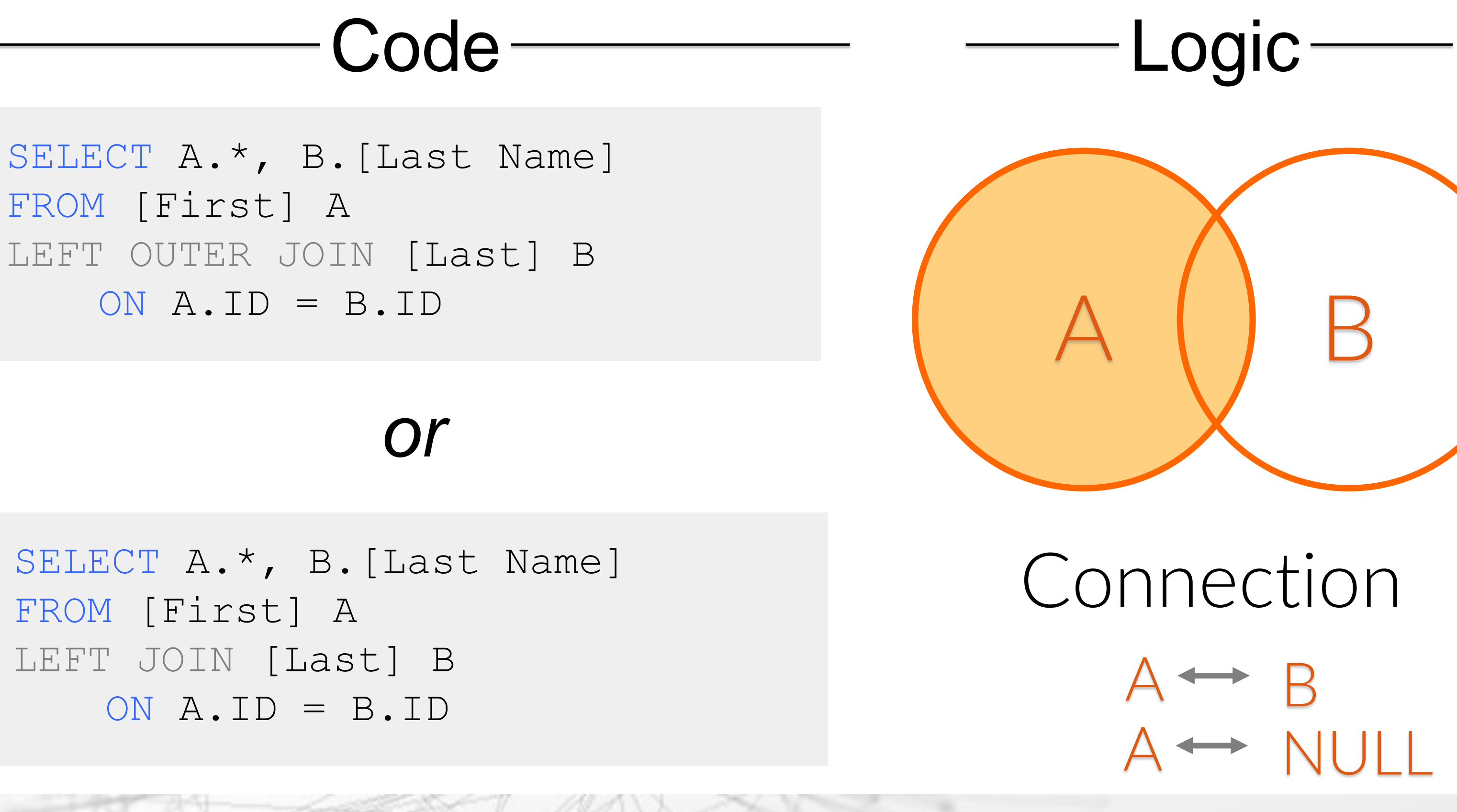

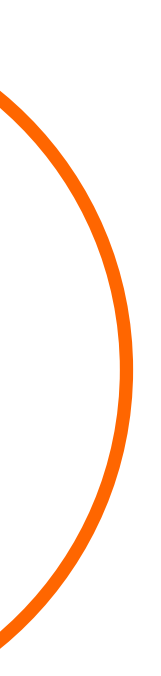

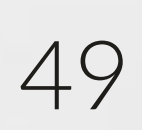

# Joins: LEFT OUTER JOIN (exclude)

A LEFT OUTER JOIN with exclusion between 2 tables returns only records from the original table with no intersection to the initial table.

## Tables -

#### [First]

| ID | First Name |
|----|------------|
| A1 | John       |
| A2 | Samantha   |
| A3 | Paul       |

| ID | Last Name |
|----|-----------|
| A1 | Smith     |
| A3 | Johnson   |
| A4 | Adler     |

FROM [First] A LEFT OUTER JOIN [Last] B ON A.ID = B.IDWHERE B.ID IS NULL

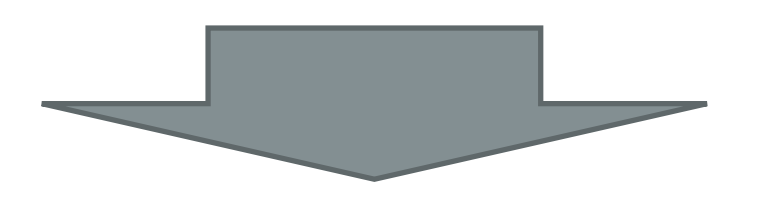

Result

| ID | First Name | Last Name |
|----|------------|-----------|
| A2 | Samantha   | NULL      |

FROM [First] A LEFT JOIN [Last] B ON A.ID = B.IDWHERE B.ID IS NULL

## INTRODUCTION TO SQL

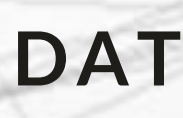

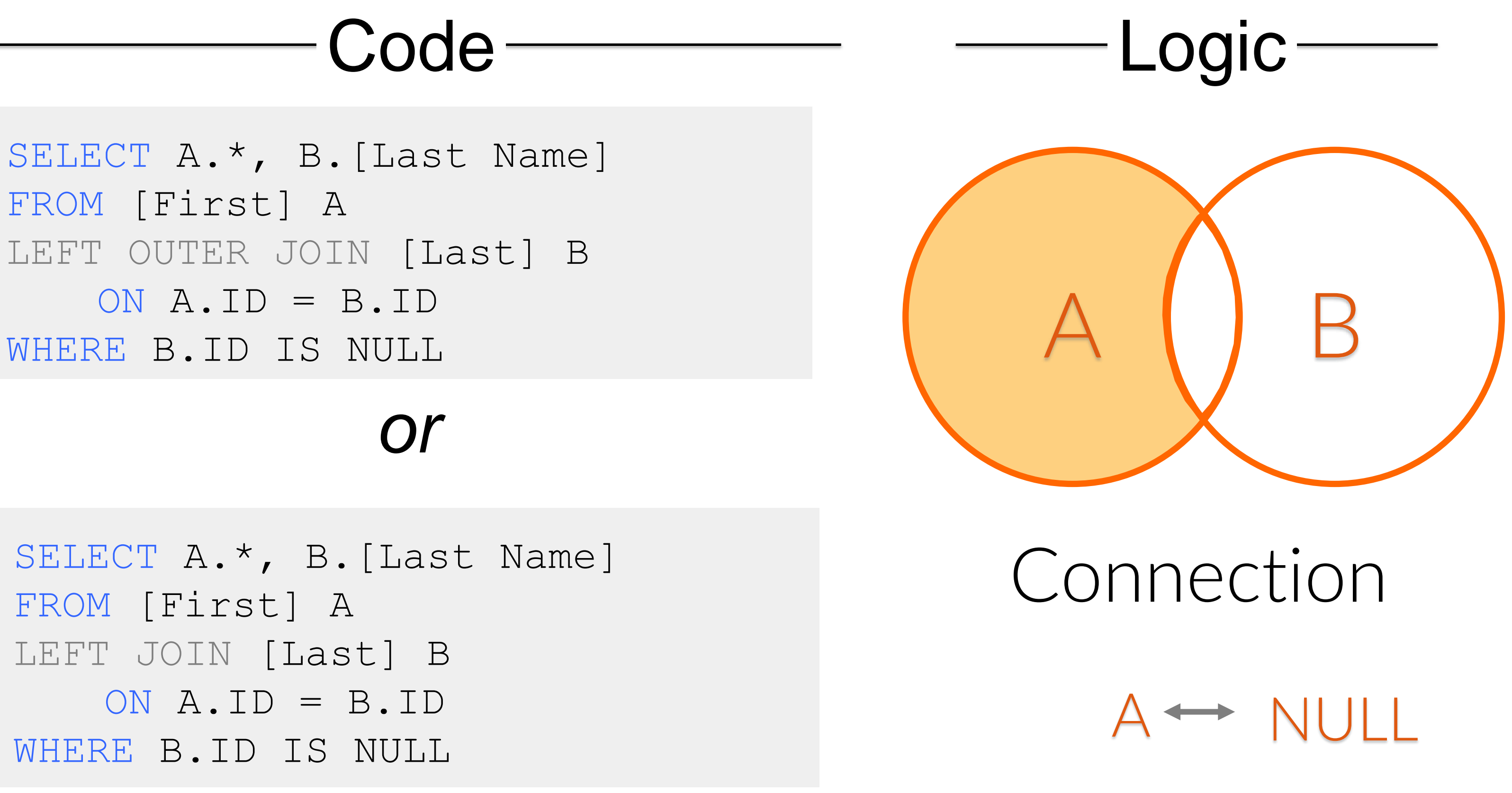

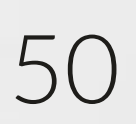

# Joins: RIGHT OUTER JOIN

A RIGHT OUTER JOIN between 2 tables returns all records from the joined table and the intersection between those 2 tables. Where there is no intersection NULL values are populated in columns selected from the table in the initial table.

## Tables

| [First] |            |  |
|---------|------------|--|
| ID      | First Name |  |
| A1      | John       |  |
| A2      | Samantha   |  |
| A3      | Paul       |  |

| ID | Last Name |  |
|----|-----------|--|
| A1 | Smith     |  |
| A3 | Johnson   |  |
| A4 | Adler     |  |

[last]

, B.[Last Name] FROM [First] A ON A.ID = B.ID

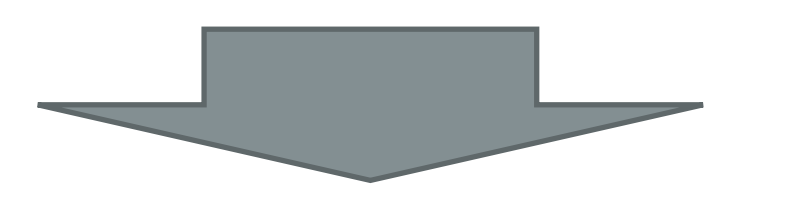

Result

| ID | First Name | Last Name |
|----|------------|-----------|
| A1 | John       | Smith     |
| A3 | Paul       | Johnson   |
| A4 | NULL       | Adler     |

, B.[Last Name]] FROM [First] A RIGHT JOIN [Last] B ON A.ID = B.ID

## INTRODUCTION TO SQL

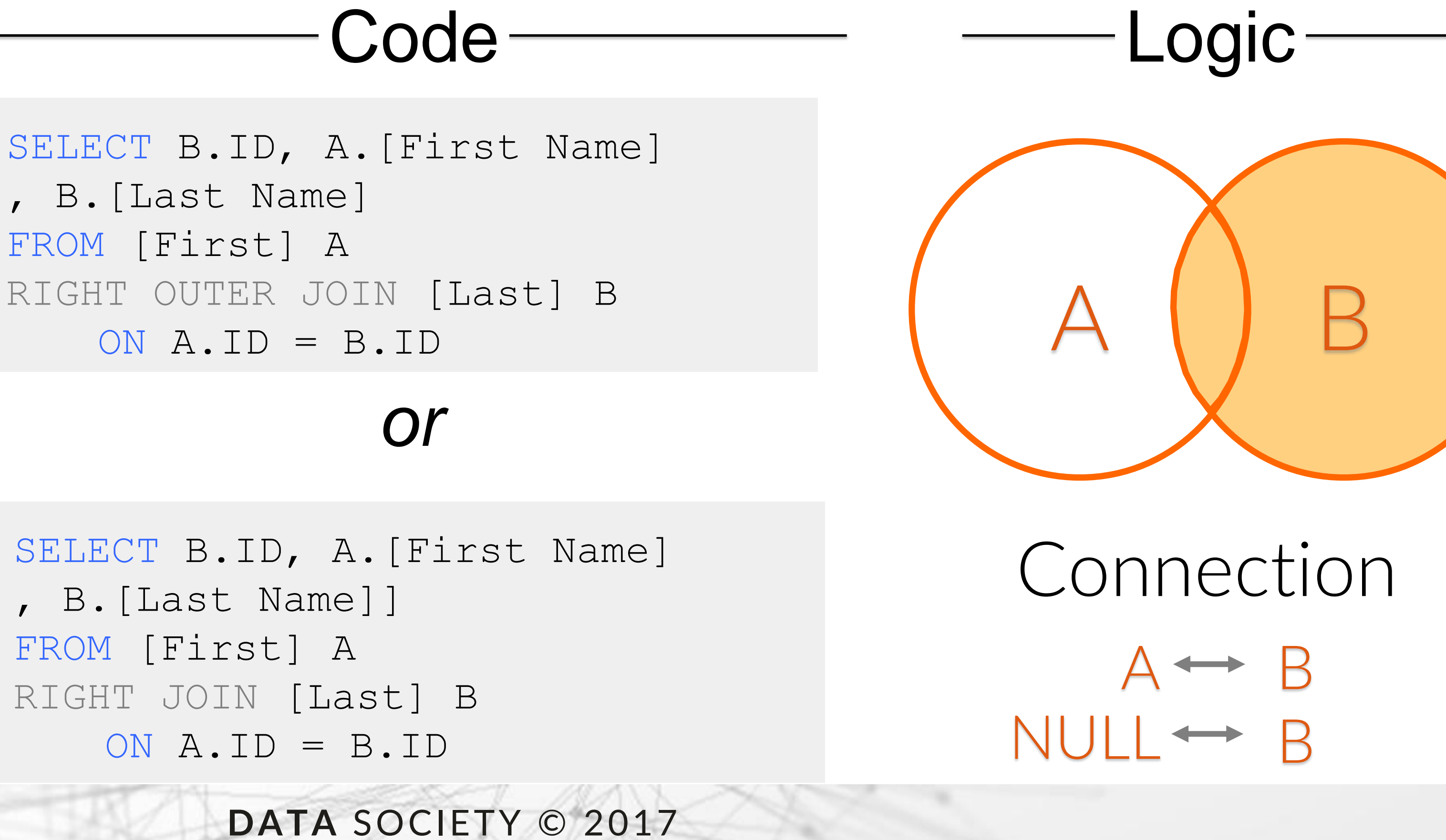

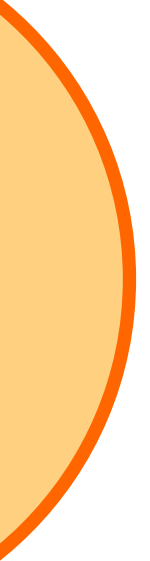

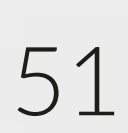

# Joins: RIGHT OUTER JOIN (exclude)

A RIGHT OUTER JOIN with exclusion between 2 tables returns only records from the joined table with no intersection to the initial table.

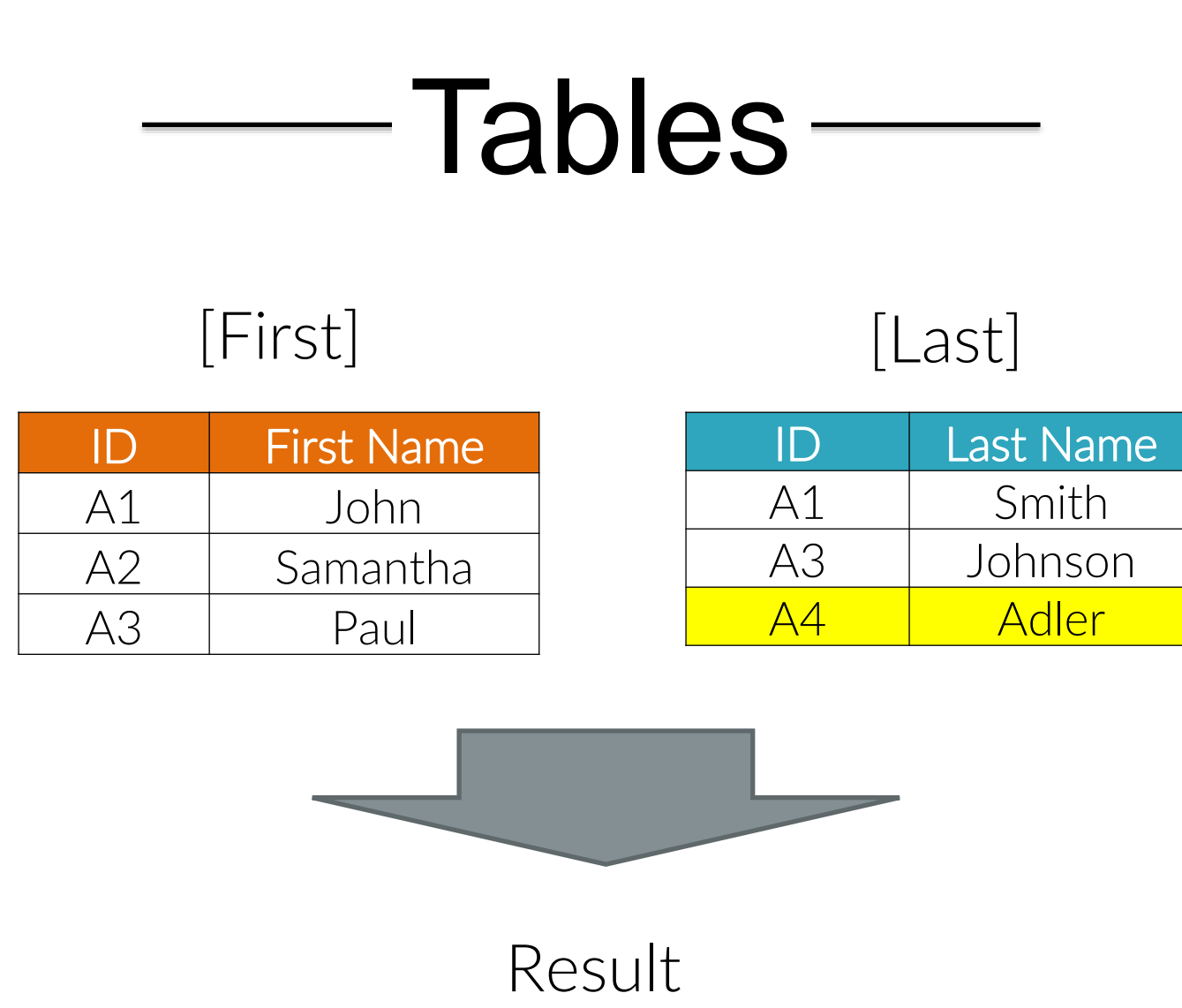

First Name Last Name

Adler

NULL

SELECT B.ID, , B. [Last Nam FROM [First] RIGHT OUTER ON A.ID =WHERE A.ID IS

SELECT B.ID, , B.[Last Nam FROM [First] RIGHT JOIN ON A.ID = WHERE A.ID I

## INTRODUCTION TO SQL

Α4

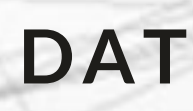

| Code                                                            | – Logic —              |
|-----------------------------------------------------------------|------------------------|
| A.[First Name]<br>ne]<br>A<br>JOIN [Last] B<br>= B.ID<br>5 NULL | A B                    |
| Or                                                              |                        |
| A.[First Name]<br>me]<br>A<br>Last] B<br>= B.ID<br>S NULL       | Connection<br>NULL ↔ B |
|                                                                 |                        |

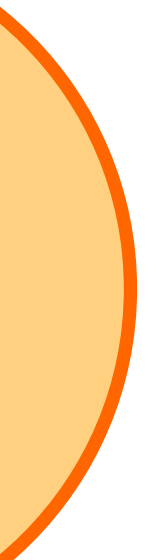

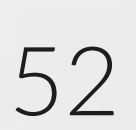

## Joins: FULL OUTER JOIN

## A FULL OUTER JOIN between 2 tables returns all records from both tables including their intersection.

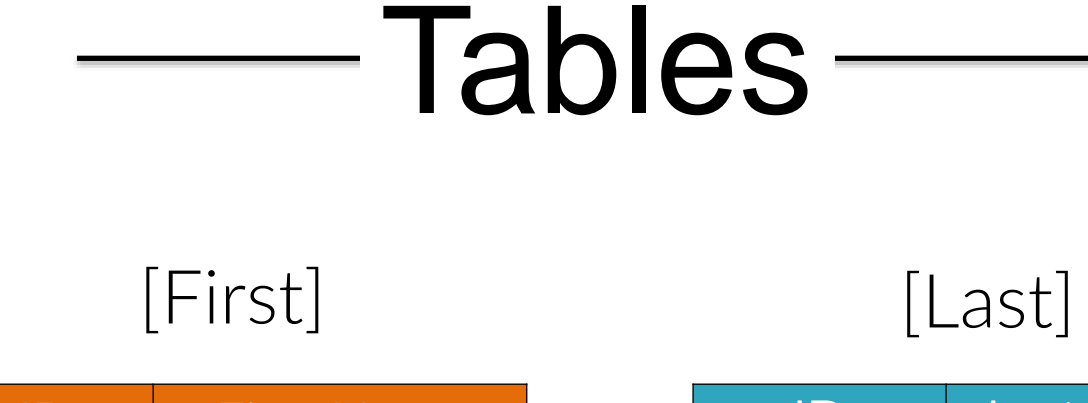

| ID | First Name |
|----|------------|
| A1 | John       |
| A2 | Samantha   |
| A3 | Paul       |

| ID | Last Name |
|----|-----------|
| A1 | Smith     |
| A3 | Johnson   |
| A4 | Adler     |

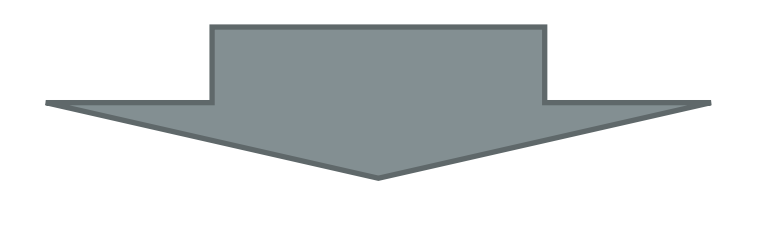

#### Result

| ID | First Name | Last Name |
|----|------------|-----------|
| A1 | John       | Smith     |
| A2 | Samantha   | NULL      |
| A3 | Paul       | Johnson   |
| A4 | NULL       | Adler     |

Code Logic CASE WHEN A.ID IS NULL SELECT THEN B.ID ELSE A.ID END as ID FROM [First] A FULL OUTER JOIN [Last] B ON A.ID = B.IDConnection A↔ NULL

### INTRODUCTION TO SQL

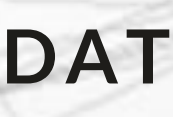

DATA SOCIETY © 2017

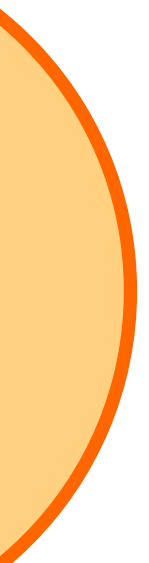

 $\mathsf{NULL} \rightarrow \mathsf{B}$ 

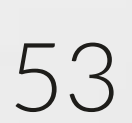

# Joins: FULL OUTER JOIN (exclude)

A FULL OUTER JOIN with exclusion between 2 tables returns only records from both tables excluding their intersection.

## Tables -

#### [First]

| ID | First Name |
|----|------------|
| A1 | John       |
| A2 | Samantha   |
| A3 | Paul       |

| ID | Last Name |
|----|-----------|
| A1 | Smith     |
| A3 | Johnson   |
| A4 | Adler     |

[Last]

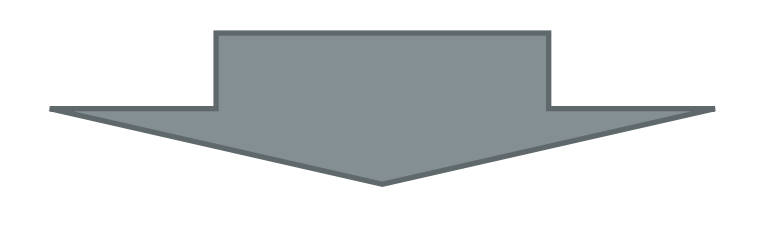

#### Result

| ID | First Name | Last Name |
|----|------------|-----------|
| A2 | Samantha   | NULL      |
| A4 | NULL       | Adler     |

Code Logic SELECT CASE WHEN A.ID IS NULL THEN B.ID ELSE A.ID END as ID , A.[First Name] , B.[Last Name] FROM [First] A FULL OUTER JOIN [Last] B ON A.ID = B.IDConnection WHERE A.ID is NULL OR B.ID IS NULL A ↔ NULL

## INTRODUCTION TO SQL

DATA SOCIETY © 2017

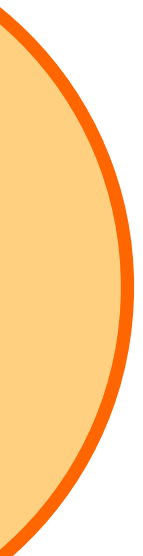

 $NULL \leftrightarrow B$ 

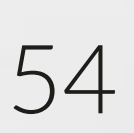

## Joins: CROSS JOIN

to the other.

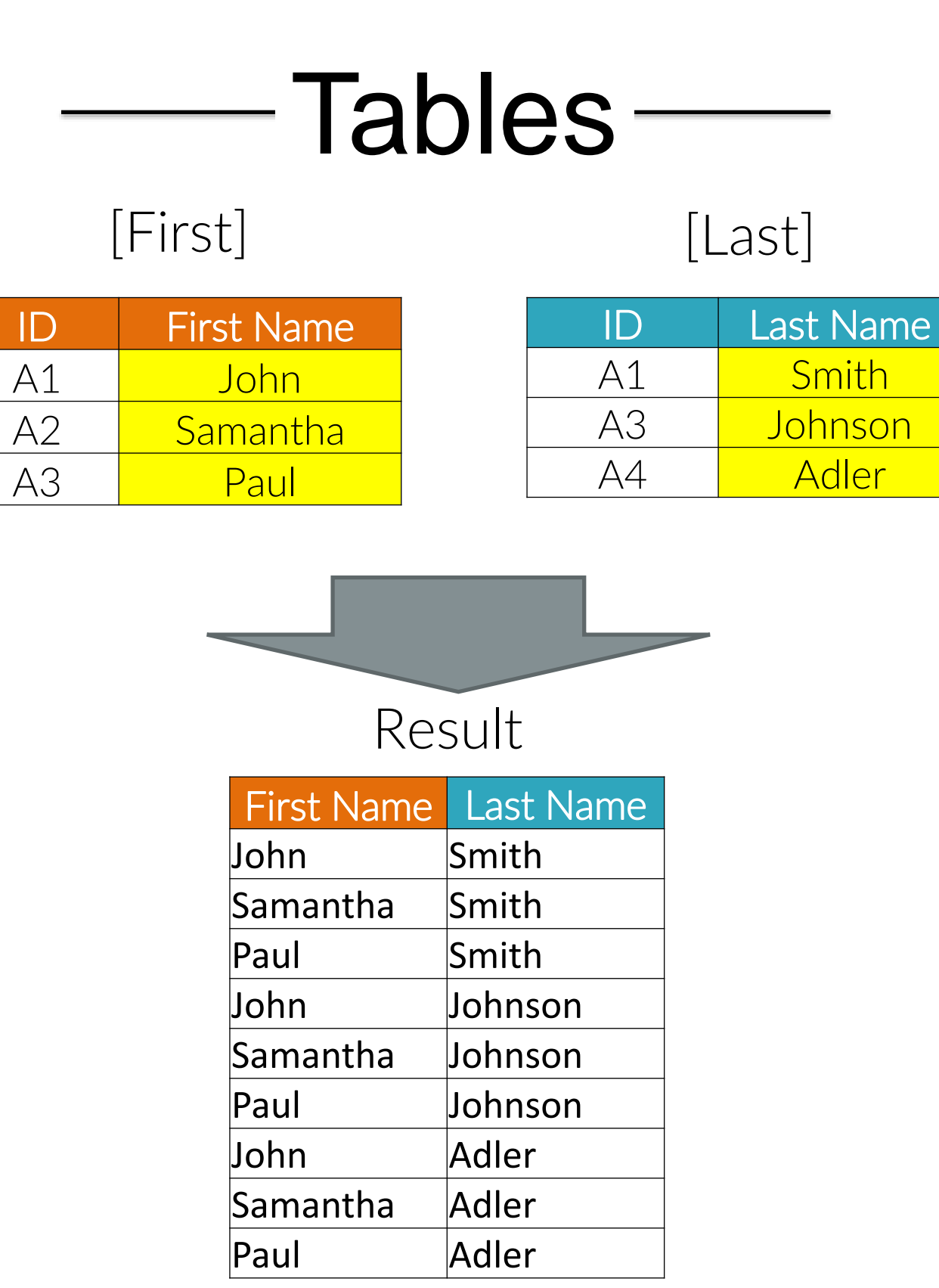

Code Logic SELECT CASE WHEN A.ID IS NULL THEN B.ID ELSE A.ID SELECT A. [First Name] , B.[Last Name] FROM [First] A CROSS JOIN [Last] B Connection

#### INTRODUCTION TO SQL

ID

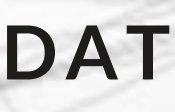

## A CROSS JOIN between 2 tables returns every combination of records from one table

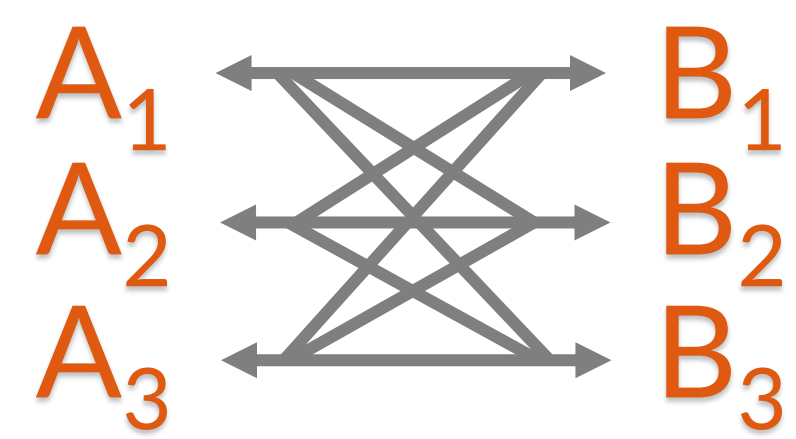

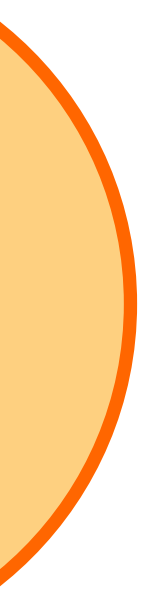

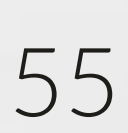

# Joining logic comparison

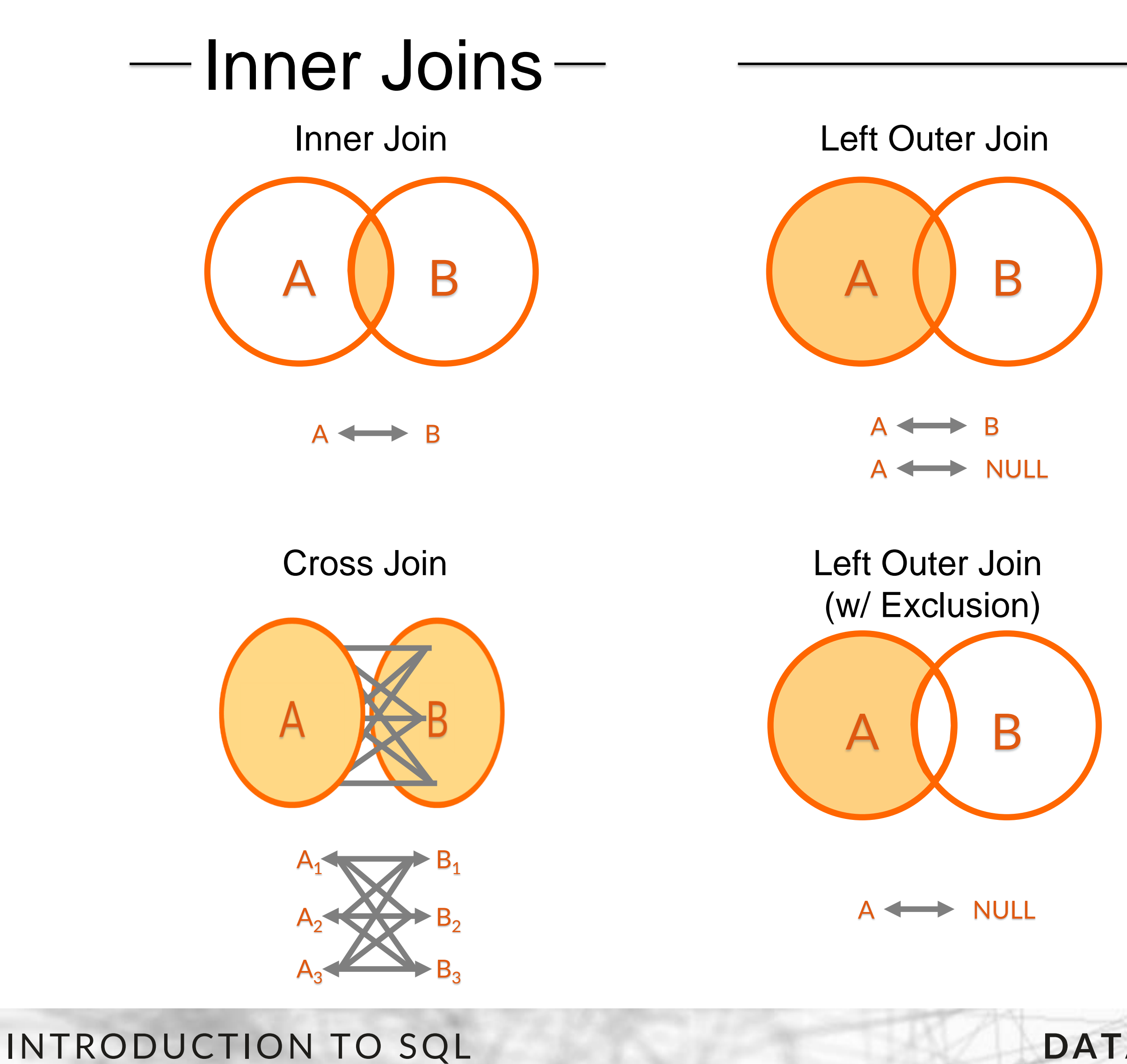

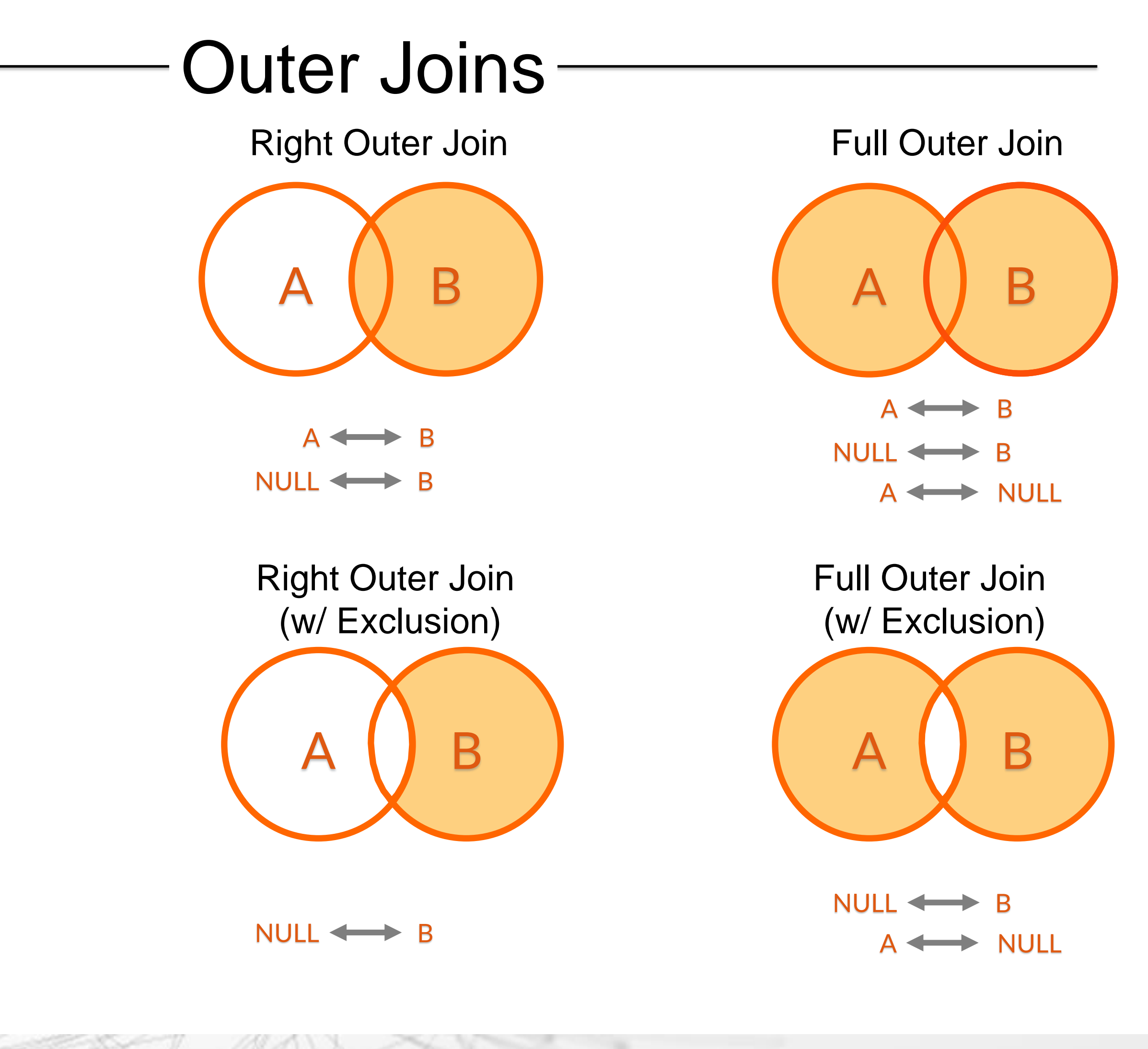

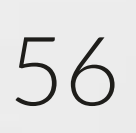

## **Union statements**

## • Unions allow records from the same fields to be appended to one another

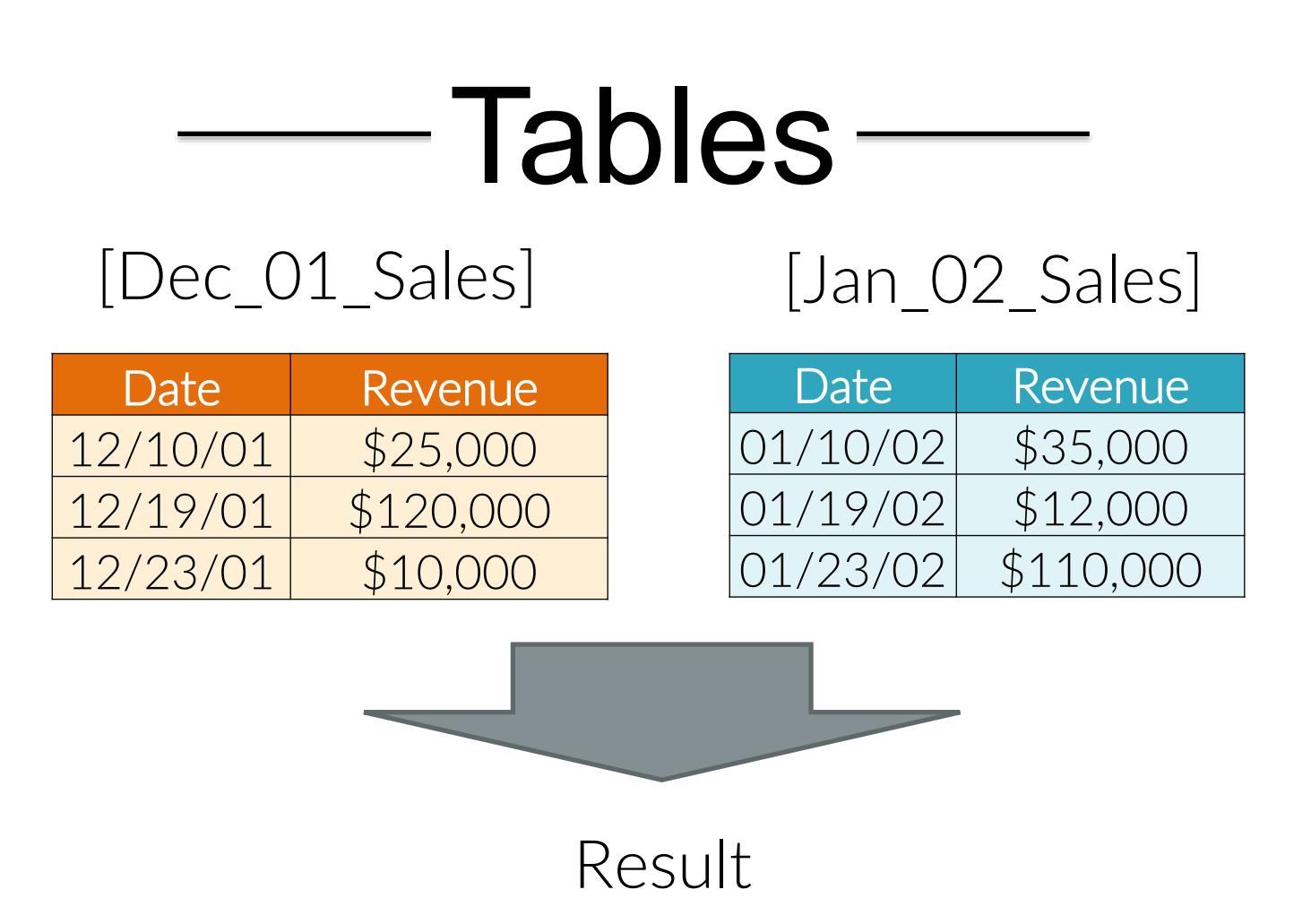

| Date     | Revenue   |
|----------|-----------|
| 12/10/01 | \$25,000  |
| 12/19/01 | \$120,000 |
| 12/23/01 | \$10,000  |
| 01/10/01 | \$35,000  |
| 01/19/01 | \$12,000  |
| 01/23/01 | \$110,000 |

#### INTRODUCTION TO SQL

## Code

SELECT Date, Revenue FROM Dec\_01\_Sales UNION ALL SELECT Date, Revenue FROM Jan\_02\_Sales

## Oľ

SELECT Date, Revenue FROM Dec\_01\_Sales UNION SELECT Date, Revenue FROM Jan\_02\_Sales

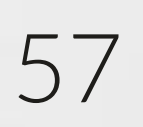

## UNION VS UNION ALL

Using only UNION to combine tables will remove duplicate records between and within tables, whereas using UNION ALL will combine all records with no further alterations. Using UNION ALL typically runs significantly faster than a UNION unless the dataset is small and removing duplicates is necessary.

[Dec\_01\_Sales]

| Date     | Revenue   |
|----------|-----------|
| 12/10/01 | \$25,000  |
| 12/19/01 | \$120,000 |
| 12/19/01 | \$120,000 |
| 12/19/01 | \$120,000 |
| 12/23/01 | \$10,000  |

[Jan\_02\_Sales]

| Date     | Revenue   |
|----------|-----------|
| 01/10/02 | \$35,000  |
| 12/23/01 | \$10,000  |
| 01/19/02 | \$12,000  |
| 01/23/02 | \$110,000 |

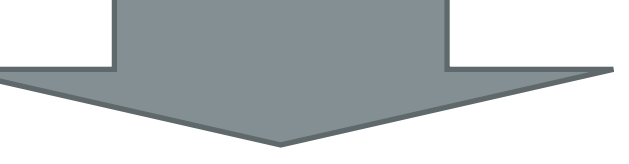

#### Result

| Date     | Revenue   |
|----------|-----------|
| 12/10/01 | \$25,000  |
| 12/19/01 | \$120,000 |
| 12/23/01 | \$10,000  |
| 01/10/01 | \$35,000  |
| 01/19/01 | \$12,000  |
| 01/23/01 | \$110,000 |

## INTRODUCTION TO SQL

| UNION         | ALL     |       |
|---------------|---------|-------|
| Dec_01_Sales] | [Jan_02 | Sales |

| Date     | Revenue   |
|----------|-----------|
| 12/10/01 | \$25,000  |
| 12/19/01 | \$120,000 |
| 12/19/01 | \$120,000 |
| 12/19/01 | \$120,000 |
| 12/23/01 | \$10,000  |

| Date     | Revenue   |
|----------|-----------|
| 01/10/02 | \$35,000  |
| 12/23/01 | \$10,000  |
| 01/19/02 | \$12,000  |
| 01/23/02 | \$110,000 |

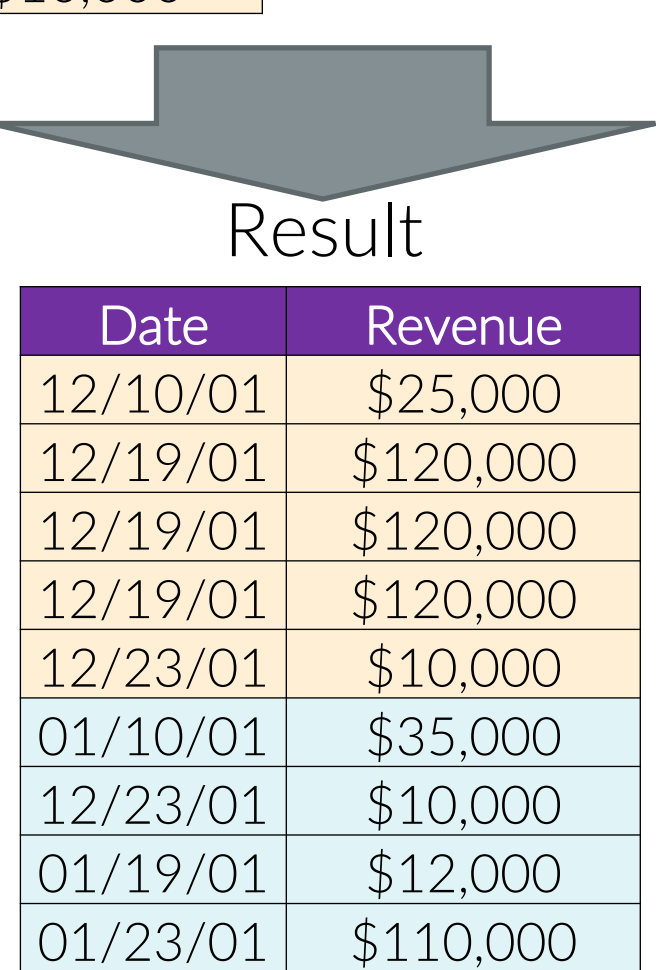

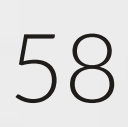

## **Table relationships**

The previous examples use tables with one-to-one relationships; however, additional considerations should be taken when other table relationships exist. These relationships include:

- One-to-One each record in one table will have no more than one matching record in a second table, and vice versa.
- One-to-Many each record in one table can have many matching only have one matching record in the first table.
- in a second table, and vice versa.

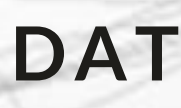

records in a second table; however, each record in the second table can

• Many-to-Many – records in one table can have many matching records

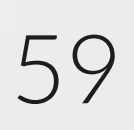

## **One-to-Many relationships**

numerous records in another table.

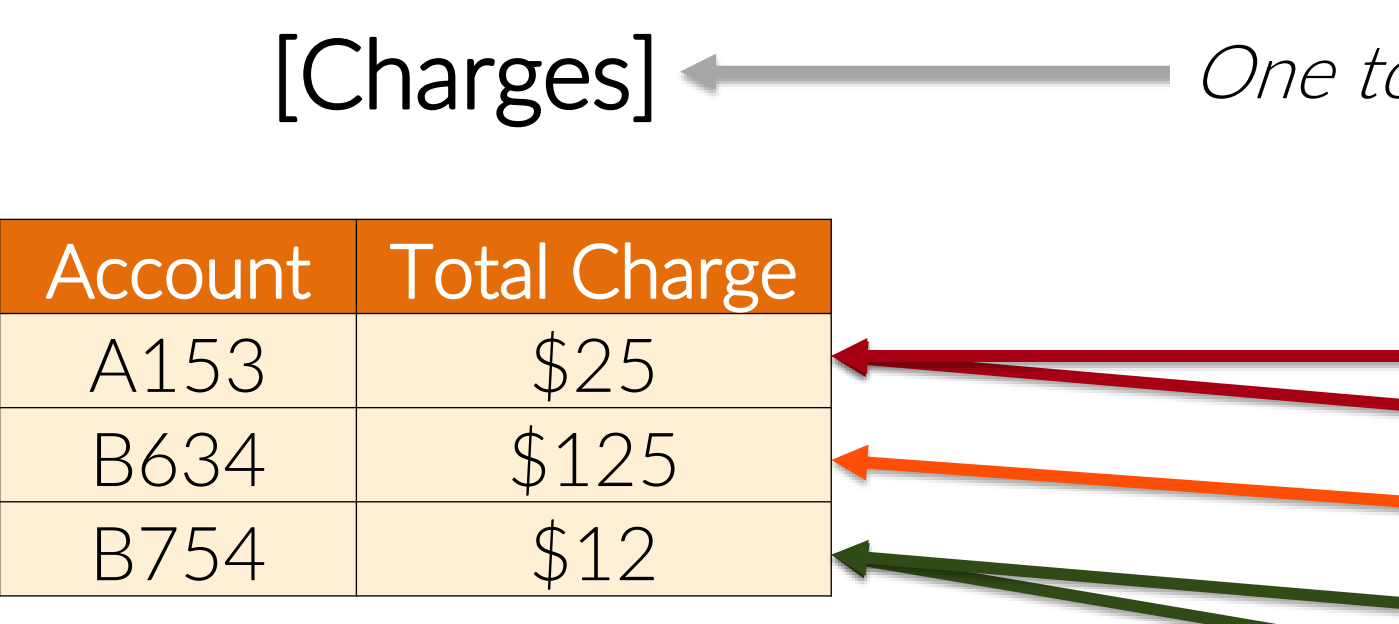

INTRODUCTION TO SQL

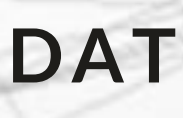

## **One-to-Many** relationships exist when each records in one table may relate to

#### Items Purchased Account A153 Pizza A153 Bread B634 Gift Card B754 Soda B754 Sports Drink

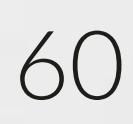

# Many-to-Many relationships

Many-to-Many relationships exist when records in one table can have many matching records in a second table, and vice versa.

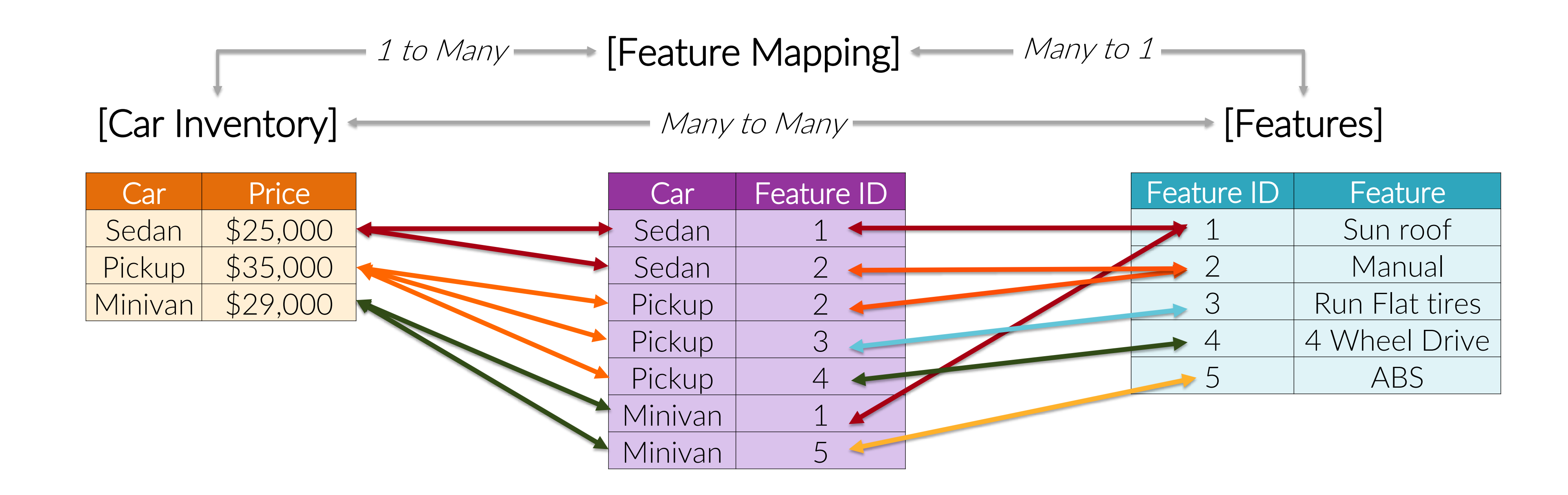

INTRODUCTION TO SQL

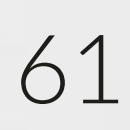

## **Multiple JOIN statements**

table joins is important (see ordering example on the next slide).

| ——Tables—— |            |   |        |           |           |    |                |
|------------|------------|---|--------|-----------|-----------|----|----------------|
| [First]    |            |   | [Last] |           | [PhoneNo] |    |                |
| ID         | First Name |   | ID     | Last Name |           | ID | Phor           |
| A1         | John       |   | A1     | Smith     |           | A1 | 555-111·       |
| A2         | Samantha   |   | A3     | Johnson   |           | A2 | <u>555-222</u> |
| A3         | Paul       |   | A4     | Adler     |           | A3 | <u>555-333</u> |
|            |            | I |        |           |           | A4 | 555-444        |
|            |            |   |        |           |           |    |                |

Result

| ID | First Name | Last Name | Phone        |
|----|------------|-----------|--------------|
| A1 | John       | Smith     | 555-111-4564 |
| A2 | Samantha   | NULL      | 555-222-6781 |
| A3 | Paul       | Johnson   | 555-333-9754 |
| A4 | NULL       | Adler     | 555-444-3456 |

• A JOIN statement is limited to two combining 2 tables, but a query can have multiple JOIN statements. Not all tables have to return a value. The order of

## Code

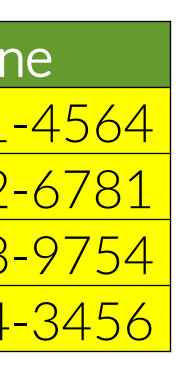

SELECT A. [ID], ,B.[First Name] ,C.[Last Name] ,A.[Phone] FROM PhoneNo A LEFT JOIN [First] B ON A.ID = B.IDLEFT JOIN [Last] C ON A.ID = C.ID

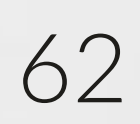

## Multiple JOIN statements: joins order

The order of joins will dictate what information is produced in the results. Understanding the relationships (or lack thereof) between data in tables becomes very important as tables are combined.

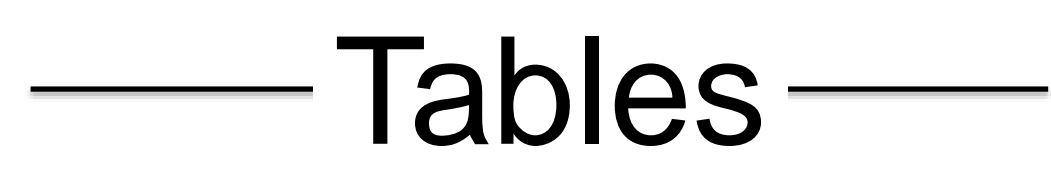

## ClientNames

| ID | Client |
|----|--------|
| 1  | XYZ    |
| 2  | ABD    |
| 5  | MYR    |

## InvoiceNo

| ID | Invoice |
|----|---------|
| 1  | H123    |
| 4  | B346    |
| 5  | MZ905   |

FROM ClientNames A LEFT JOIN InvoiceNo B ON A.ID = B.IDLEFT JOIN PhoneNo C

## PhoneNo

| Client | PhoneNo      |
|--------|--------------|
| XYZ    | 555-567-5585 |
| ABD    | 555-675-1900 |
| QAR    | 555-111-1801 |

FROM InvoiceNo A LEFT JOIN ClientNames B ON A.ID = B.ID LEFT JOIN PhoneNo C

### INTRODUCTION TO SQL

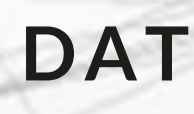

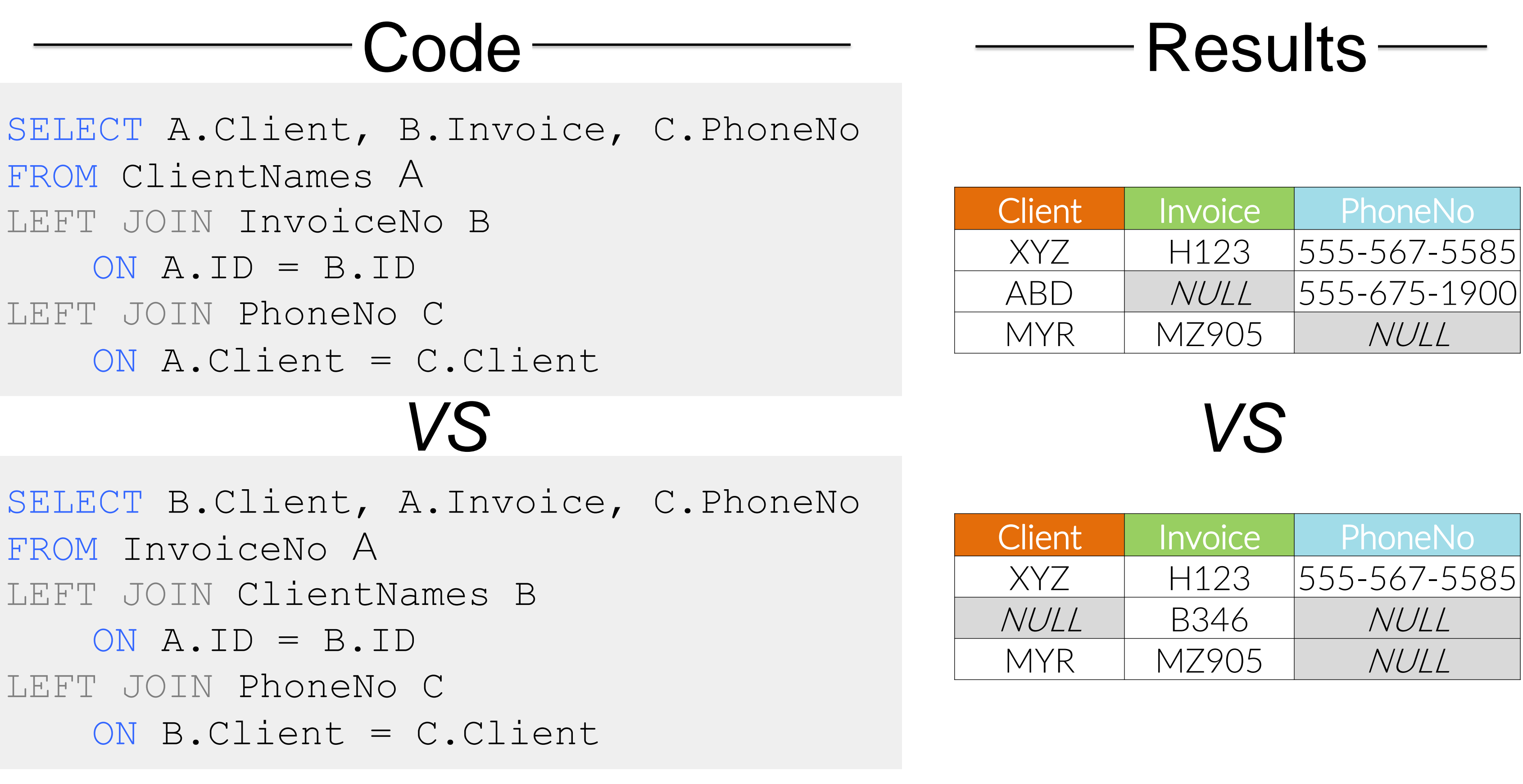

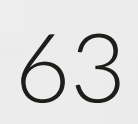

# Multi criteria joins

Joins can use more than 1 criteria as well as multiple fields to combine data from tables. The join logic can also use static values.

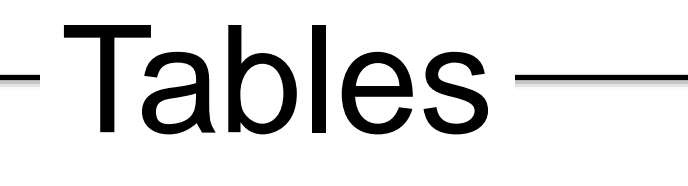

## DS\_Supply

| City        | State    | Data Scientists |
|-------------|----------|-----------------|
| Springfield | Missouri | 13              |
| Springfield | Virginia | 100             |
| Vienna      | Virginia | 75              |
| Springfield | New York | 25              |
| New York    | New York | 450             |

## DS Demand

| City        | State    | Data Scientist<br>Demand |
|-------------|----------|--------------------------|
| Springfield | Missouri | 25                       |
| Springfield | Virginia | 75                       |
| Vienna      | Virginia | 50                       |
| Springfield | New York | 20                       |
| New York    | New York | 500                      |

Code<sup>-</sup>

SELECT A.City, A.State , A. [Data Scientists] , B.[Data Scientist Demand] , 1.00 \* A.[Data Scientists] / B.[Data Scientist Demand] as 'Demand Filled %' FROM DS Supply A LEFT JOIN DS Demand B ON A.City = B.City AND A.State = B.StateAND A.State = 'New York'

### INTRODUCTION TO SQL

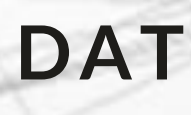

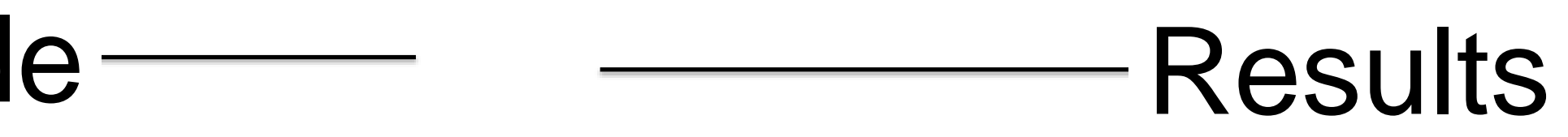

| City        | State    | Data<br>Scientists | Data<br>Scientist<br>Demand | DF |
|-------------|----------|--------------------|-----------------------------|----|
| Springfield | Missouri | 13                 | NULL                        |    |
| Springfield | Virginia | 100                | NULL                        |    |
| Vienna      | Virginia | 75                 | NULL                        |    |
| Springfield | New York | 25                 | 20                          |    |
| New York    | New York | 450                | 500                         |    |

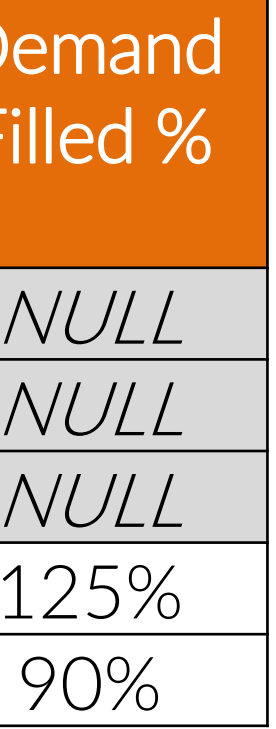

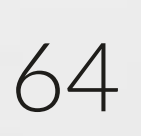

## Non-equivalent joins

Earlier examples illustrate equivalent joins (Value 1 = Value 2), but joins can also use non equivalent logic using operators such as >, <, >=, and <=.

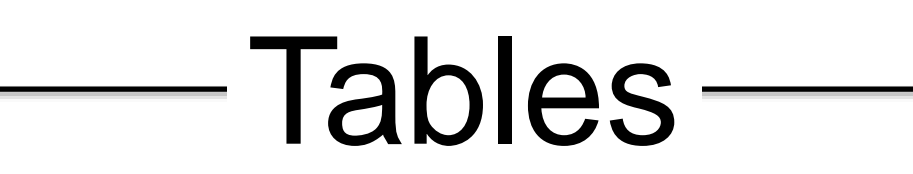

## ArticlePages

| Article    | <b>Beginning Page</b> | Ending Page |
|------------|-----------------------|-------------|
| Golf       | 1                     | 5           |
| Philosophy | 6                     | 10          |
| Science    | 11                    | 25          |

## Excerpts

| Page | Text                   |
|------|------------------------|
| 4    | Tiger won again        |
| 8    | I think therefore I am |
| 22   | The chemical is inert  |

SELECT A.Article, B.Text FROM ArticlePages A LEFT JOIN Excerpts B

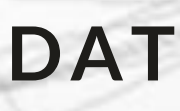

## Code

## Results

ON A. [Beginning Page] <= B.Page AND A. [Ending Page] >= B.Page

| Article    | Text              |
|------------|-------------------|
| Golf       | Tiger won again   |
| Philosophy | I think therefore |
| Science    | The chemical is i |

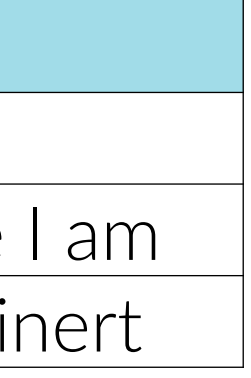

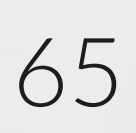

# Self joins

as creating cumulative sums over time.

## Tables

## Financials

| Period | Revenue   | Profit    |
|--------|-----------|-----------|
| 1      | \$ 10,000 | \$ -500   |
| 2      | \$ 12,000 | \$ -1,000 |
| 3      | \$ 11,500 | \$ 200    |
| 4      | \$ 13,000 | \$ 250    |
| 5      | \$ 17,500 | \$ 400    |
| 6      | \$ 14,000 | \$ 500    |
| 7      | \$ 9,000  | \$ -100   |
| 8      | \$ 20,500 | \$ 1,000  |
| 9      | \$ 12,000 | \$ 1,200  |
| 10     | \$ 15,000 | \$ 800    |
| 11     | \$ 19,000 | \$ 950    |
| 12     | \$ 21,000 | \$ 1,250  |

SELECT A.Period SUM (B. Revenue) SUM(B.Profit) FROM #Financials JOIN #Financials ON A.Period >= H GROUP BY A. Period

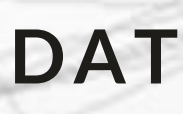

## SQL also allows a table to be joined to itself. This can be useful in situations such

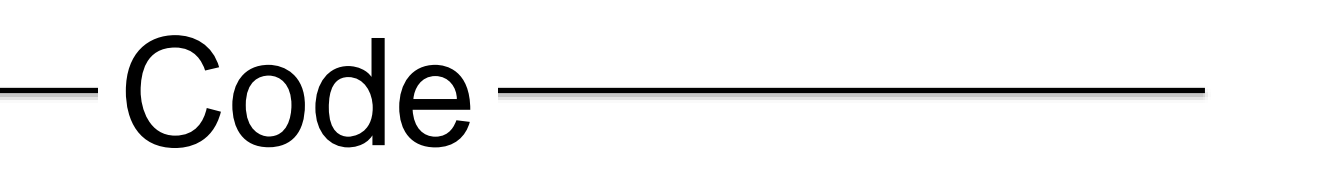

Results

| ) | as  | Cumulative_Revenue |
|---|-----|--------------------|
|   | as  | Cumulative_Profit  |
| 5 | A   |                    |
| 5 | В   |                    |
| 3 | .Pe | riod               |
|   |     |                    |

| Period | Cumulative | Cumu |
|--------|------------|------|
|        | Revenue    | Pro  |
| 1      | \$ 10,000  | (    |
| 2      | \$ 22,000  | \$ - |
| 3      | \$ 33,500  | \$ - |
| 4      | \$ 46,500  | \$ - |
| 5      | \$ 64,000  | (    |
| 6      | \$ 78,000  | (    |
| 7      | \$ 87,000  | (    |
| 8      | \$ 107,500 |      |
| 9      | \$ 119,500 | \$   |
| 10     | \$ 134,500 | \$   |
| 11     | \$ 153,500 | \$   |
| 12     | \$ 174,500 | \$   |

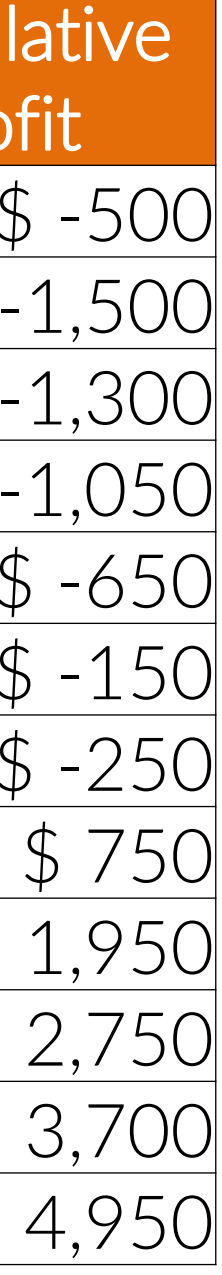

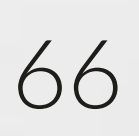

# Quality control tips for joins

- Pay attention to the row counts!
  - Is the number of rows what you expect?
    - A common problem is assuming that a field or combination of fields represents a unique value. When that is not the case you can see an increase in record count.
    - Another common issue is incorrectly setting criteria of a join or WHERE clause and excluding more • records than was originally intended.
  - Use simple queries on each original table to compare the number of records with given criteria to the number in the joined table.
  - It is also helpful to use left and right joins Use LEFT and/or RIGHT joins to determine the overlap between tables and whether:
    - The fields you are using to link the original tables are appropriate.
    - The tables themselves are appropriate to combine for an analysis (2 tables can appear to be similar data from field names but actually contain little to no overlap).

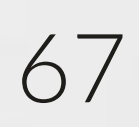

A SQL view is a virtual table that is the stored results of an underlying SQL statement. That SQL statement can be a table or query. Views can be valuable for:

- Creating simplicity by hiding complex queries from end users of data
- Creating security through hiding fields with private information and/or preventing changes to base tables
- 3.

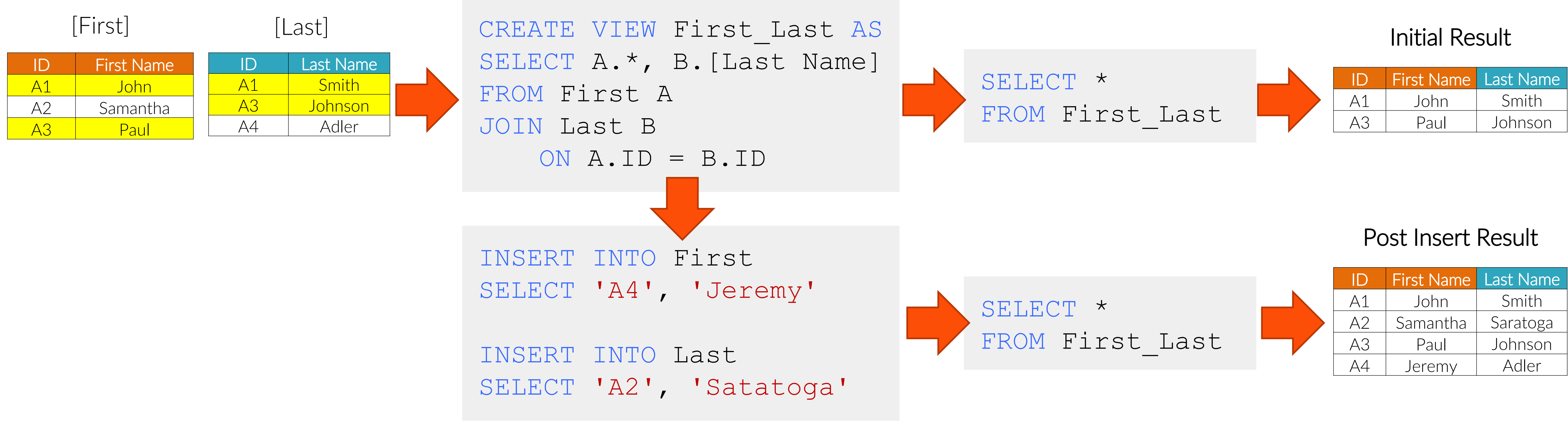

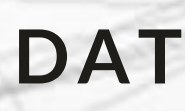

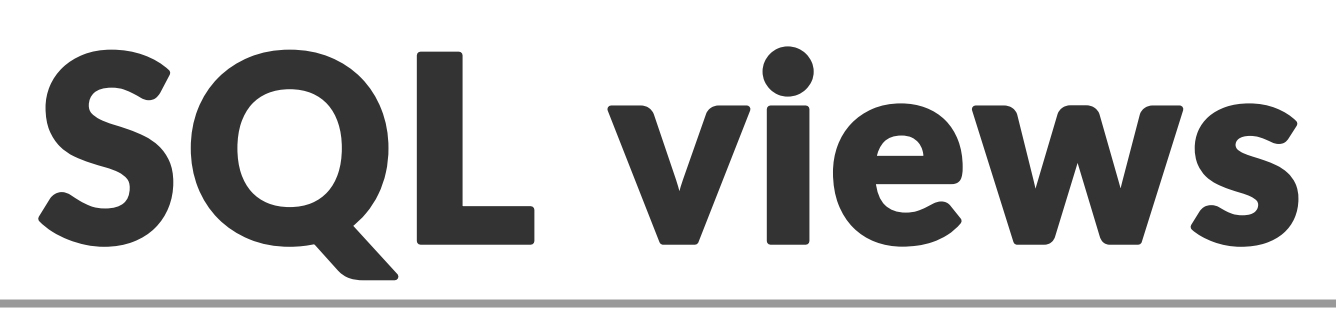

Preventing redundancy & increase consistency by providing a common source for data users

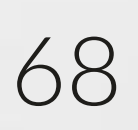

- Practice writing JOIN statements
- Remember to use proper formatting and appropriate comments

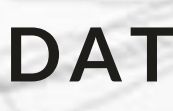

## **Exercise 6 - practice JOINs**

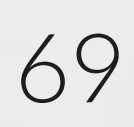

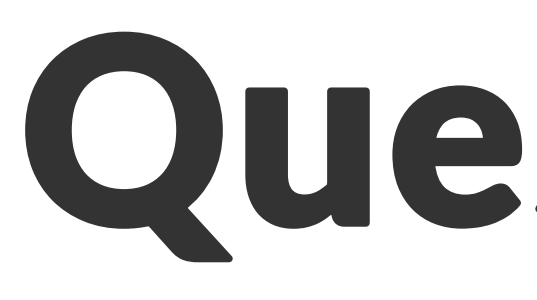

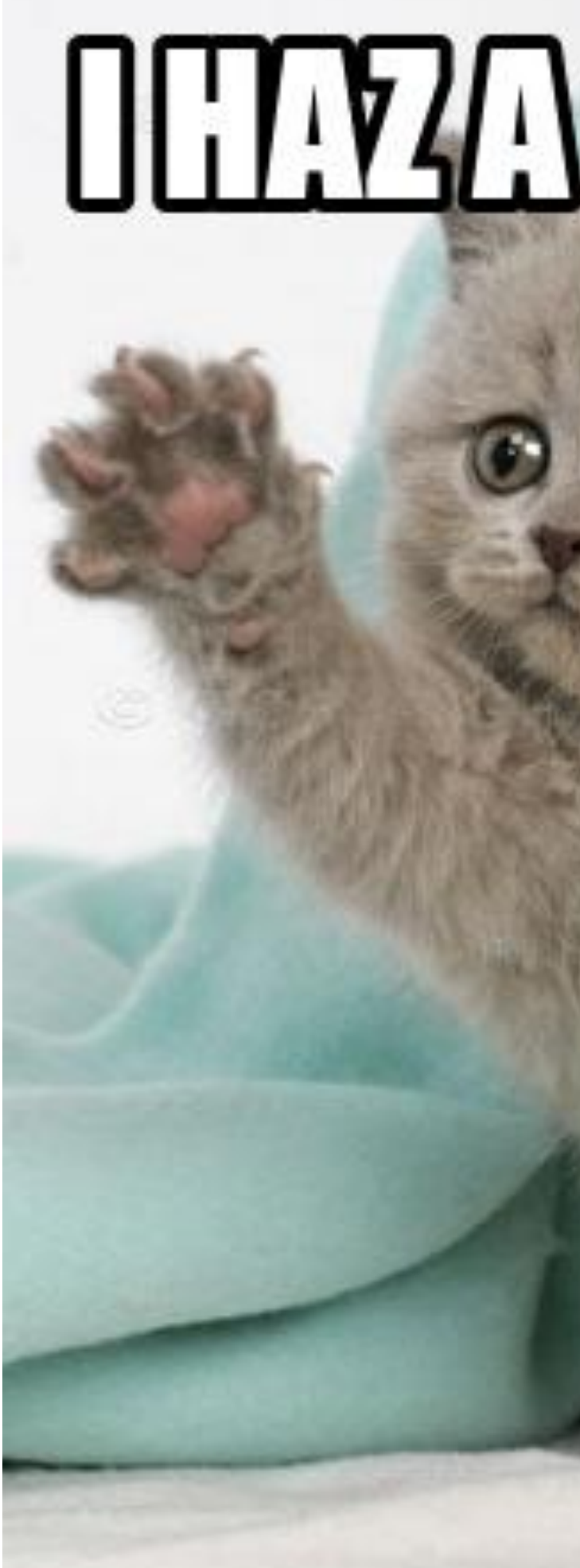

#### INTRODUCTION TO SQL

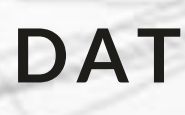

## Questions?

# 

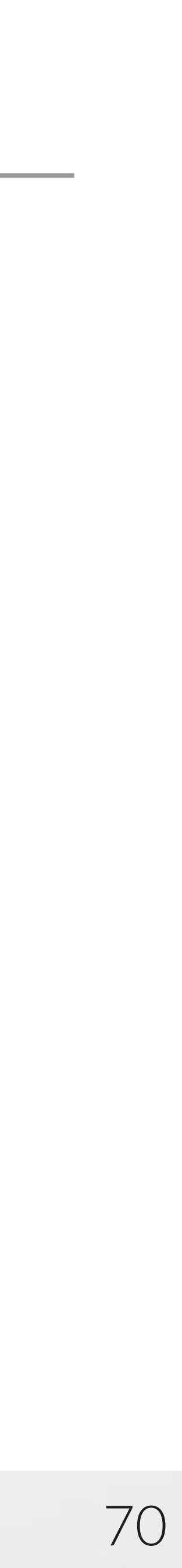

## 1. Overview of SQL

- 2. Working with data using SQL statements
- 3. Manipulating tables using SQL

Logical and mathematical operations and functions 4.

## 5. SQL Server best practices

## Outline

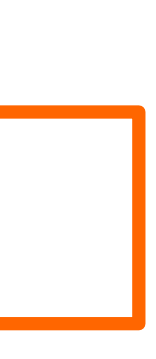

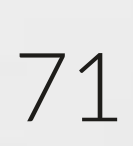
## Objectives

- Understand logical operators in SQL and how they are used
- Understand the use and syntax of various functions

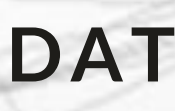

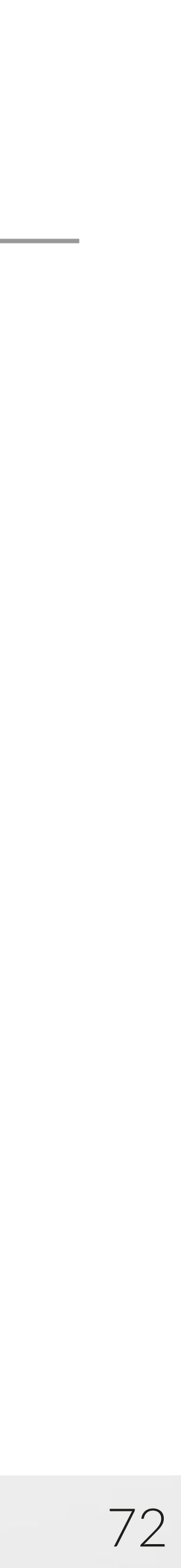

# Logical operators: comparisons

in CASE Statements, JOINS, WHERE clauses, HAVING clauses.

Comparison Operators:

- "=" and "<>" / "!=" "Equal to" and "Not Equal to"
- "<" and "<=" / "!>" "Less than" and "Less than or equal to"
- ">" and ">=" / "!<" "Greater than" and "Greater than or equal to"
- IN used to match values in a field to a list of values
- BETWEEN used to specify an inclusive range (lower and upper values are searched as well as the values in between)
- LIKE used to identify patterns in character fields
- NOT used to negate conditions

Logical operators test whether or not a condition is true. They are generally used

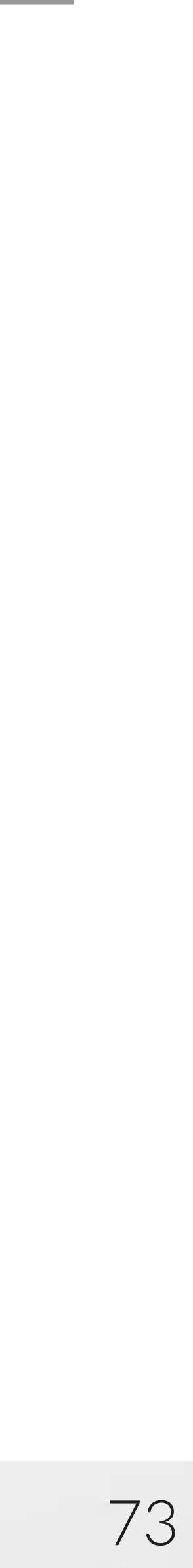

# Logical operators: IN

## The IN clause is used to compare a value to a list of possible values.

## -Tables-

#### [Rainbow]

| Rainbow<br>Colors | Order |
|-------------------|-------|
| Red               | 1     |
| Orange            | 2     |
| Yellow            | 3     |
| Green             | 4     |
| Blue              | 5     |
| Indigo            | 6     |
| Violet            | 7     |

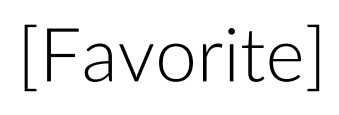

| Favorite |
|----------|
| Colors   |
| Blue     |
| Indigo   |
| Orange   |
| Black    |
|          |

## Code

Example 1 - Field to Field comparison

SELECT \* FROM Rainbow WHERE [Rainbow Colors] IN ( SELECT [Favorite Colors] FROM Favorite )

Example 2 - Field to list comparison

SELECT \* FROM Rainbow WHERE [Rainbow Colors] IN('Blue', 'Violet')

Example 3 - CASE statement using IN

SELECT \*, CASE WHEN [Rainbow Colors] IN ( SELECT [Favorite Colors] FROM Favorite ) THEN 'Y' ELSE 'N' END as Fav Flag FROM Rainbow

#### INTRODUCTION TO SQL

## Results

#### DATA SOCIETY © 2017

#### Example 1

| Rainbow Colors | Order |
|----------------|-------|
| Orange         | 2     |
| Blue           | 5     |
| Indigo         | 6     |

#### Example 2

| Rainbow Colors | Order |
|----------------|-------|
| Blue           | 5     |
| Violet         | 7     |

#### Example 3

| Rainbow Colors | Order | Fav_Flag |
|----------------|-------|----------|
| Red            | 1     | Ν        |
| Orange         | 2     | Y        |
| Yellow         | 3     | Ν        |
| Green          | 4     | Ν        |
| Blue           | 5     | Y        |
| Indigo         | 6     | Y        |
| Violet         | 7     | Ν        |

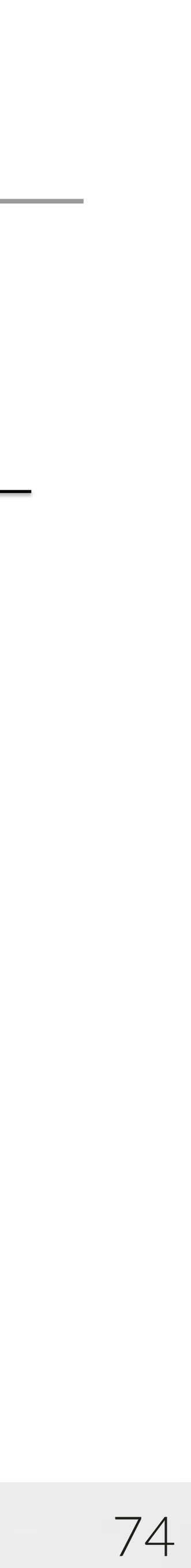

# Logical operators: BETWEEN

The BETWEEN clause can be used to determine if a value falls between an upper and lower bound. For SQL, the BETWEEN statement is inclusive of the upper and lower bounds (i.e. Between is true when [lower bound] <= value <= [upper bound]).

-Tables-

## Code-

Example 1 - Text

SELECT \* FROM Sales WHERE Category BETWEEN 'B' AND 'D'

Example 2 - Numeric

SELECT \* FROM Sales WHERE Amount BETWEEN 25 AND 75

Example 3 - Dates

SELECT \* FROM Sales WHERE Date BETWEEN `2015-12-25' AND `2016-01-20'

#### [Sales]

| Date     | Amount | Category |
|----------|--------|----------|
| 12/1/15  | 150    | С        |
| 12/25/15 | 20     | А        |
| 1/15/15  | 35     | D        |
| 1/31/16  | 75     | В        |

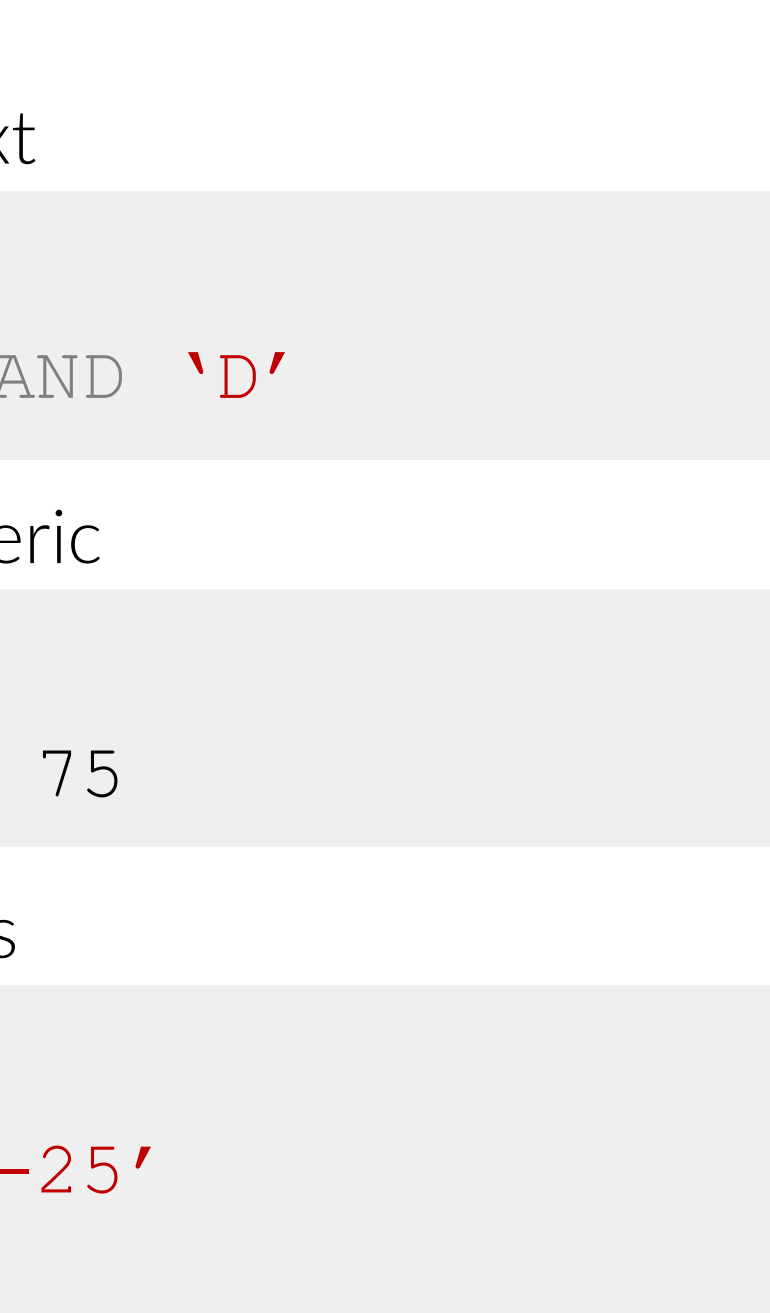

## Results

#### Example 1

| Date      | Amount | Category |
|-----------|--------|----------|
| 12/1/2015 | 150    | С        |
| 1/15/2016 | 35     | D        |
| 1/31/2016 | 75     | В        |

#### Example 2

| Date      | Amount | Category |
|-----------|--------|----------|
| 1/15/2016 | 35     | D        |
| 1/31/2016 | 75     | В        |

#### Example 3

| Date       | Amount | Category |
|------------|--------|----------|
| 12/25/2015 | 20     | А        |
| 1/15/2016  | 35     | D        |
| 1/31/2016  | 75     | В        |

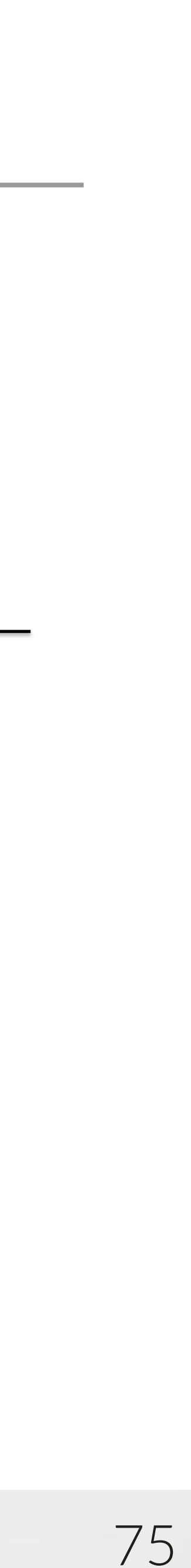

# Logical operators: LIKE

understand how to leverage special characters ("%", "\_", "[", "]", and "^") to accurately match patterns.

- Wildcard characters that substitute for any other character in a string • "%" - used to represent 0 or more characters and is typically used before and/or after the part of text being searched for to look for that text anywhere in the character string
- - "\_" used to represent 1 character
- Specified patterns Brackets "[]" can be used to specify lists or ranges of characters or numbers that should be represented by a character in a pattern
  - Using "^" after the opening bracket changes exclude the characters following it (ex. "[^m]" matches any letter other than "m")
- Escape The special characters listed above ("%", "\_", "[", and "]") need to be treated differently than others. They either need to be included in brackets or placed after an escape character

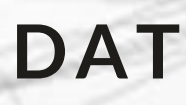

The LIKE clause matches patterns of text to a character field. It is important to

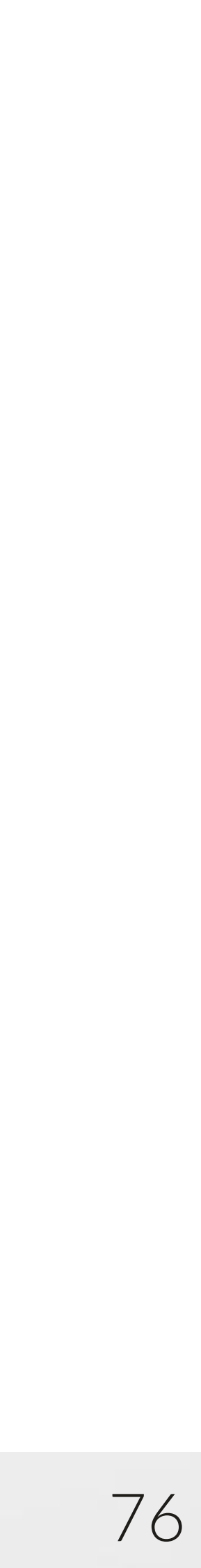

## Logical operators: LIKE examples 1

## -Code

| Example 1 - Using '%' wildca                                                                                   |
|----------------------------------------------------------------------------------------------------|
| SELECT CASE WHEN 'aabbcc' LIKE '%bb%' THEN 'T' ELSE<br>SELECT CASE WHEN 'aabbcc' LIKE '%a%c%' THEN 'T' ELSE    |
| Example 2 - Using '_' wildca                                                                                   |
| SELECT CASE WHEN 'fair' LIKE '_air' THEN 'T' ELSE<br>SELECT CASE WHEN 'lair' LIKE '_air' THEN 'T' ELSE         |
| Example 3 - Using '[]' searchir                                                                                |
| <pre>SELECT CASE WHEN 'theatre 7' LIKE '%theat[re][re] SELECT CASE WHEN 'theater 2' LIKE '%theat[re][re]</pre> |
| Example 4 - Using '[^]' searchi                                                                                |
| <pre>SELECT CASE WHEN 'theatre X' LIKE '%theat[re][re] SELECT CASE WHEN 'theater 9' LIKE '%theat[re][re]</pre> |
| Example 5 – Using escapes for special o                                                                        |
| SELECT CASE WHEN $a[-\%]$ LIKE $a[[]-[\%][_]$ THEN 'SELECT CASE WHEN $a[-\%]$ LIKE $a \in [-\%]$ 'ESCAPE '     |

#### INTRODUCTION TO SQL

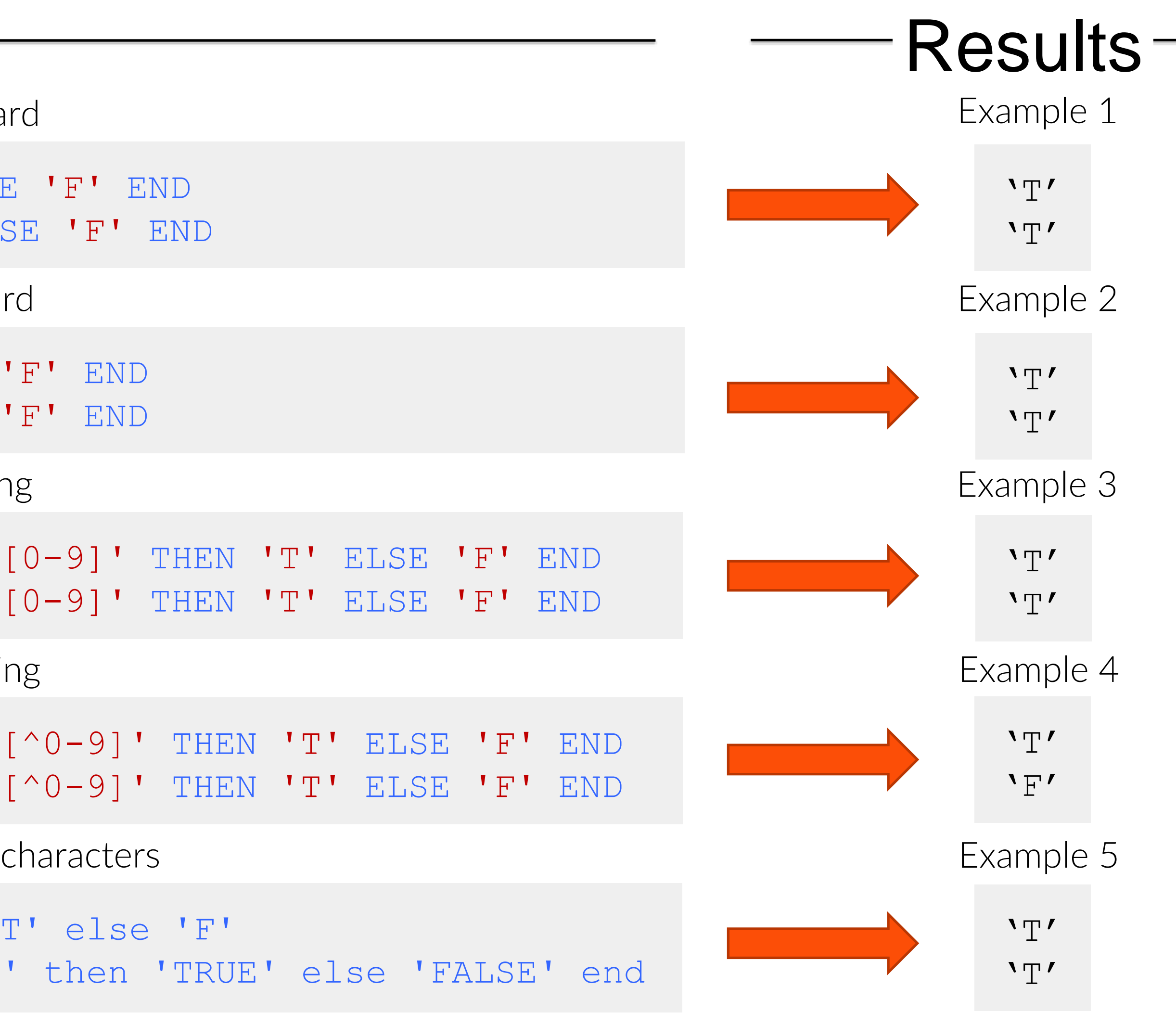

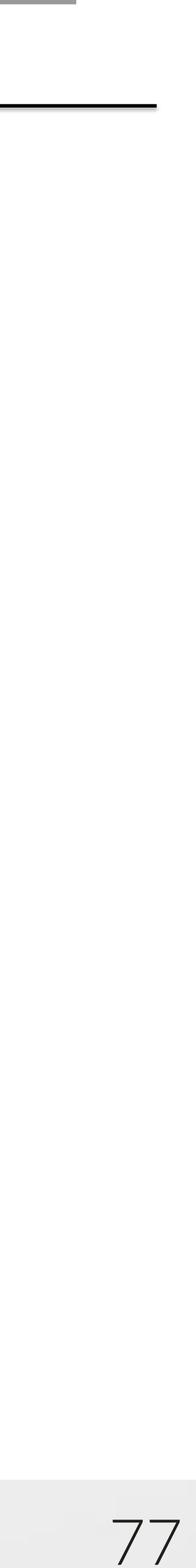

# **Logical operators: LIKE examples 2**

## -Tables-

#### [txtLog]

| ID | Note                     |
|----|--------------------------|
| 1  | He doesn't want to give  |
|    | a 50% cut                |
| 2  | Cut that out we need     |
|    | the code                 |
| 3  | Here is the code         |
|    | [code:123_tf]            |
| 4  | How long the code        |
|    | good for?                |
| 5  | 123-tf won't be good     |
|    | for too long             |
| 6  | I think 124_tf will work |
|    | too                      |

#### Example 1 - word anywhere in string

SELECT \* FROM txtLog WHERE Note LIKE '%code%'

Example 2 - word at end of string

SELECT \* FROM txtLog WHERE Note LIKE 'Stoo'

Example 3 - skipping multiple characters

SELECT \* FROM txtLog WHERE Note LIKE \%12%tf%'

Example 4 - skipping single characters and brackets

SELECT \* FROM txtLog WHERE Note LIKE \%12 [ ]tf%'

SELECT \* FROM txtLog WHERE Note LIKE \%12 [^ ]tf%'

## Code

#### Example 5 - skipping single characters and caret brackets

DATA SOCIETY © 2017

## Results

#### Example 1

| ID | Note                           |
|----|--------------------------------|
| 2  | Cut that out we need the code  |
| 3  | Here is the code [code:123_tf] |
| 4  | How long the code good for?    |

#### Example 2

| ID | Note                         |
|----|------------------------------|
| 6  | I think 124_tf will work too |

#### Example 3

| ID | Note                                         |
|----|----------------------------------------------|
| 3  | Here is the code [code <mark>:123 tf]</mark> |
| 5  | 123-tf won't be good for too long            |
| 6  | I think 124 tf will work too                 |

#### Example 4

| ID | Note                           |
|----|--------------------------------|
| 3  | Here is the code [code 123 tf] |
| 6  | l think 124 tf will work too   |

#### Example 5

| ID | Note                                             |
|----|--------------------------------------------------|
|    | 5 <mark>123-tf</mark> won't be good for too long |

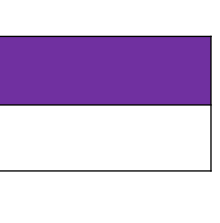

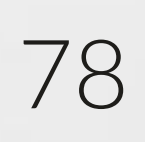

# Multiple logical operators

Multiple logical operators can be strung together by relating them with AND or OR statements.

- meeting all conditions
- any of these conditions

• AND - used to connect two or more conditions and only returns those rows

• OR - used to connect two or more conditions and returns any rows that meet

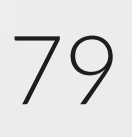

# Multiple logical operators examples

| City        | State    | Data Scientists |
|-------------|----------|-----------------|
| Springfield | Missouri | 13              |
| Springfield | Virginia | 100             |
| Vienna      | Virginia | 75              |
| Springfield | New York | 25              |
| New York    | New York | 450             |

OR

| SELECT *               |  |
|------------------------|--|
| FROM #DS_Supply        |  |
| WHERE City = 'Vienna'  |  |
| AND State = 'Virginia' |  |

AND

SELECT \* FROM #DS Supply WHERE City = 'Vienna' OR State = 'Missouri'

| City   | State    | Data Scientists |
|--------|----------|-----------------|
| Vienna | Virginia | 75              |

| City        | State    | Data Scientists |
|-------------|----------|-----------------|
| Springfield | Missouri | 13              |
| Vienna      | Virginia | 75              |

INTRODUCTION TO SQL

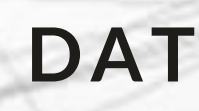

#### DS\_Supply

## Combined

SELECT \* FROM #DS Supply WHERE State = 'New York' AND [Data Scientists] > 50 OR State = 'Missouri'

| City        | State    | Data Scientists |
|-------------|----------|-----------------|
| Springfield | Missouri | 13              |
| New York    | New York | 450             |

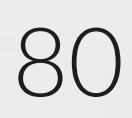

## Functions

- within the context of a query.
- single column.

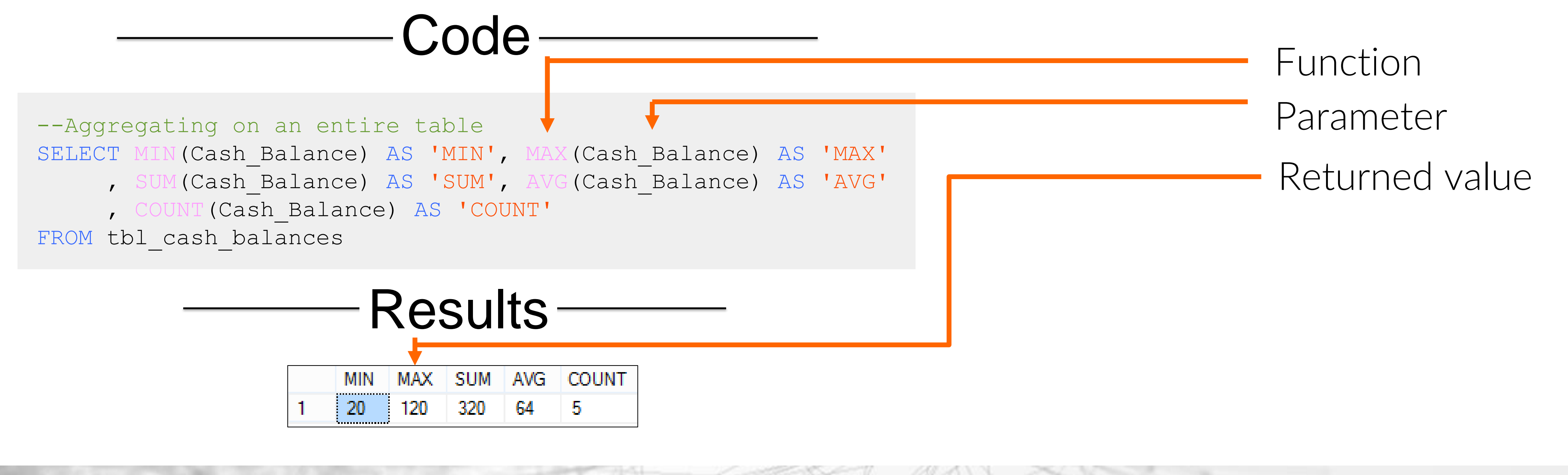

• Functions in SQL Server are stored programs that can be passed parameters and return a value or values. In SQL most functions are structured to work

• SQL has functions that are designed to work with each and/or multiple data types and also operate either across columns in a single row or across rows in a

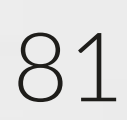

## Functions: cross column vs. aggregate

- Cross column functions combine data in the same record from different columns
- precise

### Financials

| Period | Revenue     | Costs     | =             | Profit    |   |
|--------|-------------|-----------|---------------|-----------|---|
| 1      | \$ 10,000   | \$ 500    | $\rightarrow$ | \$9,500   |   |
| 2      | \$ 12,000   | \$1,000   | $\rightarrow$ | \$11,000  |   |
| 3      | \$ 11,500   | \$ 200    |               | \$11,300  |   |
| 4      | \$ 13,000   | \$ 250    |               | \$12,750  |   |
| 5      | \$ 17,500   | \$ 400    | $\rightarrow$ | \$17,100  |   |
| 6      | \$ 14,000   | \$ 500    | $\rightarrow$ | \$13,500  |   |
|        | SUM -       |           |               |           | U |
|        | Tot Revenue | Tot Costs |               | Tot Costs |   |
|        | \$ 78,000   | \$ 2,850  | C             | 1         |   |

• Aggregate functions combine data in multiple rows from the same columns • The two function types can be used together; however, the syntax needs to be

> --Cross Column function: Periodic Profit SELECT Revenue - Costs AS 'Profit' FROM Financials --Aggregate function SELECT SUM (Revenue) AS 'Tot Revenue' , SUM(Costs) AS ' Tot Costs' FROM Financials --Cross Column: count if Profit > 15k SELECT SUM(CASE WHEN Revenue - Costs > 15000 THEN 1 ELSE 0 END) AS 'Periods GT 15K' FROM Financials

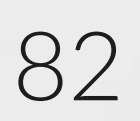

## Functions: math

- Cross column functions:
  - Numeric data types support all basic math functions such as addition ("+"), subtraction ("-"), multiplication ("\*"), division ("/"), and exponents ("POWER()")
  - Cross-column also includes mathematical expressions such as absolute value ("ABS()"), rounding ("ROUND()") and random number generation ("RAND()")
- Aggregate Functions:
  - SQL also supports aggregate math functions such as counts ("COUNT()"), sums ("SUM()"), maximum values ("MAX()"), and averages ("AVG()")

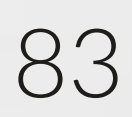

## Functions: text

- Cross-column functions:
  - - Extract part of a string: LEFT(), RIGHT(), SUBSTRING()
    - Finding the position of text and length of string: PATINDEX(), CHARINDEX(), LEN()
    - **Removing spaces** from the ends of strings: LTRIM(), RTRIM(), TRIM()
    - Combine strings: CONCAT(), "+"
- Aggregate Functions:

- Text data types support a variety of functions to manipulate text strings including:

- Text data only supports several aggregate functions including counts ("COUNT()"), maximum alphanumeric values ("MAX()"), and minimum alphanumeric values ("MIN()")

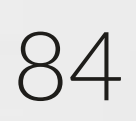

## **Functions: dates**

- Cross-column functions:
  - Date data types support a variety of functions to manipulate dates including:
    - Get current date and/or time: CURRENT\_TIMESTAMP, GETDATE(), SYSDATETIME()
    - Return date and/or time parts: DAY(), MONTH(), YEAR(), DATENAME(), DATEPART()
    - Create date and/or time from parts: DATEFROMPARTS(), TIMEFROMPARTS() •
    - Date math: DATEDIFF(), DATEADD()
  - - converted back knowing that Microsoft's base date (numerically zero) is 1/1/1900.

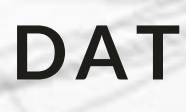

- Date data only supports several aggregate functions including counts ("COUNT()"), maximum alphanumeric values ("MAX()"), and minimum alphanumeric values ("MIN()") • This limitation can be avoided because dates can be converted to a numeric data type for additional calculations. After calculations (averages, variances, etc.) are performed on a numeric date they can be

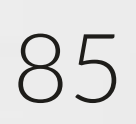

## **Functions: NULLs**

- sets that contain NULL values:
  - ISNULL() replaces NULL with the specified replacement value
  - COALESCE() returns the first non-null expression among its arguments

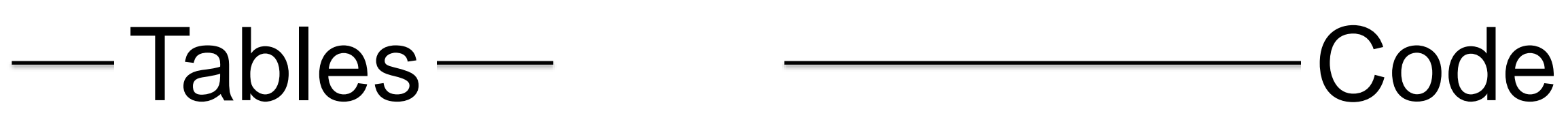

#### [tblSales]

| Date     | SalesAmt1 | SalesAmt2 |
|----------|-----------|-----------|
| 12/1/15  | 150       | 75        |
| 12/25/15 | NULL      | 50        |
| 1/15/16  | 35        | NULL      |
| 1/31/16  | NULL      | 65        |

--Manually substitute for NULL values SELECT Date, ISNULL (SalesAmt1, 0) AS SalesAmt FROM tblSales

--Take first non-NULL values SELECT Date, COALESCE (SalesAmt1, SalesAmt2) AS SalesAmt FROM tblSales

#### INTRODUCTION TO SQL

• There are some useful functions that assist with dealing with incomplete data

## Results

#### ISNULL

| Date     | SalesAmt |
|----------|----------|
| 12/1/15  | 150      |
| 12/25/15 | 0        |
| 1/15/15  | 35       |
| 1/31/16  | 0        |

#### COALESCE

| Date     | SalesAmt |
|----------|----------|
| 12/1/15  | 150      |
| 12/25/15 | 50       |
| 1/15/15  | 35       |
| 1/31/16  | 65       |

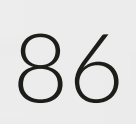

## **Exercise 7 - logic & functions**

- Using the tables you imported earlier, practice the syntax for:
  - Logical operators
  - Cross-column and aggregate functions
    - Math
    - Text
    - Date

INTRODUCTION TO SQL

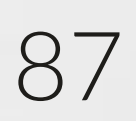

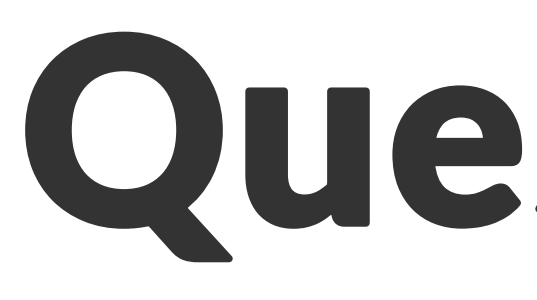

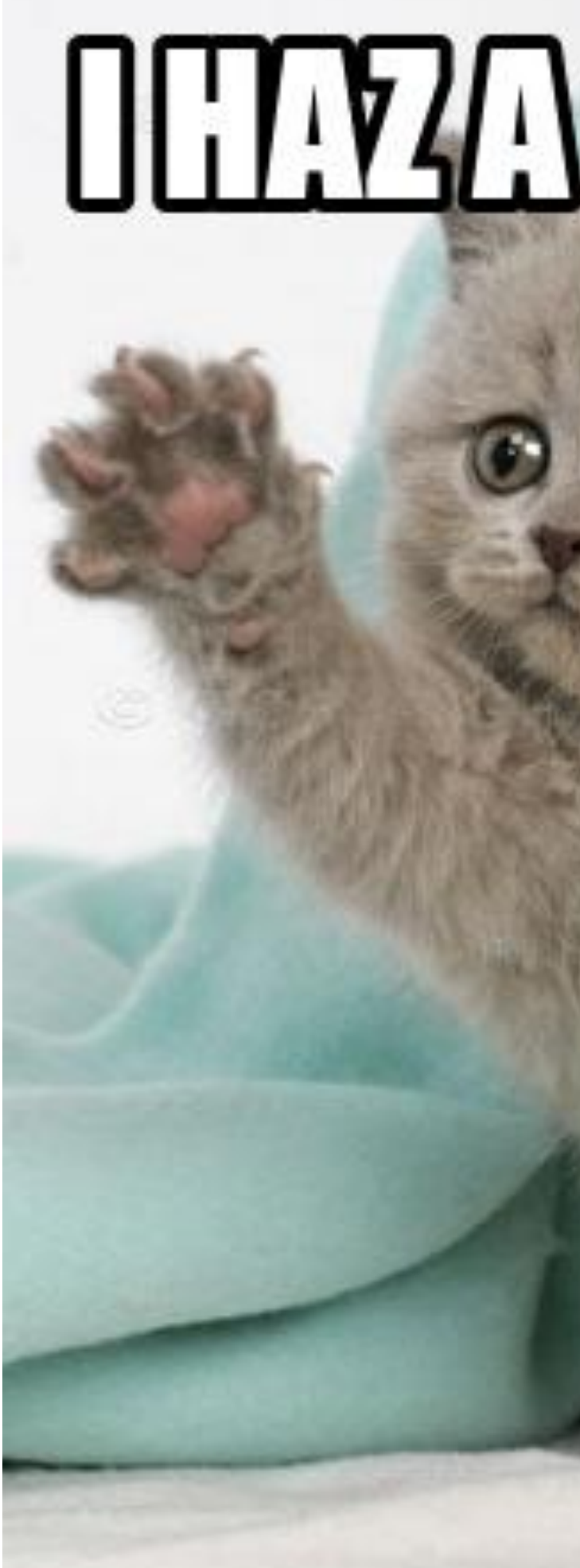

#### INTRODUCTION TO SQL

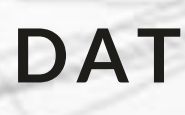

## Questions?

# 

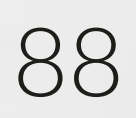

## 1. Overview of SQL

- 2. Working with data using SQL statements
- 3. Manipulating tables using SQL
- Logical and mathematical operations and functions 4.

## SQL Server best practices

## Outline

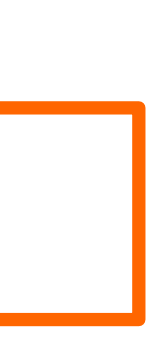

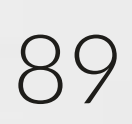

## Objectives

- Understand common data problems
- Review Quality Control (QC) tips
- Review Organizational tips
- Understand ways to improve performance and efficiency

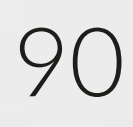

## common data problems

- Unreliable or unusable data
- Incomplete data CCN 13009976 – Duplicate data 13009981 13009981 Inconsistent formats 13009981 Inaccurate interpretations NULL NULL - What do the values in OFFENSE 13009990 and METHOD really mean? 13009991 13009994 13010012 13010013 Join issues 13010014
  - NULLs not accounted for
  - Wrong columns used
  - Table relationships not considered

#### INTRODUCTION TO SQL

| REPORTEDDATE                                                                         | REPORTEDTIME                                                                                | SHIFT                                                         | OFFENSE                                                                                        | METH                                                        |
|--------------------------------------------------------------------------------------|---------------------------------------------------------------------------------------------|---------------------------------------------------------------|------------------------------------------------------------------------------------------------|-------------------------------------------------------------|
| 1/23/2013                                                                            | NULL                                                                                        | DAY                                                           | NULL                                                                                           | OTHE                                                        |
| 1/23/2013                                                                            | 9:46:00 AM                                                                                  | DAY                                                           | MOTOR VEHICLE<br>THEFT                                                                         | OTHE                                                        |
| 1/23/2013                                                                            | 9:46:00 AM                                                                                  | DAY                                                           | MOTOR VEHICLE<br>THEFT                                                                         | OTHE                                                        |
| 1/23/2013                                                                            | 9:46:00 AM                                                                                  | DAY                                                           | MOTOR VEHICLE<br>THEFT                                                                         | OTHE                                                        |
|                                                                                      |                                                                                             |                                                               |                                                                                                |                                                             |
| 13009986                                                                             | 1/23/2013                                                                                   | 11:25:00 AM                                                   | DAY                                                                                            | THEFT F/                                                    |
| 13009986<br>13009987                                                                 | 1/23/2013<br>1/23/2013                                                                      | 11:25:00 AM<br>12:30:00 PM                                    | DAY<br>DAY                                                                                     | THEFT F/<br>THEFT/C                                         |
| 13009986<br>13009987<br>01232013                                                     | 1/23/2013<br>1/23/2013<br>10:54:00 AM                                                       | 11:25:00 AM<br>12:30:00 PM<br>DAY                             | DAY<br>DAY<br>MOTOR VEHICLE<br>THEFT                                                           | THEFT F/<br>THEFT/C<br>OTHE                                 |
| 13009986<br>13009987<br>01232013<br>2013-1-23                                        | 1/23/2013<br>1/23/2013<br>10:54:00 AM<br>23:57:00                                           | 11:25:00 AM<br>12:30:00 PM<br>DAY<br>DAY                      | DAY<br>DAY<br>MOTOR VEHICLE<br>THEFT<br>BURGLARY                                               | THEFT F/<br>THEFT/C<br>OTHE<br>OTHE                         |
| 13009986<br>13009987<br>01232013<br>2013-1-23<br>2013-1-23                           | 1/23/2013<br>1/23/2013<br>10:54:00 AM<br>23:57:00<br>12:13:00 PM                            | 11:25:00 AM<br>12:30:00 PM<br>DAY<br>DAY<br>DAY               | DAY<br>DAY<br>MOTOR VEHICLE<br>THEFT<br>BURGLARY<br>THEFT/OTHER                                | THEFT F/<br>THEFT/C<br>OTHE<br>OTHE<br>KNIF                 |
| 13009986<br>13009987<br>01232013<br>2013-1-23<br>2013-1-23<br>1/23/2013              | 1/23/2013<br>1/23/2013<br>10:54:00 AM<br>23:57:00<br>12:13:00 PM<br>18:34:00                | 11:25:00 AM<br>12:30:00 PM<br>DAY<br>DAY<br>DAY<br>DAY        | DAY<br>DAY<br>MOTOR VEHICLE<br>THEFT<br>BURGLARY<br>THEFT/OTHER<br>THEFT F/AUTO                | THEFT F/<br>THEFT/C<br>OTHE<br>OTHE<br>KNIF<br>OTHE         |
| 13009986<br>13009987<br>01232013<br>2013-1-23<br>2013-1-23<br>1/23/2013<br>1/23/2013 | 1/23/2013<br>1/23/2013<br>10:54:00 AM<br>23:57:00<br>12:13:00 PM<br>18:34:00<br>12:31:00 PM | 11:25:00 AM<br>12:30:00 PM<br>DAY<br>DAY<br>DAY<br>DAY<br>DAY | DAY<br>DAY<br>MOTOR VEHICLE<br>THEFT<br>BURGLARY<br>THEFT/OTHER<br>THEFT F/AUTO<br>THEFT/OTHER | THEFT F/<br>THEFT/C<br>OTHE<br>OTHE<br>KNIF<br>OTHE<br>KNIF |

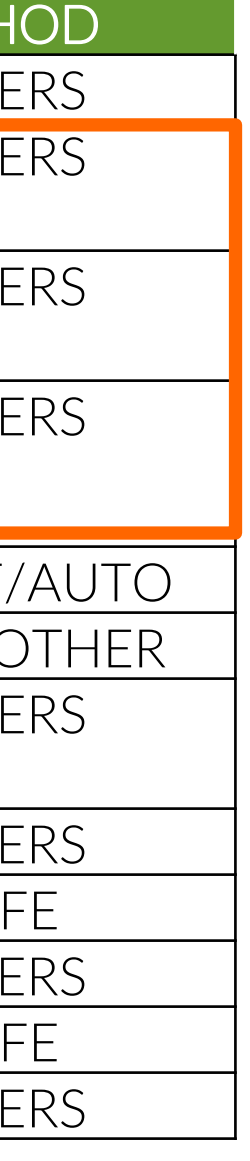

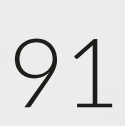

# QC: preventing data problems

problems:

- Reconcile data source totals
  - Compare record counts and sum totals of data sets used to source documents
  - Reconcile with other source documents
  - Compare detail and summary data sets
  - Account for all records
- Perform frequency distributions on the data
  - Check for incorrectly excluded or included data
  - Check for invalid entries
  - Distinguish between NULL and blank fields

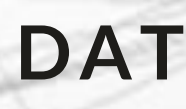

## The following are quality control (QC) steps to detect and prevent common data

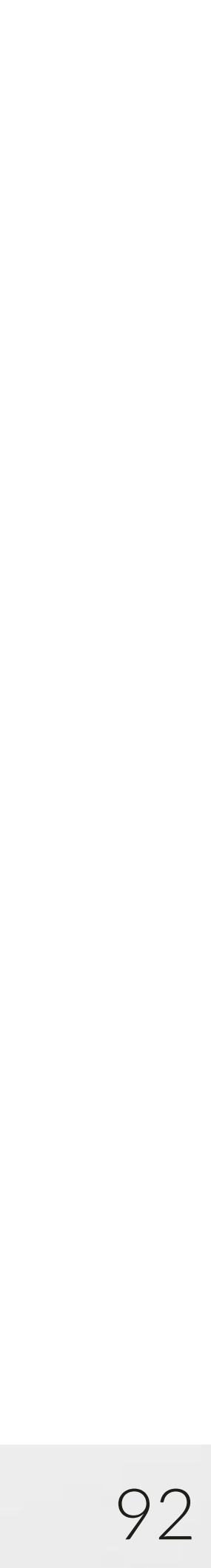

# QC: preventing data problems

- Check for reasonableness
  - Check that fields provide the correct data for your analysis
  - implied decimal)

  - totals or the meaning of the data
- Lookup table verification
  - Determine valid values list for lookup tables
  - Compare valid values to data values used
  - Identify missing values
- Query result tests
  - Evaluate whether or not JOIN results meet expectations
  - Verify the type of join used was correct
  - Determine if results contained too many or few records

#### INTRODUCTION TO SQL

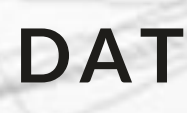

- Check that amounts fields are appropriate (i.e. 5000 could be \$5,000 or \$50 if there is an

- Ensure that fields are logically related to each other and carefully compare fields for JOINS - In transactional data check for adjustments/corrections or reverse values that may impact

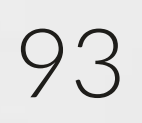

# QC: building quality into analysis

The diagram below illustrates that quality control (QC) must be built into an analysis from beginning to end.

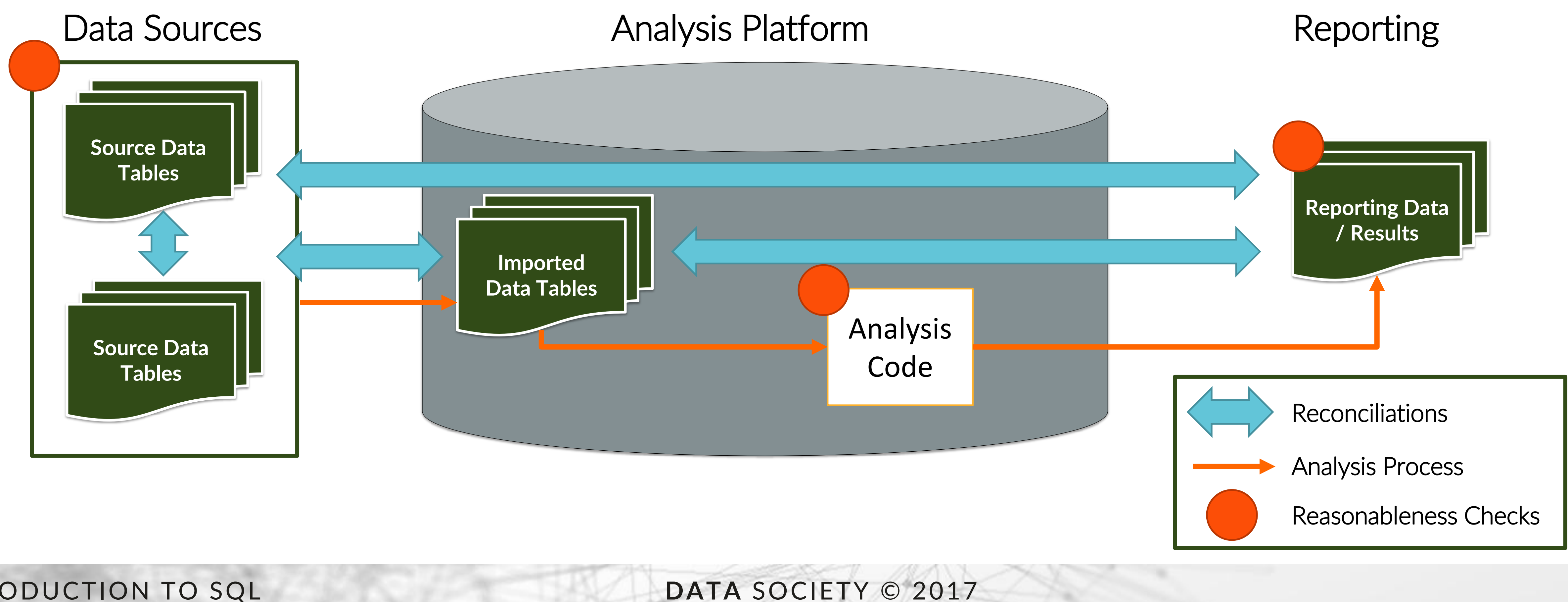

#### INTRODUCTION TO SQL

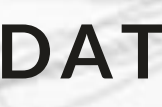

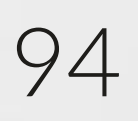

# QC: import/export processes

- When importing data into SQL from files or other databases, there is a significant risk of losing data through conversion errors
- It is a good practice to import a raw table with fields in a text format first, and create a SQL script to convert the data types in a new table to assist with reconciling to source data inputs

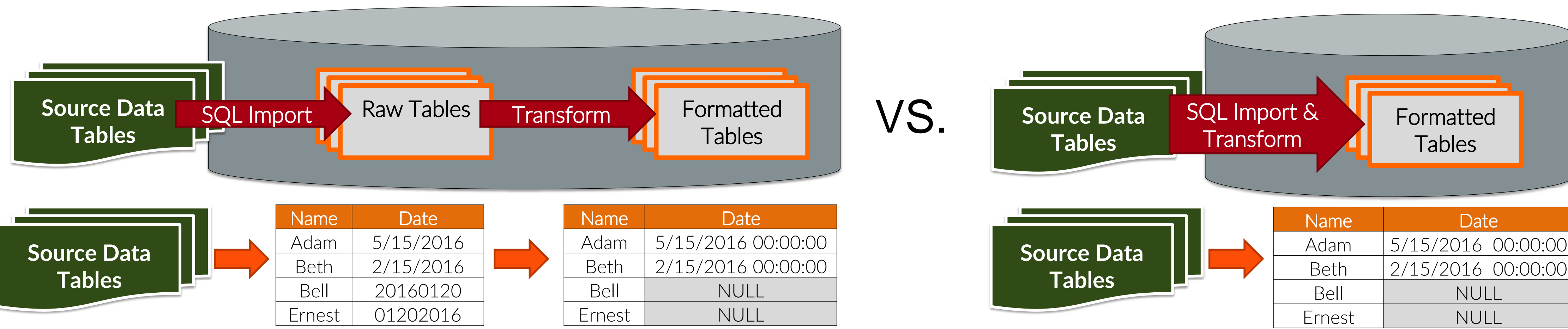

DATA SOCIETY © 2017

**Note:** Importing and then transforming data types allows simple reconciliation facilitates correction of conversion errors

#### INTRODUCTION TO SQL

**Note:** without a complete import there is no straight forward way to know if NULLs in a data set are true NULLs or conversion errors

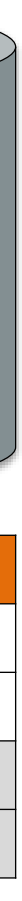

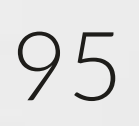

## **Organization: commenting**

- Syntax:

-- Selecting all contract numbers for comparison SELECT Contract NO FROM [tbl DS Sample]

query is run

SELECT Contract NO /\* These contract numbers represent the population of non- performing loans \*/ FROM [tbl DS Sample]

INTRODUCTION TO SQL

 Code should always be commented to the extent that a non-SQL user can understand the analysis process, and for SQL users to repeat the process

- In-line comments – all text after "--" will not be read by SQL Server when a query is run

- Block comments - all text between "/\*" and "\*/" will not be read by SQL Server when a

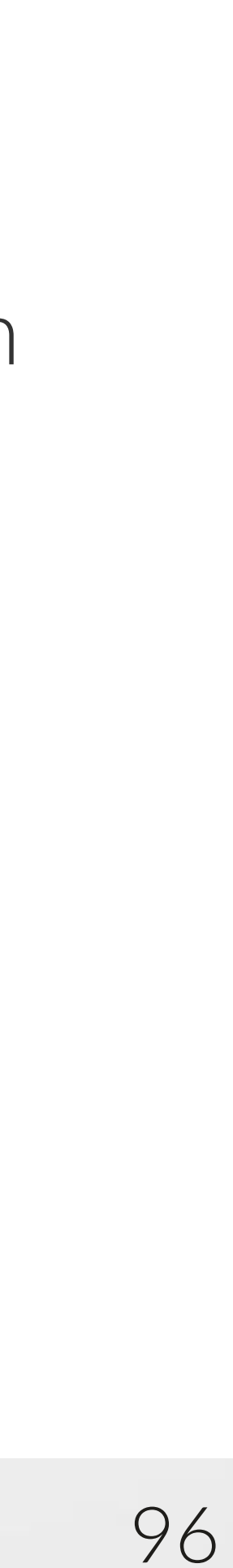

# **Organization:** formatting

Consistent code formatting makes it easier to read and edit. This saves hours of time spent trying to understand what is happening if the code is reviewed later. Here are a few suggestions for SQL formatting:

- Put keywords in UPPER CASE
  - SELECT, FROM
  - SUM, AVG
  - CASE, CAST, CONVERT
- Use tabs to align blocks of code
- Put commas at the beginning of a line

INTRODUCTION TO SQL

```
--Create Greater than 2000 flag
 SELECT A.Contract NO
  , CASE WHEN Origination Year > 2000 THEN `Y'
        ELSE 'N' END AS GT 2000 Flag
 INTO #TEST
 FROM [tbl DS Sample] A
 LEFT JOIN [tbl DS Sample2] B
   ON A.Contract NO = B. Contract NO
 WHERE A.Contract NO IS NOT NULL
--View records from #Test
  SELECT *
  FROM #TEST
```

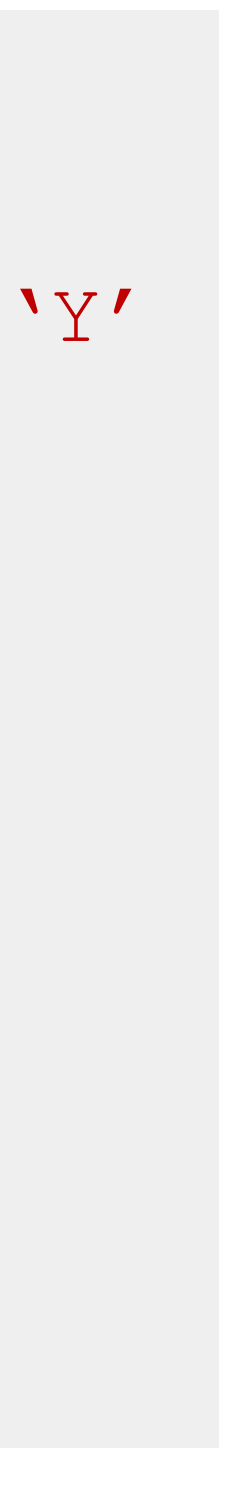

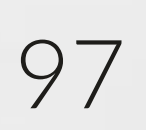

# **Organization: naming conventions**

- Be consistent when renaming fields within a table/project
  - If there are many analyses relying on a field in a table and the name changes, it could severely interrupt other processes before the proper changes are made across a team or organization
- Do not use spaces in names

around the name to be properly read in SQL

• Use consistent naming conventions for SQL tables, views, and other objects

- When spaces are used in a table or column names, it requires brackets ("[Field Name]")

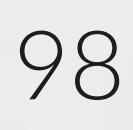

# **Organization:** saving SQL scripts

- Follow your office or team rules for creating and organizing scripts
- Each script should be modular and relate to one analysis or function
- Version control is also very important and adding version descriptions and dates to scripts can be very helpful when an analysis needs to be revisited
- For example a project named Surfside may have files saved like: - Surfside\_Data\_Prep\_v01\_20170225.sql = scripts related to preparing a table or data set for
  - analysis
  - Surfside Review v01\_20170315.sql = scripts such as frequency distributions that describe the data
  - Surfside\_Data\_Analysis\_v01\_20170322.sql = scripts related to the project deliverable

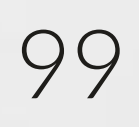

## Performance: argument order

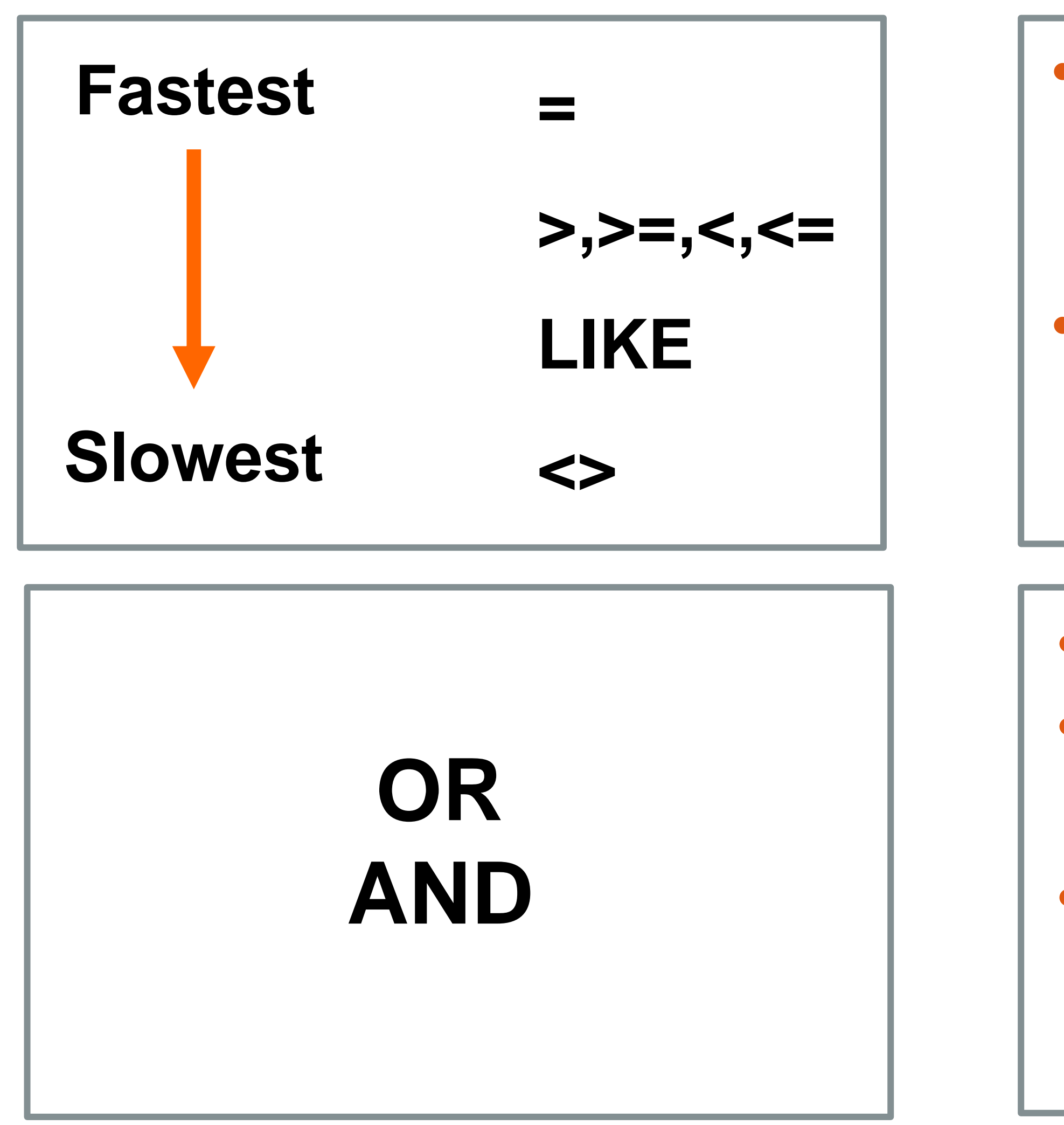

#### INTRODUCTION TO SQL

- Try to use a leading character with LIKE (ex. LIKE 'm%' instead of LIKE '%m')
- Use LIKE instead of SUBSTRING with =

- Be careful with OR
- If multiple ANDs, put least likely condition first
- If equally likely, put least complex condition first

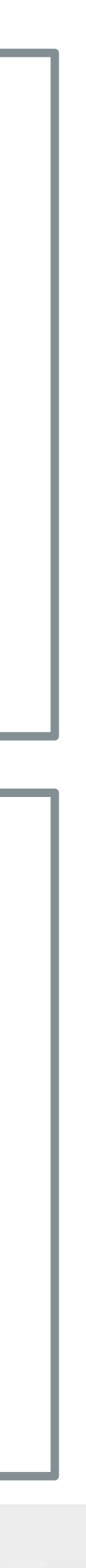

100

## Performance: query structure

- Restrict result sets by using WHERE or only selecting the columns needed
- Use WHERE with HAVING when appropriate
- ORDER BY is inefficient; sort results in a separate step

INTRODUCTION TO SQL

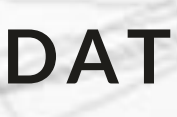

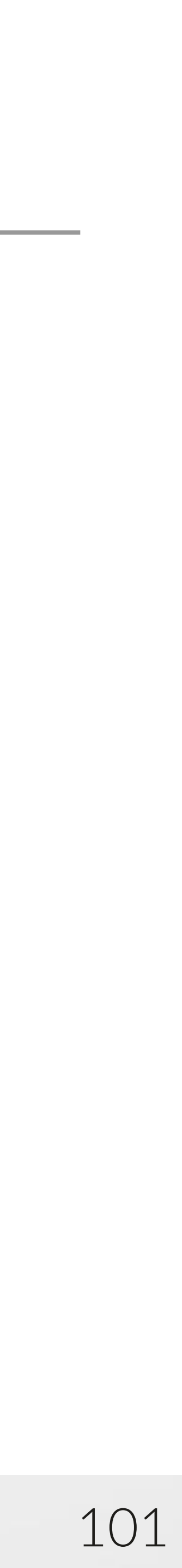

## Performance: space efficiency

- Backup your database, but don't store excessive copies of the backup
- Choose between temp tables and views
- Use appropriate field types (avoid using NVARCHAR)

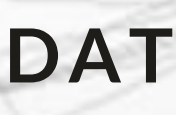

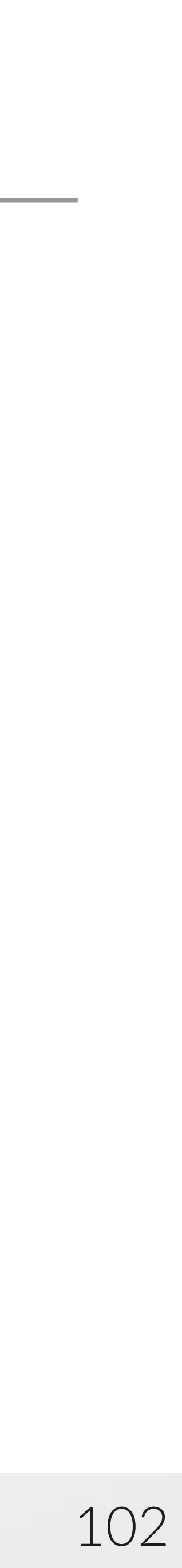

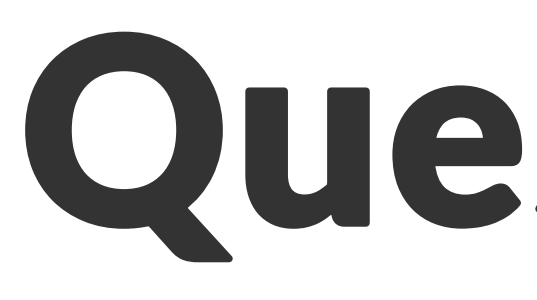

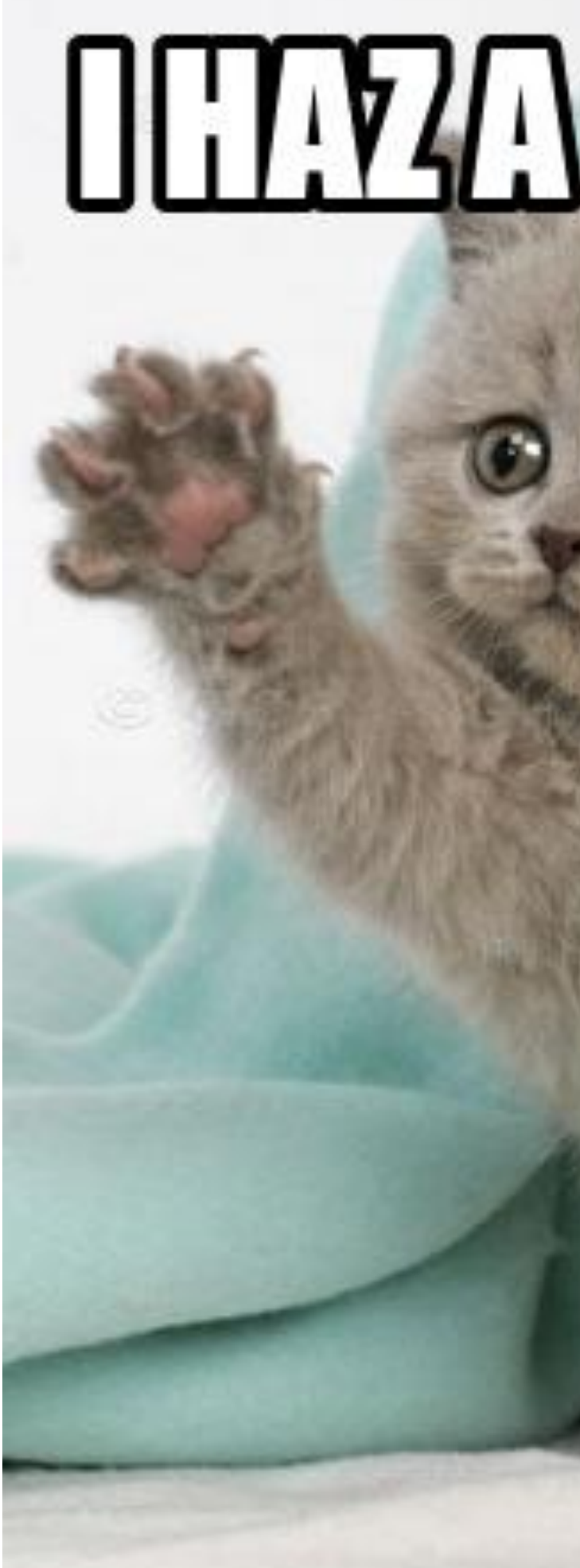

#### INTRODUCTION TO SQL

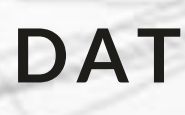

## Questions?

# 

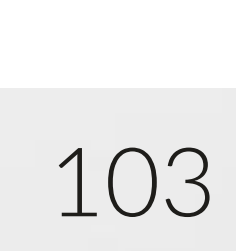

### **DATA** SOCIETY®

## Appendix: Bridging data between SQL and R

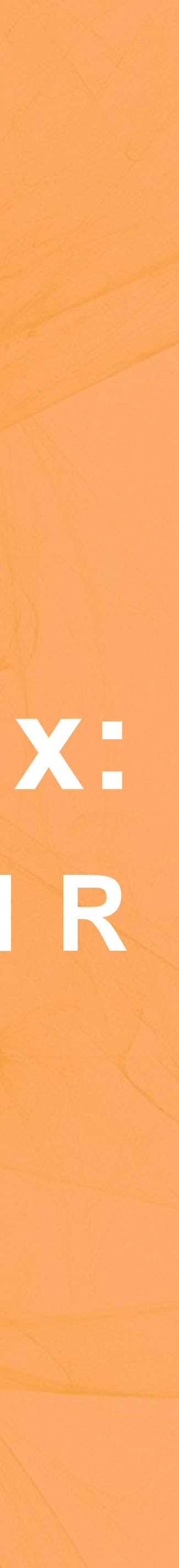

# **Bridging R and SQL**

- R can be used to extract and write data to a SQL database
- central location

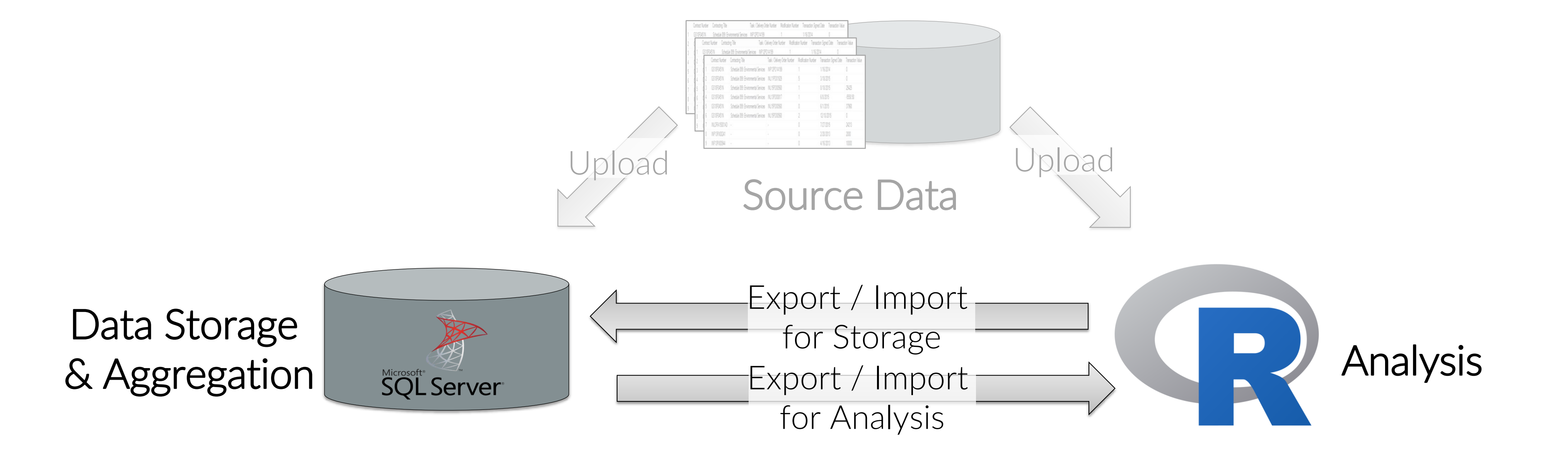

INTRODUCTION TO SQL

# • This allows analysis results sets and interim data sets to easily accessed from a

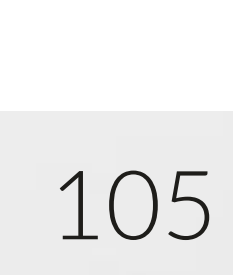

## **ODBC** Connection

- - Server.
- connection that R can use to query a database

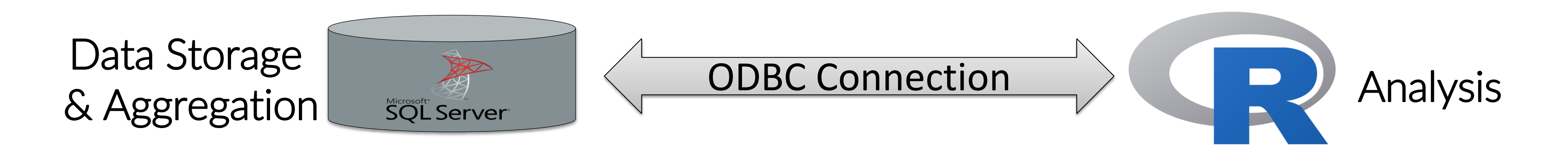

SQL Con = odbcDriverConnect(paste('driver={SQL Server}) ,';server=W530THINKPAD\\SQLEXPRESS' ,';database=Data Society SQL CLass' < ,';trusted connection=true', sep = '')

#### INTRODUCTION TO SQL

 R can connect to SQL using an Open Database Connectivity (ODBC) connection - ODBC is a protocol that allows for a connection between data sources such as Microsoft SQL

• The RODBC package uses the odbcDriverConnect() function to create an ODBC

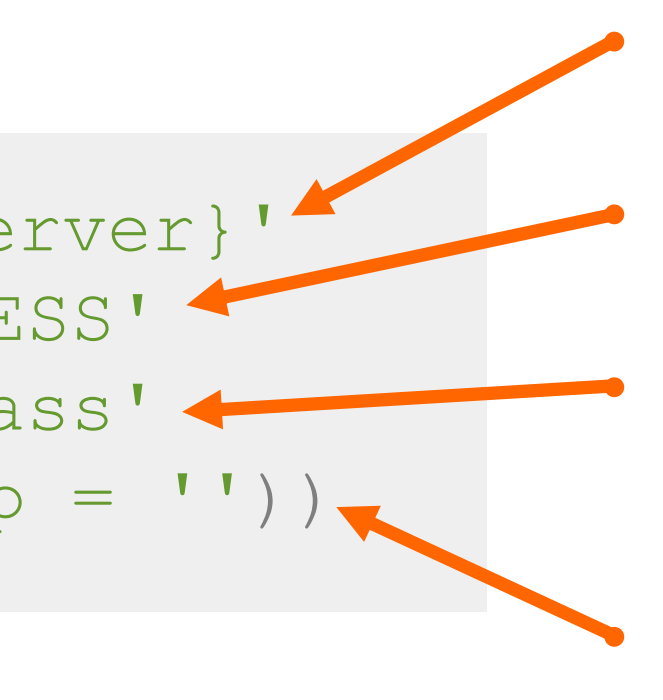

driver={SQL Server} indicates that we are connecting to a MS SQL server

The server you would like to connect to should be entered here after "server="

The database within the server that you would like to connect to should be entered here after "database="

true indicates that windows authentication will be used for server access permissions

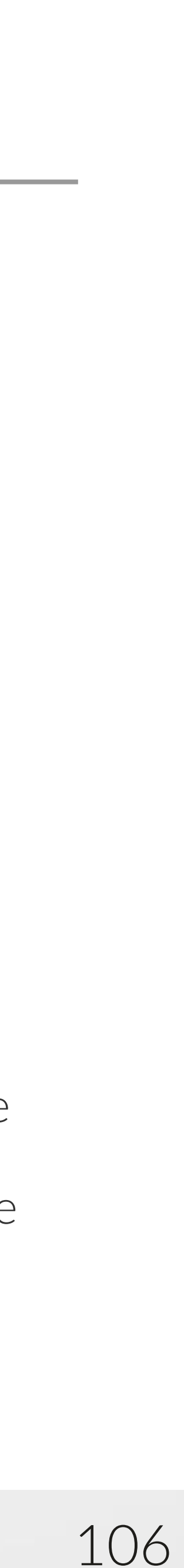

# Create a list of SQL tables

package, we can execute the SQL command SP tables which will store a dataframe containing all SQL tables and views in a database.

SQL Table List = sqlQuery(SQL Con ,'SP tables') 🗲

SQL Table List = SQL Table List[SQL Table List\$TABLE OWNER != 'sys' & SQL Table List\$TABLE OWNER != 'INFORMATION SCHEMA',]

INTRODUCTION TO SQL

• Using the ODBC connection and the sqlQuery() function from the RODBC

#### Execute and store query

SQL\_Con is the ODBC connection previously defined SP\_tables is a function in SQL server that returns all database tables and Views (system and otherwise)

#### Subset the data set

DATA SOCIETY © 2017

Remove System tables and Information schemas that would not typically be part of your analysis

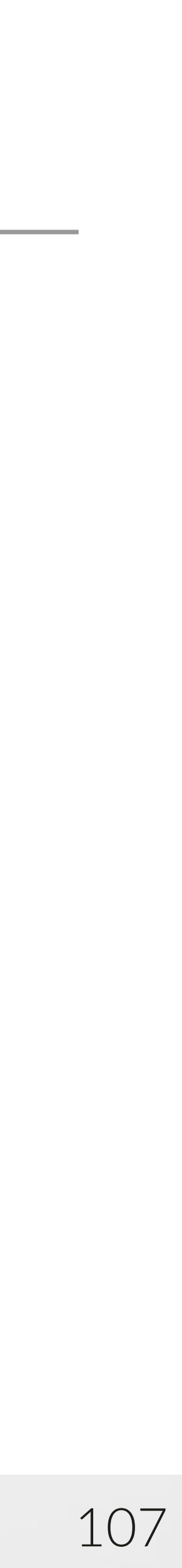
# Import SQL tables (individual)

package, we can execute a SELECT query which will store a dataframe containing all the results of that query.

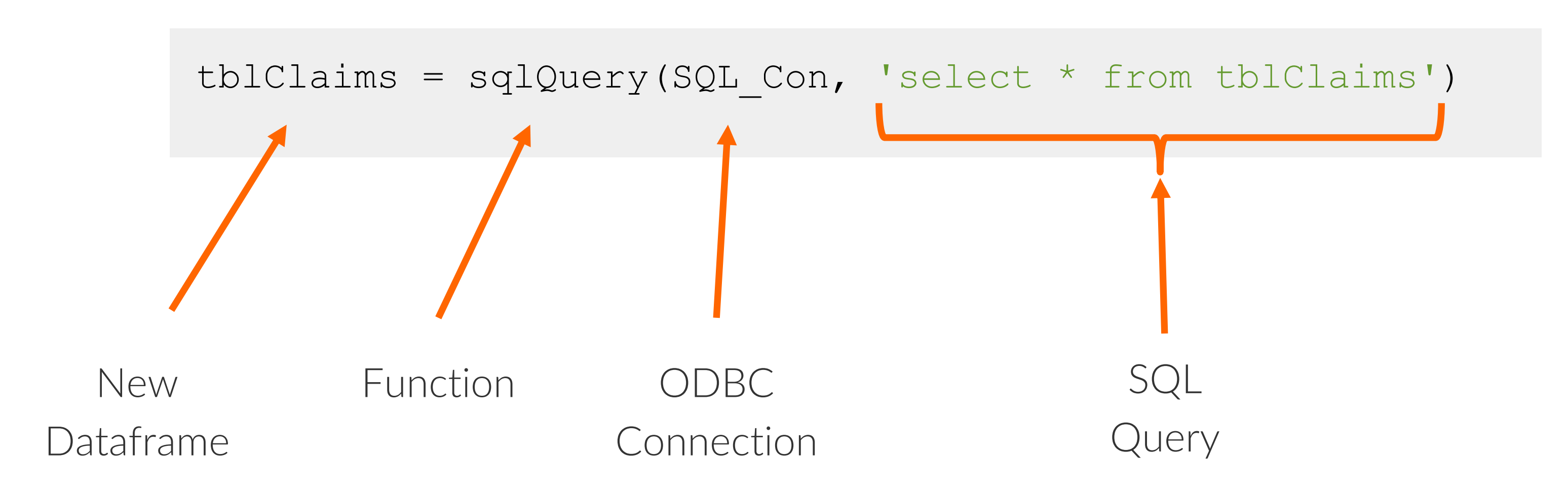

INTRODUCTION TO SQL

• Using the ODBC connection and the sqlQuery() function from the RODBC

# Execute and store SELECT queries

DATA SOCIETY © 2017

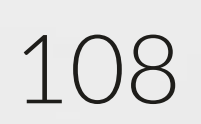

• Using a for loop the ODBC connection and the sqlQuery() function from the RODBC package, we can execute multiple SELECT queries to create dataframes for all (or a selected list) of tables and views in a database.

```
for(i in 1:nrow(SQL Table List)) {
schema = as.character(SQL Table_List$TABLE_OWNER[i])
tbl name = as.character(SQL Table List$TABLE NAME [i]
tbl import loop = sqlQuery(SQL Con
                           , paste('select * from
                                  , schema
                                  , tbl name
                           , sep = '')
assign(paste( schema,
             , tbl name , sep =
              ,tbl import loop
print(paste(schema, ' ', tbl name , sep = '')) +
```

# Import SQL tables (bulk)

## Import all tables

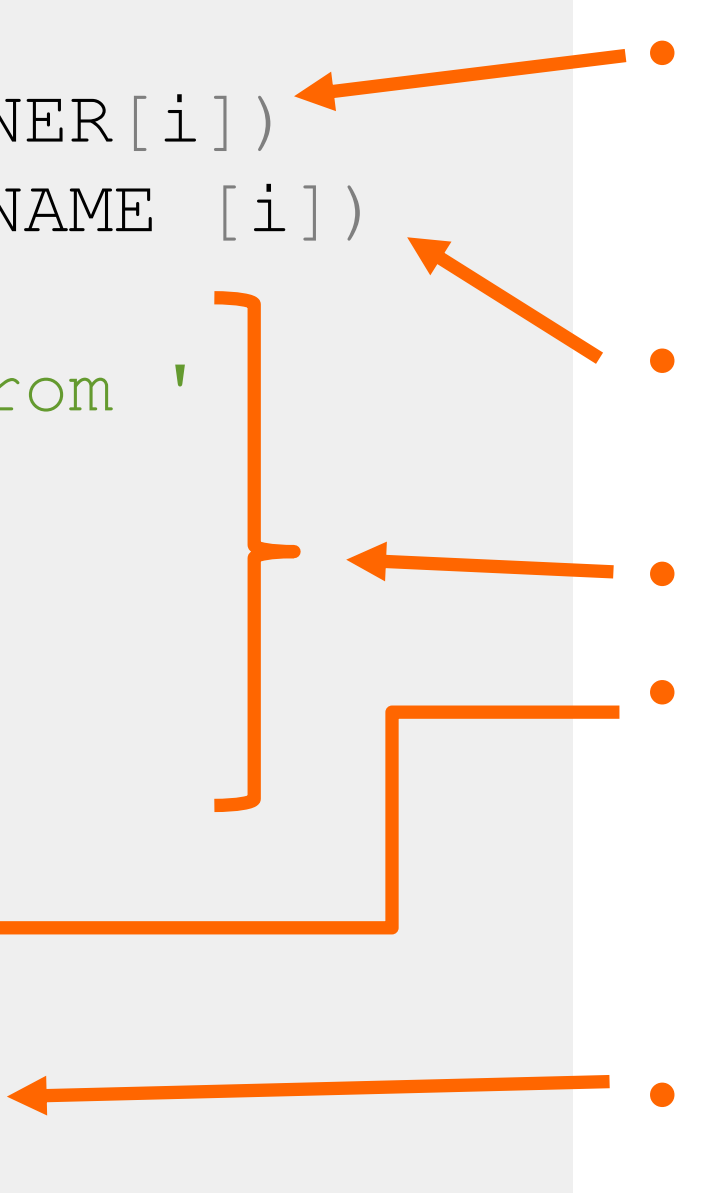

- get the schema name for each record to ensure the right object is being selected from the database
- get the table name for querying each table in the database for import
- code to import SQL table into R
- code to assign each table imported an appropriate variable name based on both the schema and the table name from the SQL database
- Print tables imported in the console to track progress while loop runs

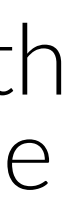

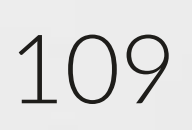

# **Export data to SQL**

• Using the ODBC connection and either the sqlSave() function or the sqlQuery() function from the RODBC package, we can save a data into a new SQL table or append the data to an existing data table from R.

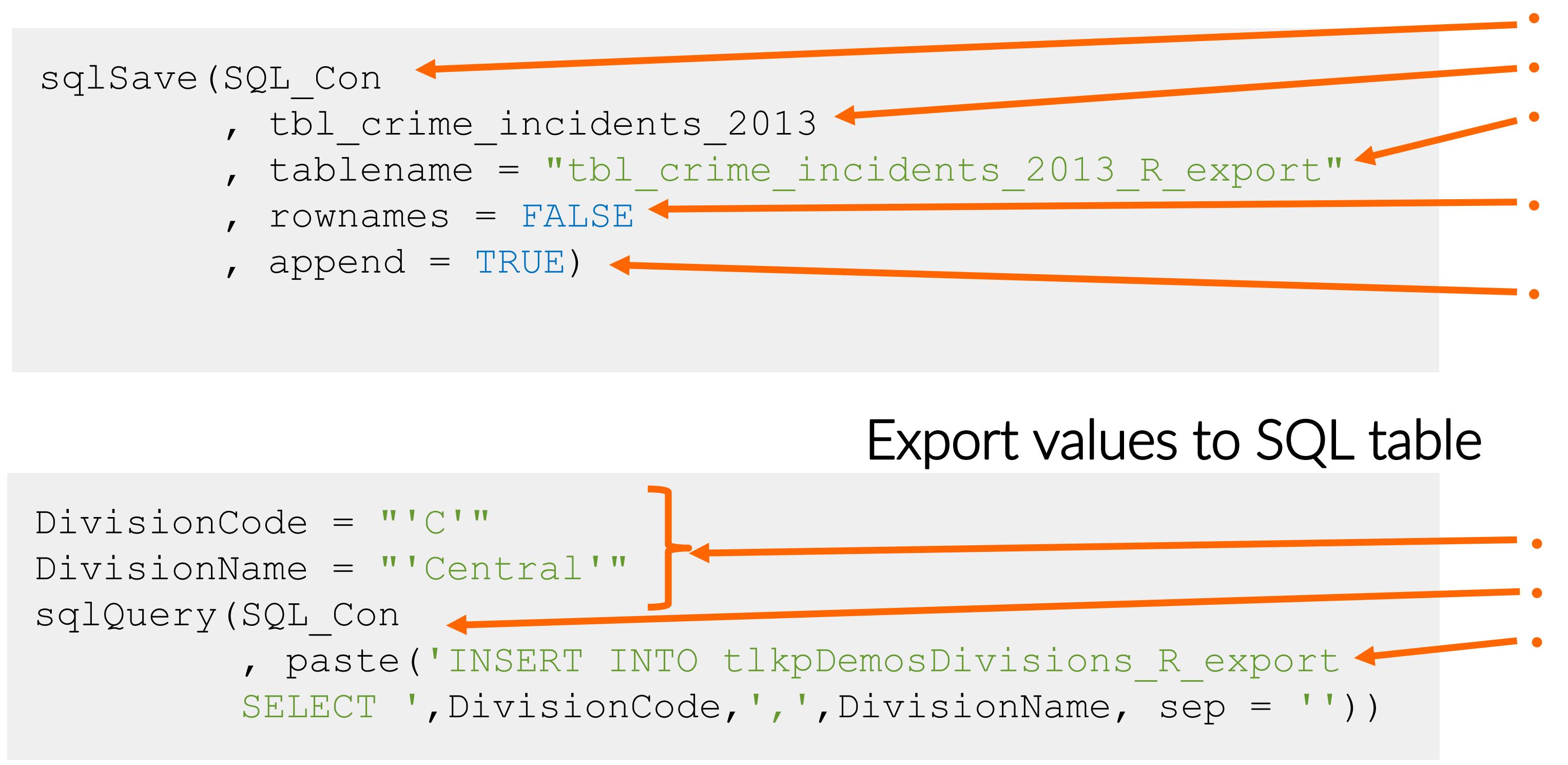

INTRODUCTION TO SQL

### Export dataframe to SQL table

- SQL connection created earlier in the code
- R dataframe being exported
- The name of the table being created and/or appended to
- excludes rownames from being exported as a column in the new SQL table
- TRUE if the table already exists then the records from this data frame will be appended to the existing table
- Define values
- SQL connection created earlier in the code
- Use INSERT statement with variable values to append data to a SQL table

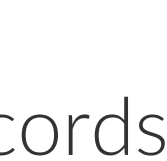

110

# **Close ODBC connections**

Close connections

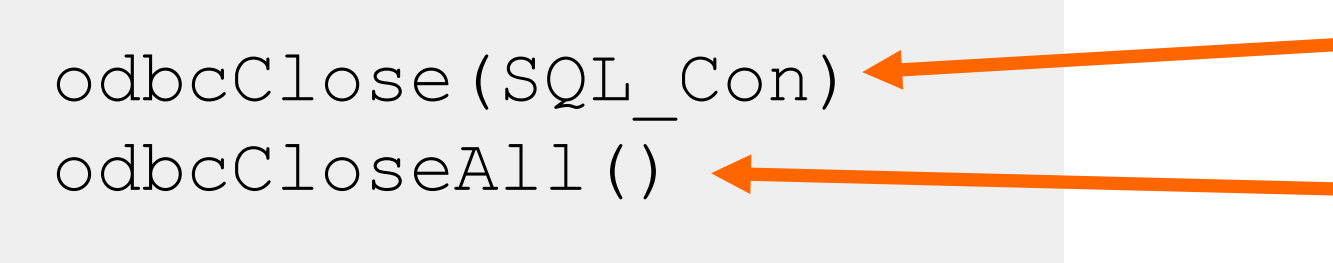

INTRODUCTION TO SQL

• It is a best practice to close an ODBC connection (or connections) after you are done accessing the databases to help maintain the performance and availability of your SQL database. We use the functions odbcClose() and odbcCloseAll() from the RODBC package to close individual or all connections respectively.

> Close a specific ODBC connection Close all ODBC connection

DATA SOCIETY © 2017

111

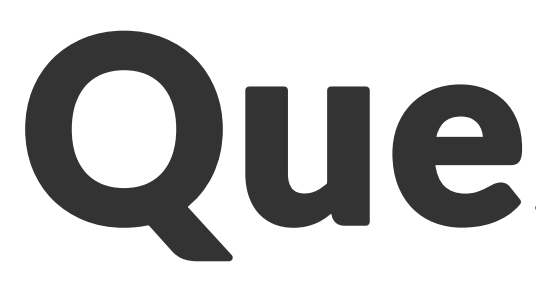

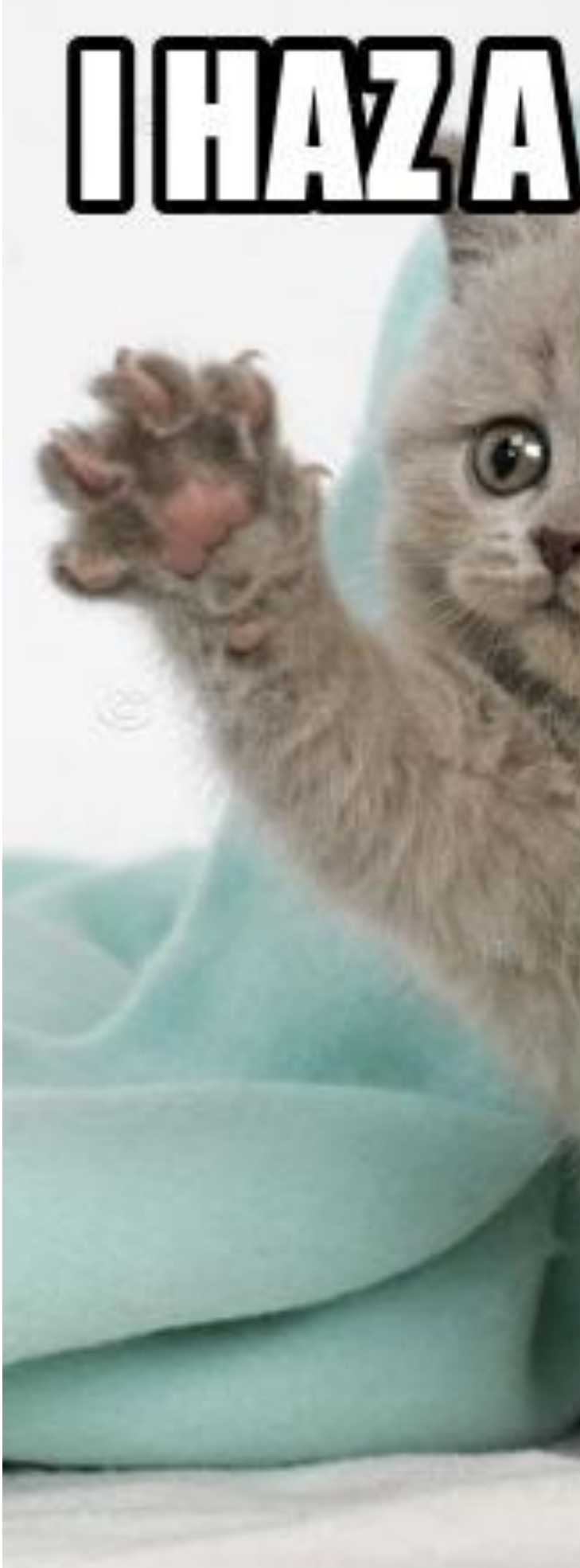

### INTRODUCTION TO SQL

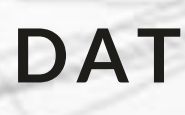

# Questions?

# 

DATA SOCIETY © 2017

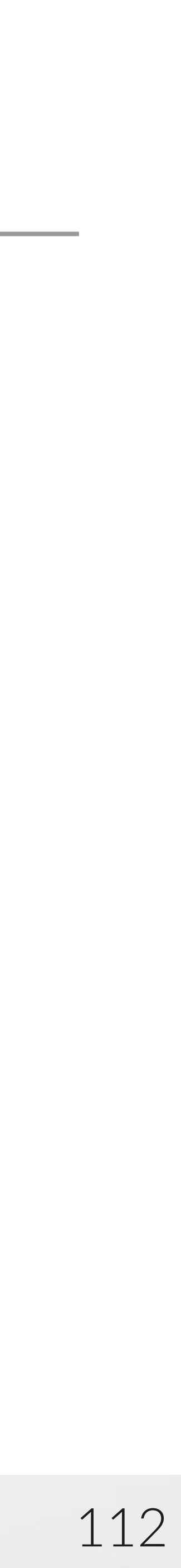